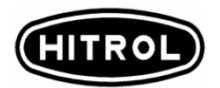

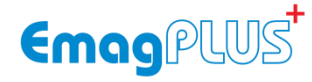

# **User Manual**

# **Electromagnetic Flowmeter**

HMF-800 series

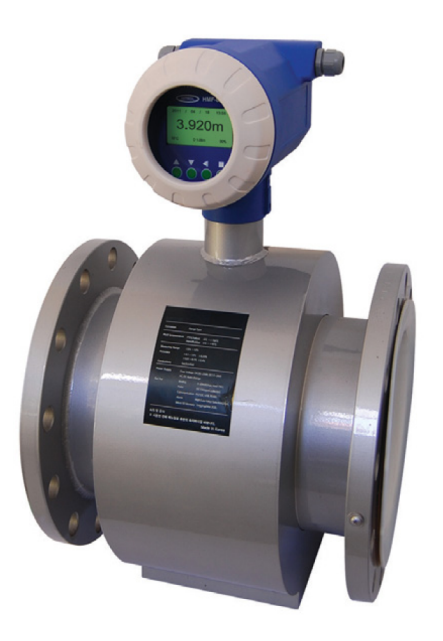

HITROL CO., LTD.

#### 목 차 1. 제품개요 2. 제품정보 6. 데이터 로깅 2.1 HMF800S 6.1 설명 2.2 HMF800R 6.2 사용방법 2.3 HMF800L 6.3 저장내용 2.4 Front & Rear 6.4 파일형식 및 파일명 설명 3. 설치 7. 유지관리 3.1 설치 위치 7.1 유지 관리 3.2 배관 설계 7.2 고장 진단 3.3 변환기 설치 3.4 검출기 설치 8. 사양 8.1 표준 사양 4. 결선 8.2 압력 센서 4.1 케이블 연결방법 4.2 전원 연결 9. Type Code 4.3 컨버터(Head/Transmitter) 9.1 HMF Series 품목 코드 5. 사용방법 10. 부록 5.1 KEY 조작방법 10.1 측정대상 5.2 화면 설정 10.2 일체형과 분리형 선정 5.3 메뉴설명 10.3 구경의 선정 5.4 기본 설정변수 구성 10.4 라이닝 소재의 선정 5.5 상태표시 10.5 전극재질의 선정 10.6 플랜지 규격

## 1. 제품개요

HMF시리즈 는 Electro magnetic flow meter로 faraday법칙을 이용하여 유체 가 흐르는 배관에 자기장을 형성하고 그 자장에 유체가 흐르면 기전력이 발생 한다는 flaming 오른손법칙의 원리를 가지는 유량계측기이다. 전자유량계는 온 도, 밀도, 압력 점도 고형물의 유무와 관계없이 어느 정도 유량측정이 가능 하 지만 HMF시리즈에서는 계측기 의 초고정밀/초고성능 기능을 실현시키기 위하 여 유체에 관한 온도보상이 적용된다. 상수, 하수, 오수, 폐수, 화학, 정유, 제철, 제지 등의 사업장에서 사용 가능하다.

유량계를 사용하는데 있어서의 최상의 조건에는 다음과 같다.

- ① 유체가 비자성 일 것.
- ② 유체가 균일한 물성을 가져야 함.
- ③ 관내는 액체로 가득 차 있어야 함.
- ④ 일정한 값 이상의 전기전도율을 가진 전도성 액체일 것. (5µs/cm이상)

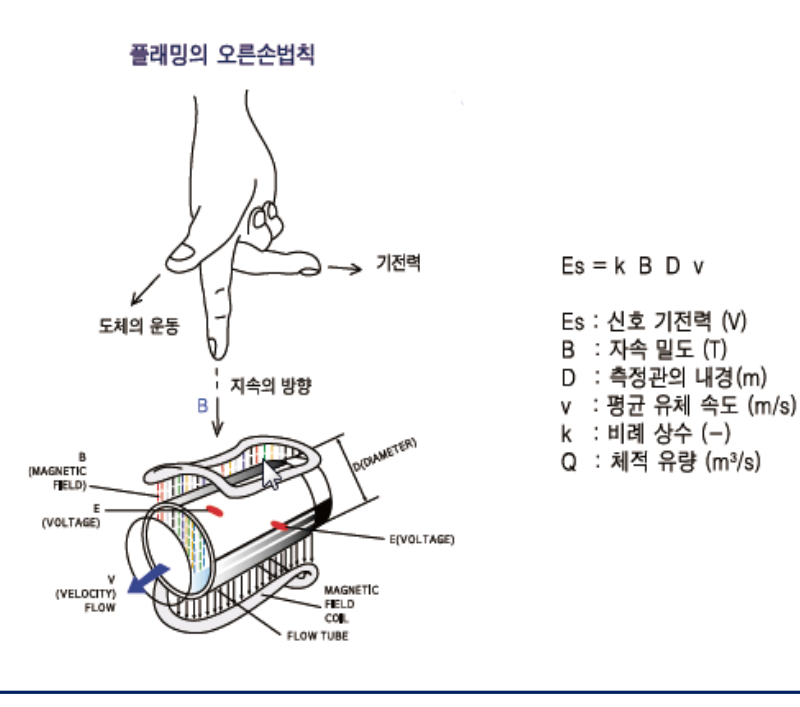

1

제

품 개 요

# <u>1. 제품개요</u>

#### 고 정밀 측정, 최고의 보상 기능

- Digital Processing 실현 (24bit ADC, Non-volume)으로 고정밀 분해능 측정
- · 하드웨어/소프트웨어 이중 노이즈 제거 알고리즘 내장
- 온도 오차 보상 (유체온도/대기온도) 기능
- 자속세기 모니터링 및 자동보상 기능

#### 자동원격조정 및 설정 기능

- 자동교정프로그램 사용으로 정확하고 신뢰적인 교정 (유도자속 선형화 실현)
- 설정 데이터 백업/복원 기능 (엑셀파일로 저장/복원)
- 원격데이터 로깅 및 모니터링 system (원격연결을 통한 보정/설정/모니터링)
- 하드웨어/소프트웨어 이중 Watchdog기능 (이상동작시 system리 자동리부팅)

#### 데이터 저장 기능

- 다양한 로깅데이터 설정 기능 (날짜 / 시간 / 유량 /. 적산 / 압력 / 유체온도)
- 측정데이터 PC 엑셀호환파일로 mini-SD메모리 저장 (max 2Gbyte 1분1회시 50년분)
- SD 로깅데이터 USB연결을 통한 PC 확인 기능

#### 차세대 통신기능

- 시리얼 출력 2포트 제공 (터미널보드 / 전면USB )
- RS232C / RS485, USB 선택 사용가능
- 다양한 프로토콜 전환기능 (환경관리공단표준/하이트롤/교정/유저1/유저2/LOG)
- 통신속도(Baud rate), 데이터비트, 스톱비트, 페리티비트 설정 제공
- USB 시리얼통신 접근을 통한 SD메모리 read기능

#### PULSE OUTPUT

- Pulse 유지시간 설정 기능
- EDGE TYPE (상승 / 하강) 설정 기능
- 릴레이 접점 출력

저품

# <u>1. 제품개요</u>

#### AC, DC Free voltage 입력 및 배터리 기능

- 입력전원 모니터링 (AC, DC)
- AC, DC, Battery 자동 전환 기능
- Battery 충전 및 단독사용 기능
- 절전모드 설정기능 / Low Battery 알람 기능

#### ALARM 기능

- Alarm 2port 제공
- 다양한 Alarm Selection 기능
- Alarm range 및 Alarm대상(유량/온도/압력), low cut, high cut 선택기능
- 출력 Edge 선택 기능

#### 4-20mA 출력 기능

- 16bit Digital 출력 / 오차보정 기능
- 전원(내부전원 / 외부전원) 선택 기능
- · 출력대상 에러시 에러알림기능 (3.75mA / 22mA / 발생이전 값 선택가능)

#### 다양한 인터페이스 제공

- 상태 아이콘 표시 및 우선 순위표시 기능
- 광범위한 단위 선택 기능
- 언어 선택 기능 KOREA, CHINESE, GERMAN (Option)
- 7모드 x 8테마 56화면 선택사용 기능
- 유체의 정/역 방향 선택 기능
- Auto change display 모드 기능
- 실시간 shift-graph 기능

### 서버 관리시스템 적용

자체 서버를 이용한 고유의 시리얼 넘버를 가지는 유량계정보/교정자료 등 고유정보 관리 데이터베이스 관리시스템 운영 제품개요

# 2. 제품 정보

#### EmagPLUS<sup>+</sup> HMF-800S

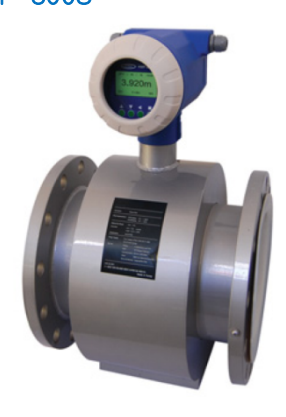

## Description

전자유량계는 관경에 자장을 형성하여 배관에 5µs/cm 이상의 전도도를 가진 유체가 통과하며 발생하는 기전력을 전극을 통해 측정 표시하는 고정밀 전자유량계입니다.

2.1 HMF-800S

#### Basic

- ▶ 간편한 설치
- 검출기와 변환기 일체형
- 조은 공간에서도 설치 사용
- ▶ 배선 구조가 간편
- ▶ 변환기의 방향전환 가능(0°,90°,180°,270°)
- 진동이 심한곳, 유체의 온도가 높은 곳, 침수우려 지역은 피해 설치

|      | FLOW RANGE        |                    |                   |                    | FLANGE |     |     |    |              |     |     | 퀴스트1 |     |
|------|-------------------|--------------------|-------------------|--------------------|--------|-----|-----|----|--------------|-----|-----|------|-----|
|      | Minimum           |                    | Maximum           |                    | KS10K  |     |     |    | KSD4308(제수변) |     |     | 지구도  |     |
|      | Velocity<br>(m/s) | Flowrate<br>(m⊡/h) | Velocity<br>(m/s) | Flowrate<br>(m□/h) | L      | D   | с   | N  | L            | D   | С   | N    | н   |
| 3A   | 0.01              | 0.000              | 13                | 0.330              | 140    | 90  | 65  | 4  |              |     |     |      | 270 |
| 5A   | 0.01              | 0.000              | 13                | 0.918              | 140    | 90  | 65  | 4  |              |     |     |      | 270 |
| 10A  | 0.01              | 0.002              | 13                | 3.675              | 140    | 90  | 65  | 4  |              |     |     |      | 270 |
| 15A  | 0.01              | 0.006              | 13                | 8.268              | 160    | 90  | 70  | 4  |              |     |     |      | 270 |
| 20A  | 0.01              | 0.011              | 13                | 14.700             | 160    | 100 | 75  | 4  |              |     |     |      | 270 |
| 25A  | 0.01              | 0.017              | 13                | 22.969             | 160    | 125 | 90  | 4  |              |     |     |      | 270 |
| 32A  | 0.01              | 0.028              | 13                | 37.633             | 200    | 135 | 100 | 4  |              |     |     |      | 270 |
| 40A  | 0.01              | 0.045              | 13                | 58.801             | 200    | 140 | 105 | 4  |              |     |     |      | 330 |
| 50A  | 0.01              | 0.070              | 13                | 91.877             | 200    | 200 | 120 | 4  |              |     |     |      | 300 |
| 65A  | 0.01              | 0.119              | 13                | 155.272            | 200    | 200 | 140 | 4  |              |     |     |      | 320 |
| 80A  | 0.01              | 0.180              | 13                | 235.206            | 200    | 200 | 150 | 8  | 200          | 200 | 160 | 4    | 330 |
| 100A | 0.01              | 0.282              | 13                | 367.510            | 250    | 250 | 175 | 8  | 250          | 220 | 180 | 8    | 355 |
| 125A | 0.01              | 0.441              | 13                | 574.234            | 250    | 250 | 210 | 8  | 250          | 250 | 210 | 8    | 395 |
| 150A | 0.01              | 0.636              | 13                | 826.897            | 300    | 300 | 240 | 8  | 300          | 285 | 240 | 8    | 420 |
| 200A | 0.01              | 1.130              | 13                | 1470.040           | 350    | 350 | 290 | 12 | 350          | 340 | 295 | 8    | 470 |
| 250A | 0.01              | 1.766              | 13                | 2296.937           | 450    | 450 | 355 | 12 | 450          | 400 | 350 | 12   | 535 |
| 300A | 0.01              | 2.544              | 13                | 3307.590           | 500    | 500 | 400 | 16 | 500          | 455 | 400 | 12   | 585 |
| 350A | 0.01              | 3.463              | 13                | 4501.997           | 550    | 550 | 445 | 16 | 550          | 505 | 460 | 16   | 615 |
| 400A | 0.01              | 4.523              | 13                | 5880.160           | 600    | 600 | 510 | 16 | 600          | 565 | 515 | 16   | 700 |
| 450A | 0.01              | 5.724              | 13                | 7442.077           | 600    | 600 | 565 | 20 | 600          | 615 | 565 | 20   | 750 |
| 500A | 0.01              | 7.067              | 13                | 9187.750           | 600    | 600 | 620 | 20 | 600          | 670 | 620 | 20   | 800 |
| 600A | 0.01              | 10.177             | 13                | 13230.360          | 600    | 600 | 730 | 24 | 600          | 780 | 725 | 20   | 910 |
| 700A | 0.01              | 13.852             | 13                | 18007.990          | 600    | 600 | 905 | 24 | 600          | 895 | 840 | 24   | 985 |

4

제품정보

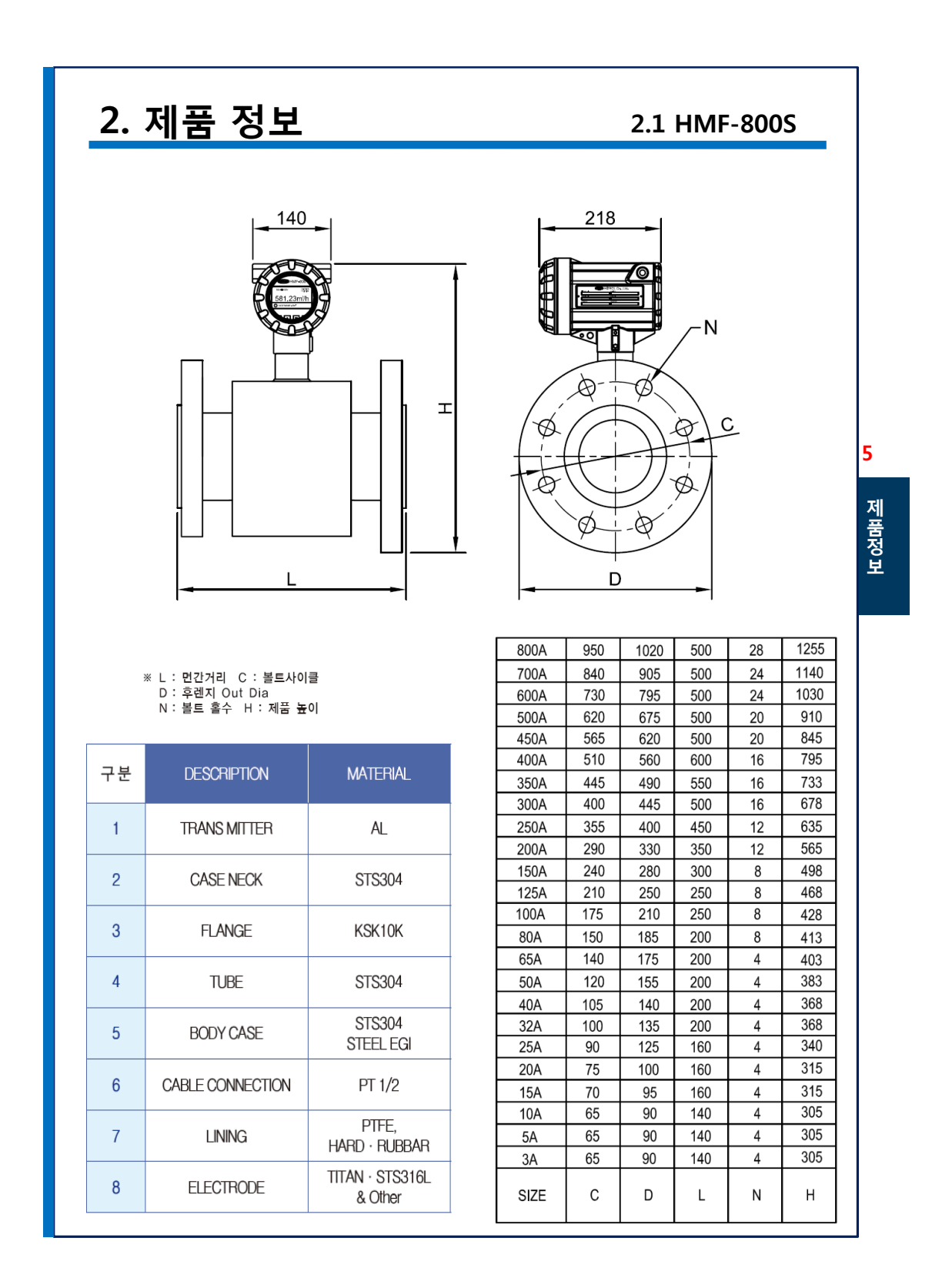

# <u>2. 제품 정보</u>

#### EmagPLUS<sup>+</sup> HMF-800R

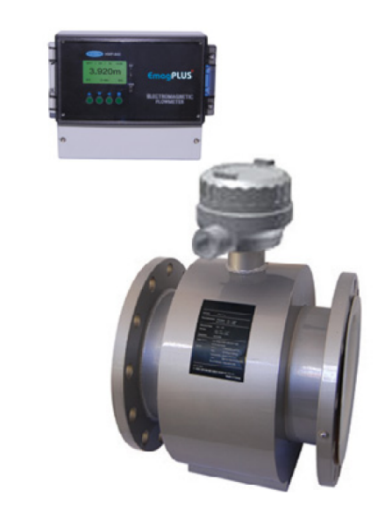

6

제품정보

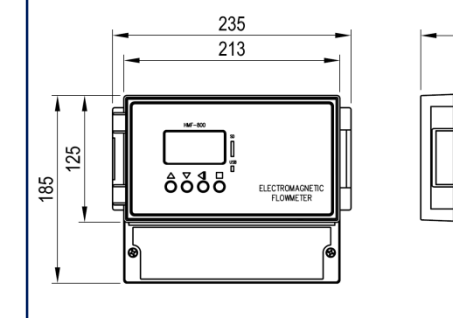

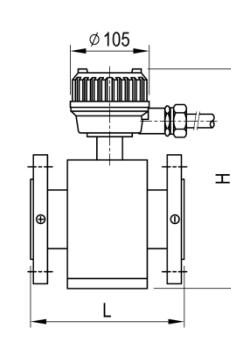

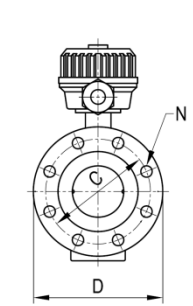

119

69

### 2.2 HMF-800R

#### Description

검출기와 변환기가 분리되는 구조로 배관의 높이나 구조와 상관없이 설치가 간편하며, 침수 지역 및 방수가 필요한 구조에 사용하기에 좋다

#### Basic

- ▶ 침수 및 방수 구조에 사용(IP68)
- ▶ 진동이 심한곳, 유체의 온도가 높은곳, 침수우려 지역도 사용 가능
- ▶ Local Panel 취부형으로도 적합
- ▶ 변환기가 벽걸이 형

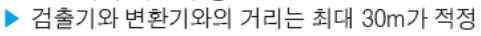

| 800A | 950 | 1020 | 500 | 28 | 1166 |
|------|-----|------|-----|----|------|
| 700A | 840 | 905  | 500 | 24 | 1053 |
| 600A | 730 | 795  | 500 | 24 | 943  |
| 500A | 620 | 675  | 500 | 20 | 823  |
| 450A | 565 | 620  | 500 | 20 | 758  |
| 400A | 510 | 560  | 600 | 16 | 708  |
| 350A | 445 | 490  | 550 | 16 | 646  |
| 300A | 400 | 445  | 500 | 16 | 591  |
| 250A | 355 | 400  | 450 | 12 | 548  |
| 200A | 290 | 330  | 350 | 12 | 478  |
| 150A | 240 | 280  | 300 | 8  | 411  |
| 125A | 210 | 250  | 250 | 8  | 381  |
| 100A | 175 | 210  | 250 | 8  | 341  |
| 80A  | 150 | 185  | 200 | 8  | 326  |
| 65A  | 140 | 175  | 200 | 4  | 316  |
| 50A  | 120 | 155  | 200 | 4  | 296  |
| 40A  | 105 | 140  | 200 | 4  | 281  |
| 32A  | 100 | 135  | 200 | 4  | 281  |
| 25A  | 90  | 125  | 160 | 4  | 253  |
| 20A  | 75  | 100  | 160 | 4  | 228  |
| 15A  | 70  | 95   | 160 | 4  | 228  |
| 10A  | 65  | 90   | 140 | 4  | 218  |
| 5A   | 65  | 90   | 140 | 4  | 218  |
| 3A   | 65  | 90   | 140 | 4  | 218  |
| SIZE | С   | D    | L   | Ν  | Н    |

※ L : 면간거리 C : 볼트사이클 D : 후렌지 Out Dia N : 볼트 홀수 H : 제품 높이

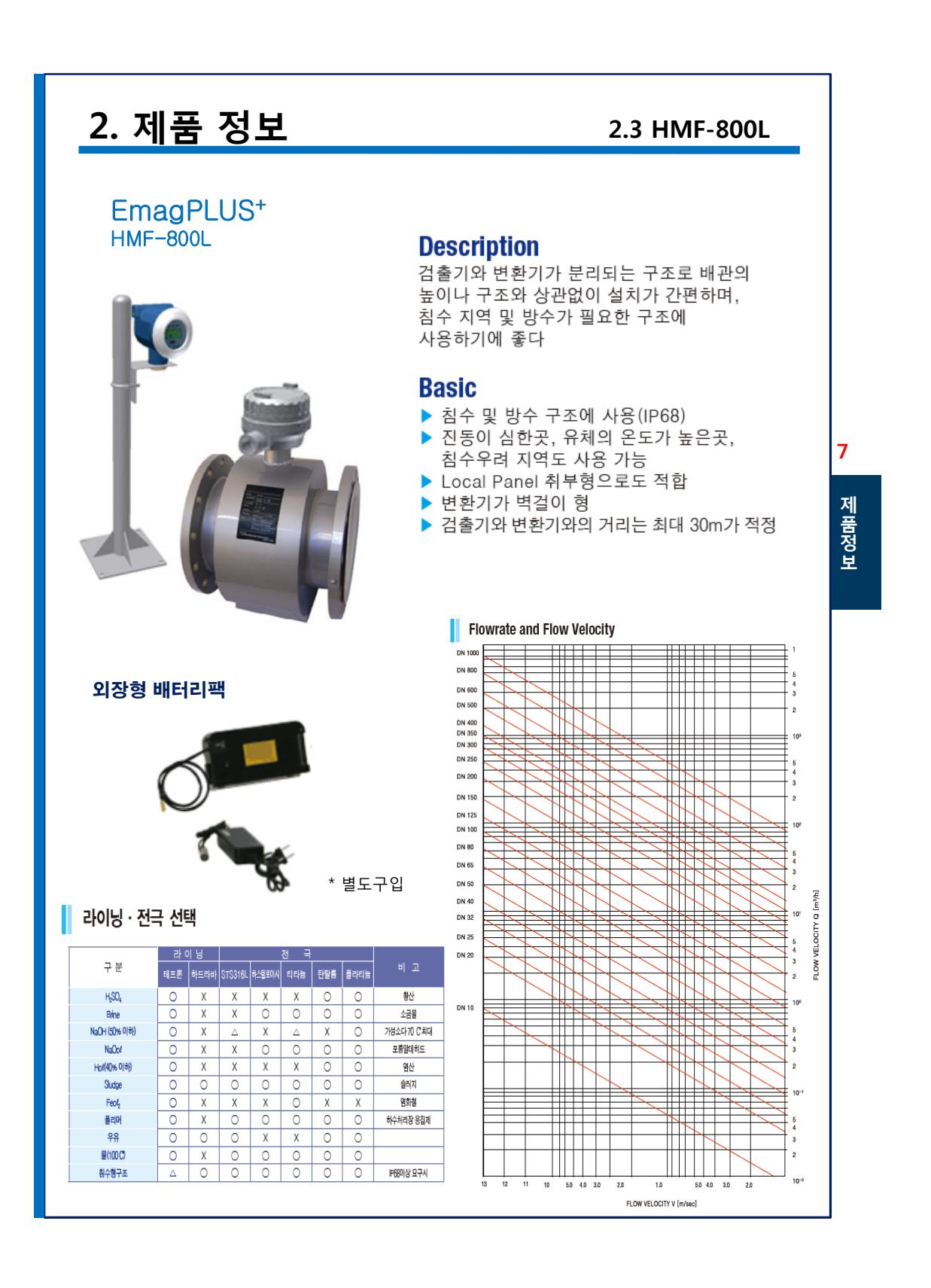

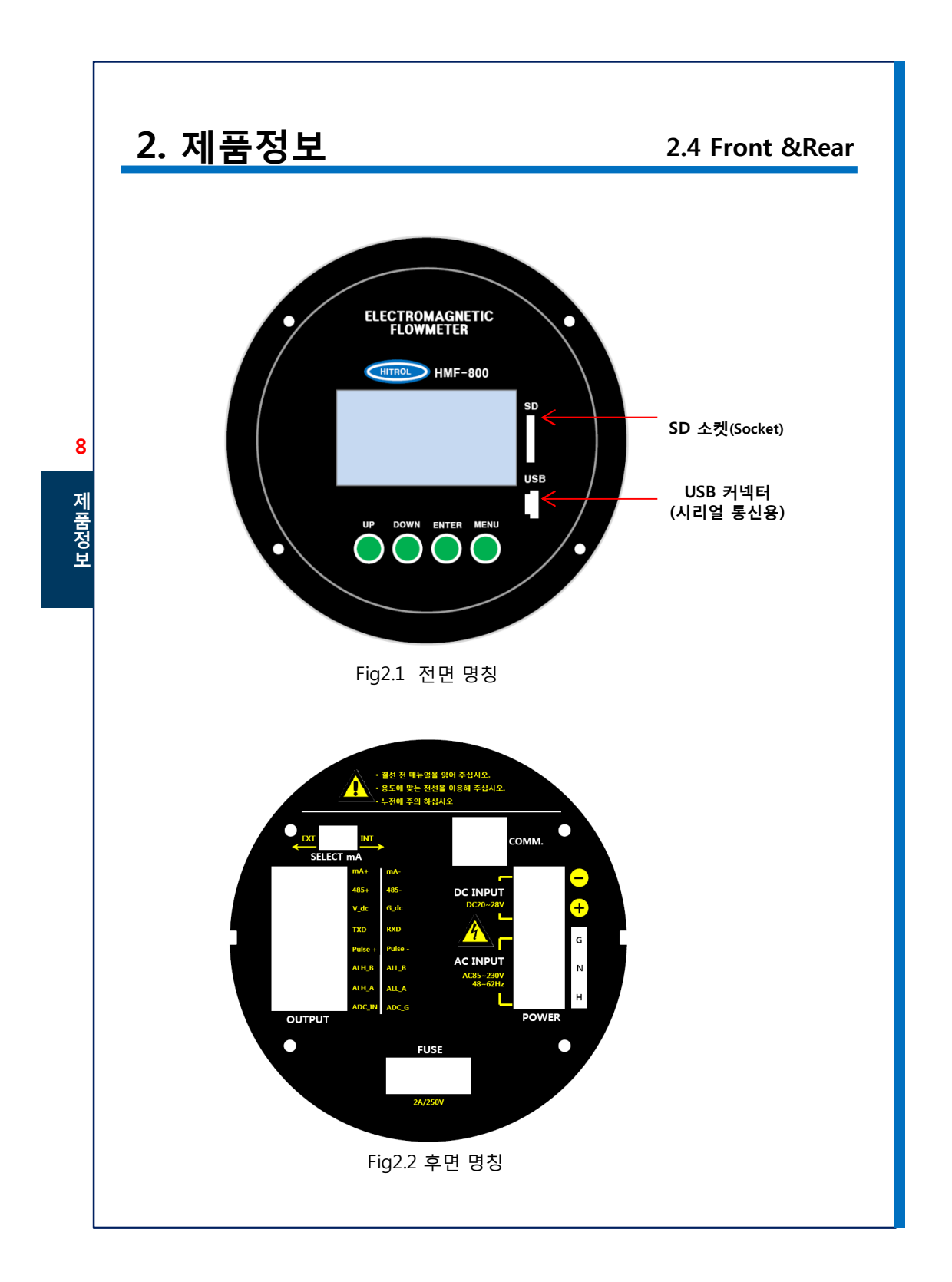

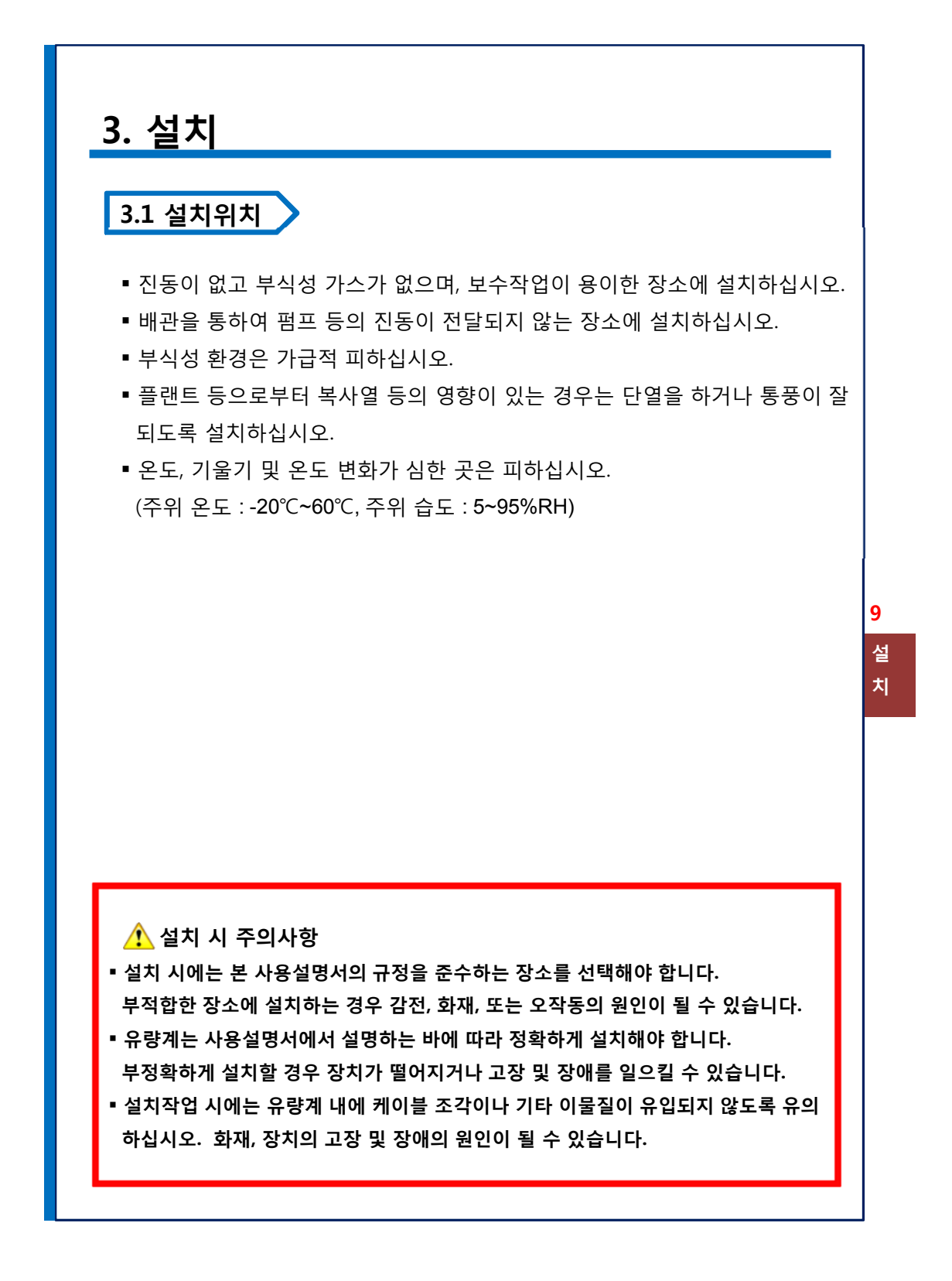

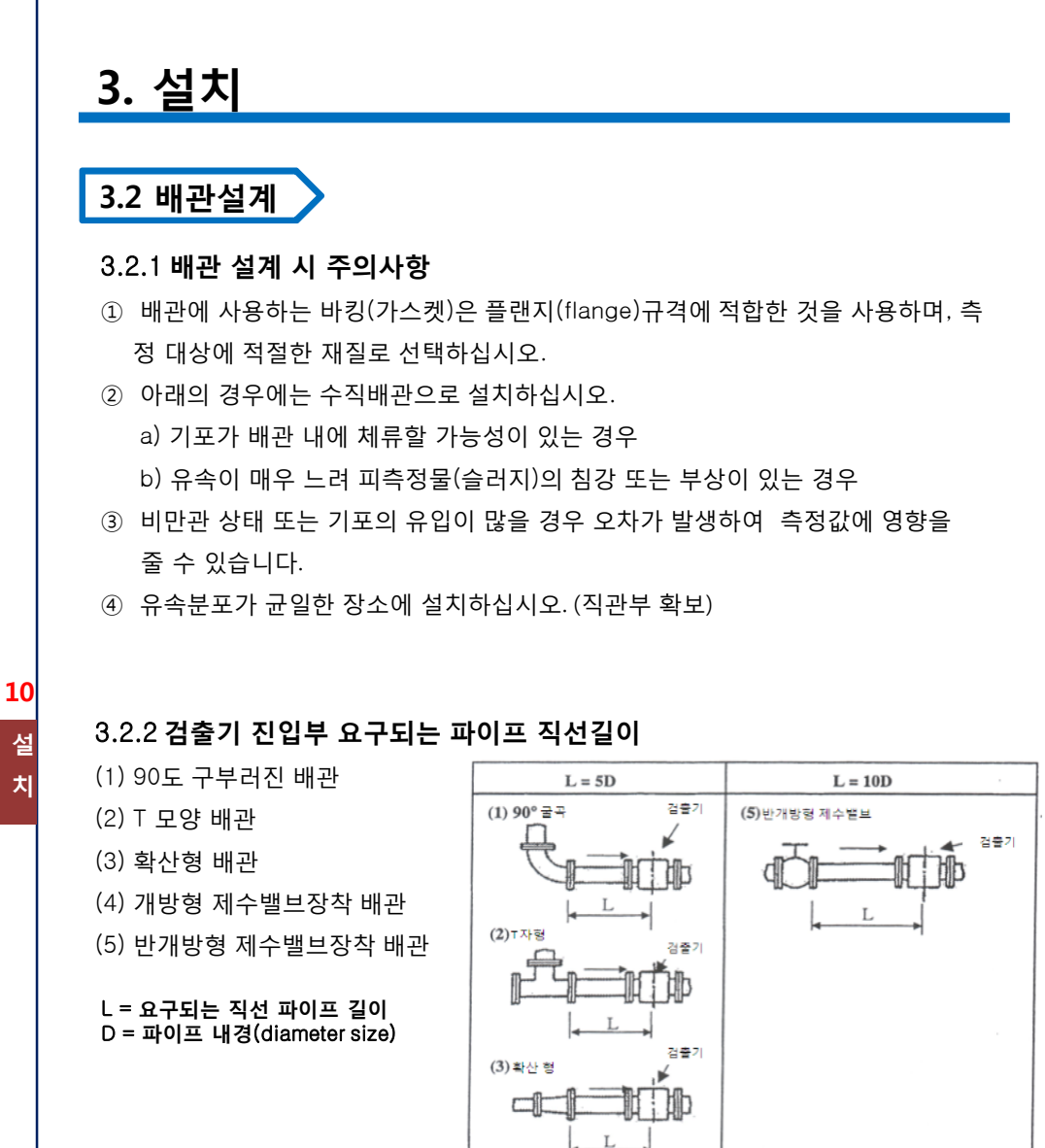

(4) 개방형 제수밸브 검출기 Ъþ 4 Figure 3.1 직관부 파이프 길이

## 3. 설치

#### 3.2.3 정확도 확보를 위한 배관방법

- ① 검출기내에 편류가 생기지 않도록 밸브는 되도록 전자유량계 후단에 설치한다.
- 유체의 전도율을 균일하게 하기 위해서 전자유량계 후단에 약액을 주입하는 것이 바람직하다.
- ③ 서로 분리하기 쉬운 액체의 경우는 검출기를 수직으로 설치한다.
- ④ 검출기내에 편류가 생기는 배관은 직관부 확보가 필수적이다.
  (전단: 최소 5D이상, 후단: 최소 3D이상 확보한다.)

#### <일반용수와 폐수에 대한 배관 직선 길이 >

- 검출기 전단의 배관 직선 길이는 유량계 직경(D)의 최소 5배
- 검출기 후단의 배관 직선 길이는 유량계 직경(D)의 최소 3배

#### < 물을 제외한 액체에 대한 배관 직선 길이 >

검출기 전단의 배관 직선 길이는 유량계 직경(D)의 최소 10배

검출기 후단의 배관 직선 길이는 유량계 직경(D)의 최소 5배

#### 3.2.4 만수일 경우 배관방법

- 1 검출기 어떤 각도에서도 설치 가능하지만 항상 전극과 액체가 접해 만수가 되는 것 이 필요하다.
- ② 액체는 되도록 아래에서 위로 흐르도록 밸브를 설치할 경우 유량계를 보다 낮은 곳에 설치한다.
- ③ 액체에 기포가 포함된 경우에는 기포가 남아 있을 수 없는 배관으로 한다.

#### 3.2.5 유지보수에 편리한 배관방법

- 제로점 확인 조절이나 보수를 용이하게 하기 위하여 블록밸브와 바이패스 밸브를 설 치하면 보수 점검이 쉽게 된다.
- ② 배관 내에 부착물이 생기기 쉬운 경우는 막힌 플랜지를 이용하여 제거구를 확보한다.
- ③ 보수 작업을 쉽게 하기 위하여 검출기는 손이 닿는 위치에 설치한다.

11 설

치

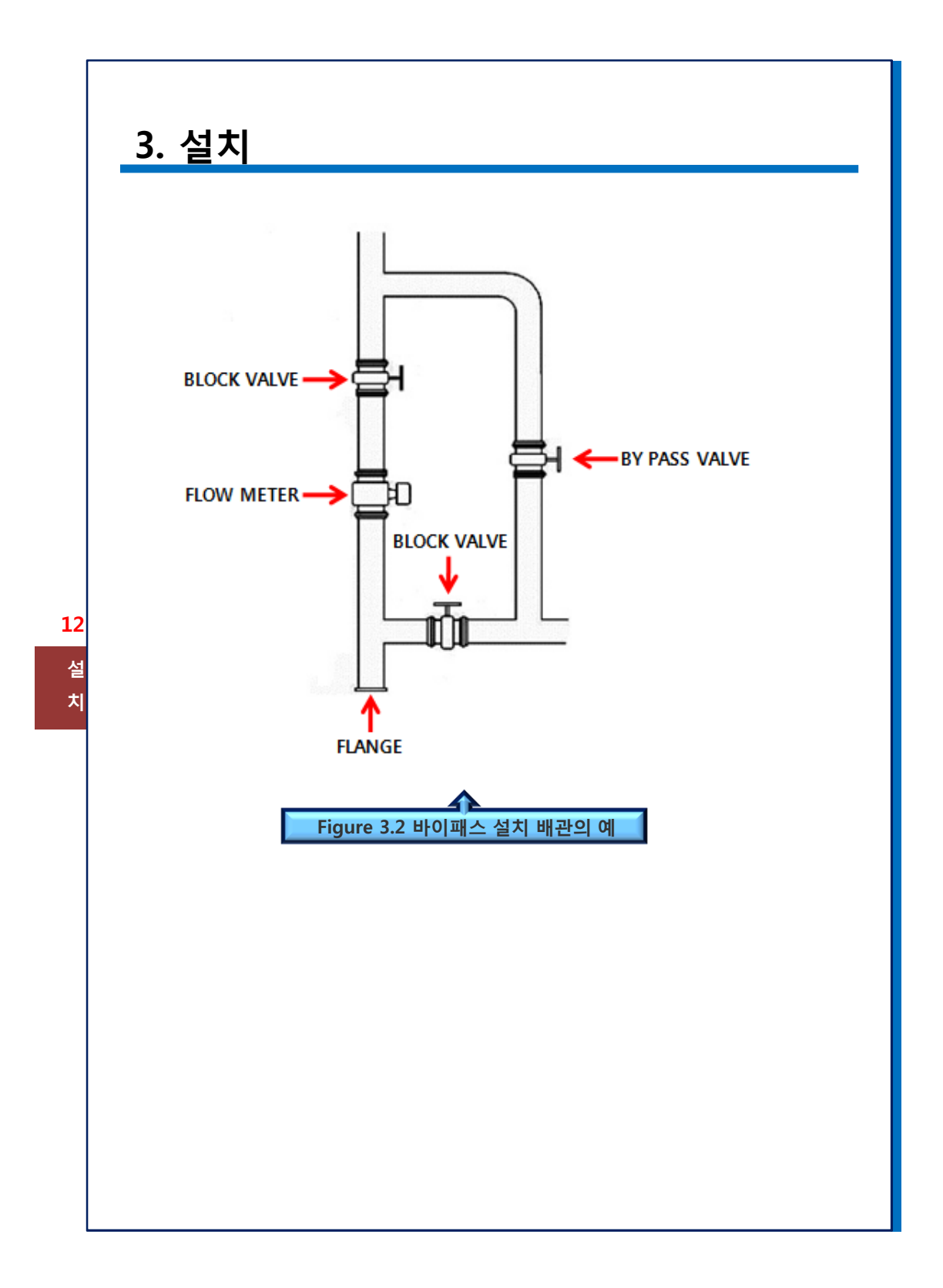

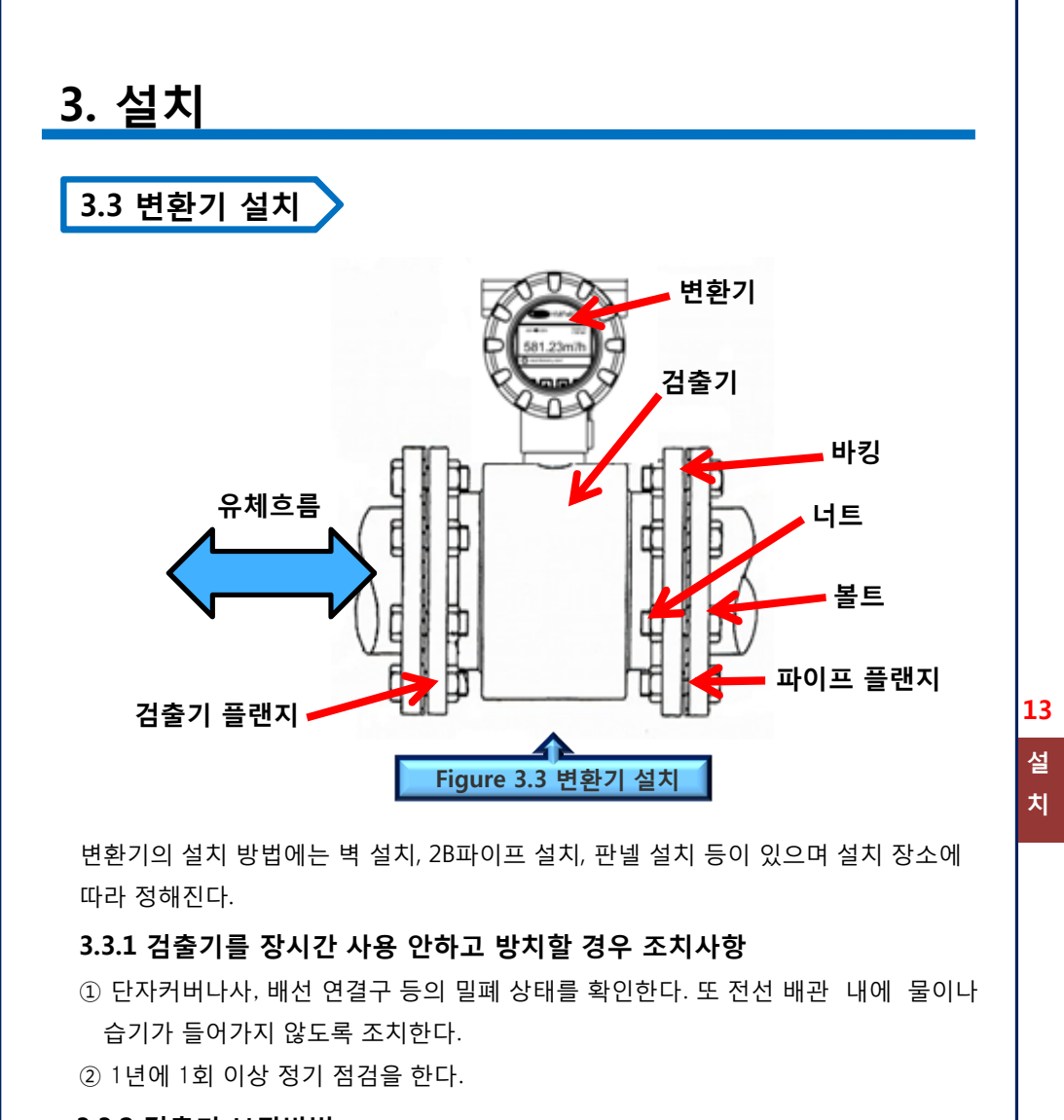

#### 3.3.2 검출기 보관방법

 보관 장소로는 비나 물에 관련 없이 극히 온도가 높거나 낮은 곳이나 상대습도가 80%RH 이상이거나 통풍이 안 되는 장소는 피해야 한다.

(습도 범위 : 1~90%RH, 온도 범위 : -15~65C)

- ② 물이 고이지 않는 장소를 선택하여야 한다.
- ③ 단자 상자를 열어둔 채로 두면 절연 열화를 일으키는 경우가 있으므로 배선시까지 열지 않도록 주의할 것
- ④ 직사광선이나 비가 직접적으로 영향을 미치는 장소는 피해야 한다.

## 3. 설치

### 3.4 검출기 설치 🔪

#### 3.4.1 설치방법

- 배관(pipe line) 끝단 플랜지 옆에 바킹(가스켓)을 위치한 후, 파이프 플랜지 고정홀과 바킹 홀을 일직선으로 맞춘다.
- 1
  2
  배관 사이로 검출기를 위치하고 검출기 플랜지와 파이프 플랜지의 홀을 맞추어 볼트 를 넣는다.
- ③ 볼트를 지지대에 삼아 너트를 손으로 조인다.
- ④ 다른 쪽 플랜지에도 1,2,3절차로 적용하여 고정시킨다.
- ⑤ 검출기가 파이프의 중앙에(수직선상) 오도록 조절하여 렌즈를 이용해 양단의 볼트를 단단하게 고정시킨다.

#### § IMPORTANT §

높은 온도의 유체를 측정할 때 근접 파이프와 검출기 표면의 복사열로 인하여 변환기(트 랜스미터)의 주위온도가 60도 이상 높아지는 현상을 야기할 수 있다. 만약 트랜스미터의 주위온도 60도 이상이 되면 검출기와 근접 파이프를 단열 포장하는 등의 방법으로 온도 를 낮춰 줘야 한다.

#### 3.4.2 검출기 설치 시 주의사항

- 볼트를 조일 때 바킹(가스켓)이 밀려 나오지 않도록 할 것.
   가스켓은 플랜지의 튀어나온 면에 있는 라이닝을 보호하기 위해 사용할 것.
   가스켓은 적절하게 크기를 맞추어야 하고, 접촉하는 매개물의 명기된 온도에 변함
  - 없이 견딜 수 있는 물질로 만들어야 함.
- ② 검출기를 설치할 때 플랜지 볼트와 너트를 단단히 조일 것.
  - 플랜지의 볼트와 너트는 토크 렌찌를 사용해서 열십자형으로 세 단계로 나누어 단단히 조이고 기름을 주입하여야 함.
  - 단, 최대 토크비를 초과하지 않아야 함.

**14** 설

치

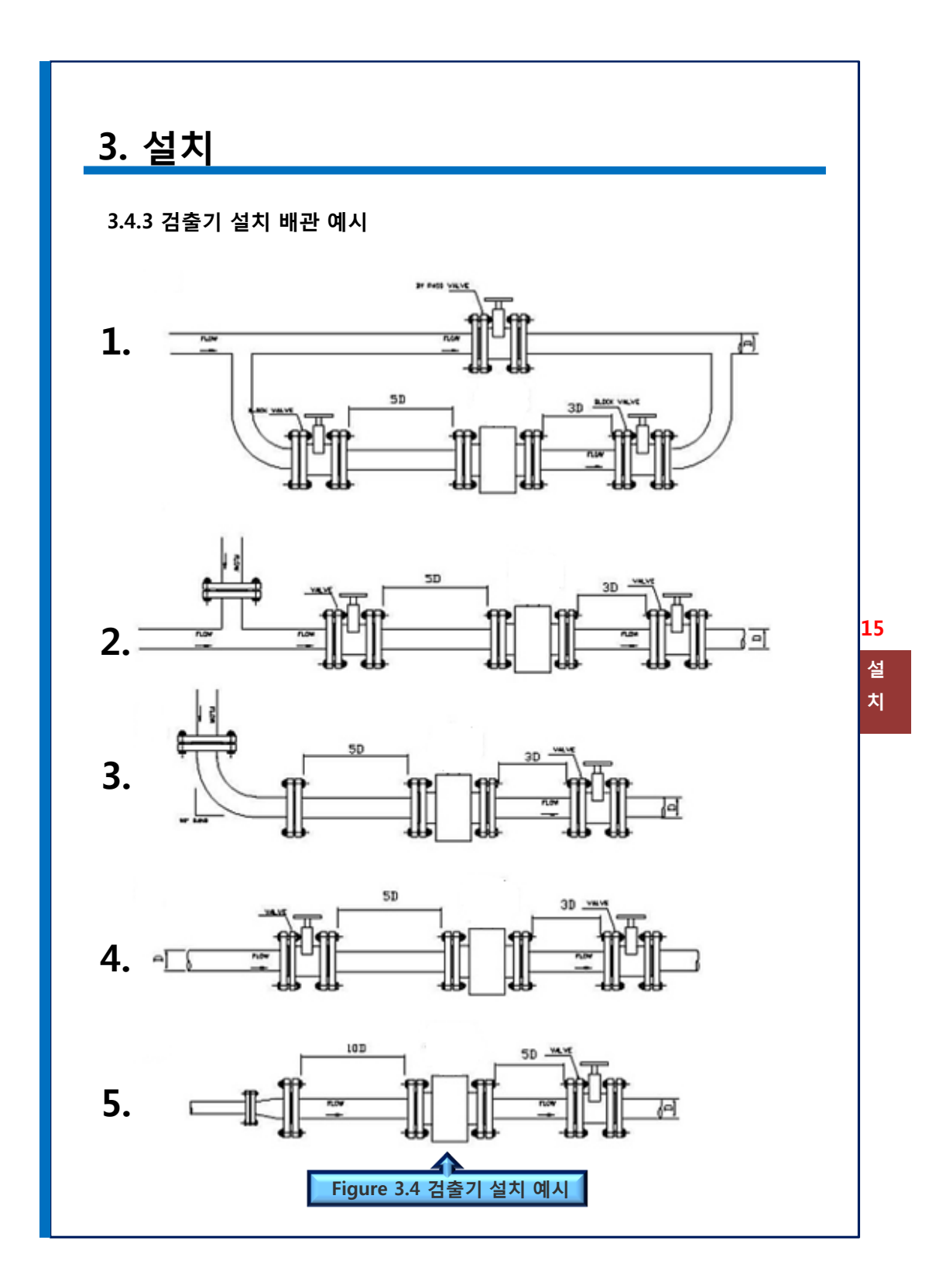

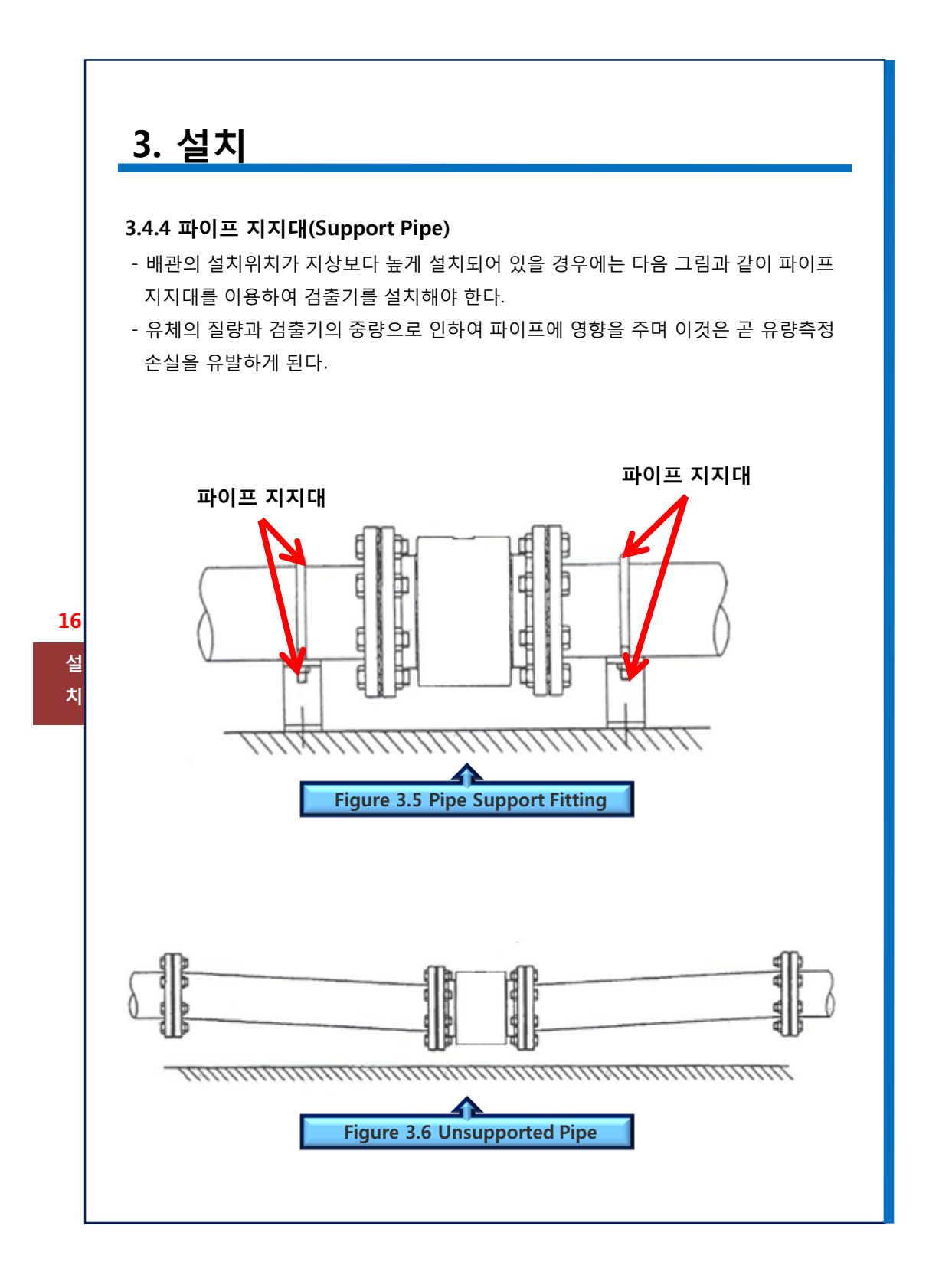

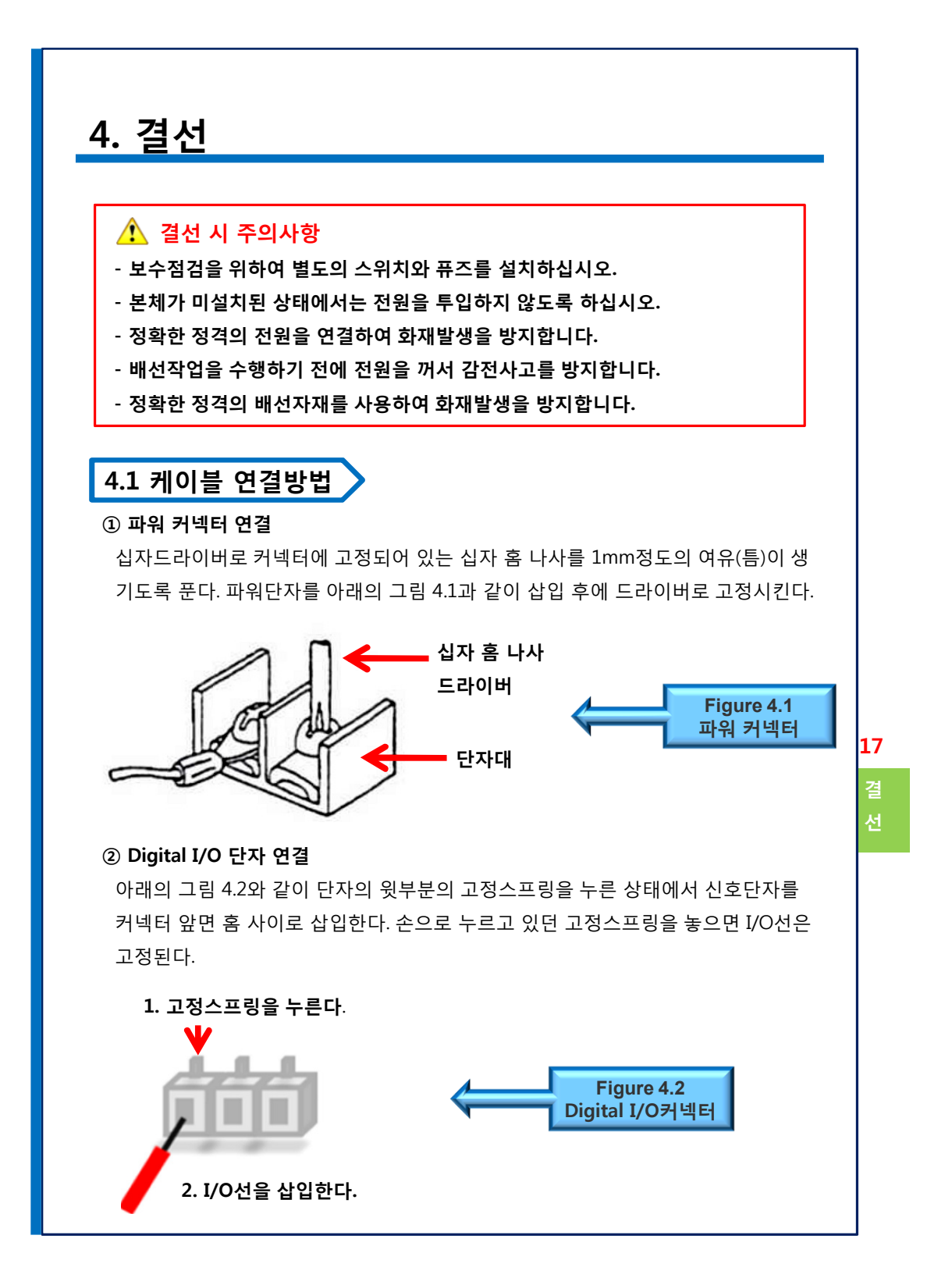

## 4. 결선

## 4.2 전원 연결

#### 4.2.1 접지

유량계 최적의 성능발휘 뿐만 아니라 안전 때문에 유량계를 접지하는 것은 매우 중요 하다. 실제 유량을 측정하는 기술 때문에 전위 보호는 배관 설비와 일치하여야 한다. 배관설비의 종류와 관계없이 단자를 통해서 하는 부가적인 접지는 필요하지 않는다. 이는 배관 내부의 유체와 검출기 내에 접지용 센서가 바로 연결되도록 구성되어 있기 때문이다.

#### 4.2.2 전원 결선 방법

컨버터의 TERMINAL BOARD에 명기되어 있는 것처럼, AC단자의 AC\_H, AC\_N에 연 결한다. 전선 규격은 0.75 ~ 2.0㎜ 정도 사용한다. 만일 접지선을 연결해 할 경우 접지 저항이 100Ω이하의 땅에다 연결해 주고, 적당

한 전선 규격은 5.0㎡ 정도를 사용한다.

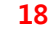

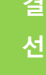

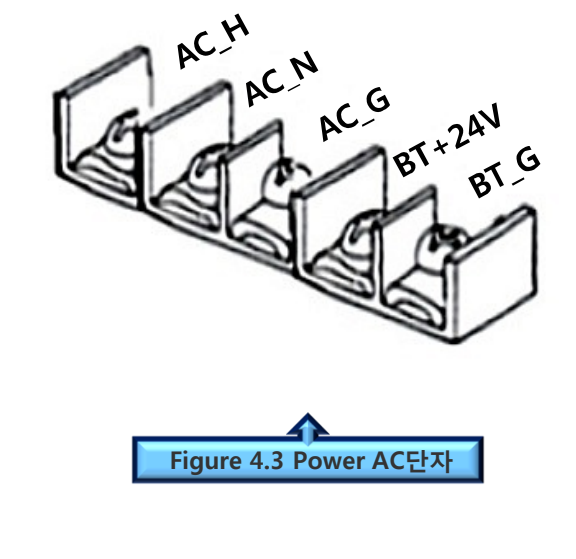

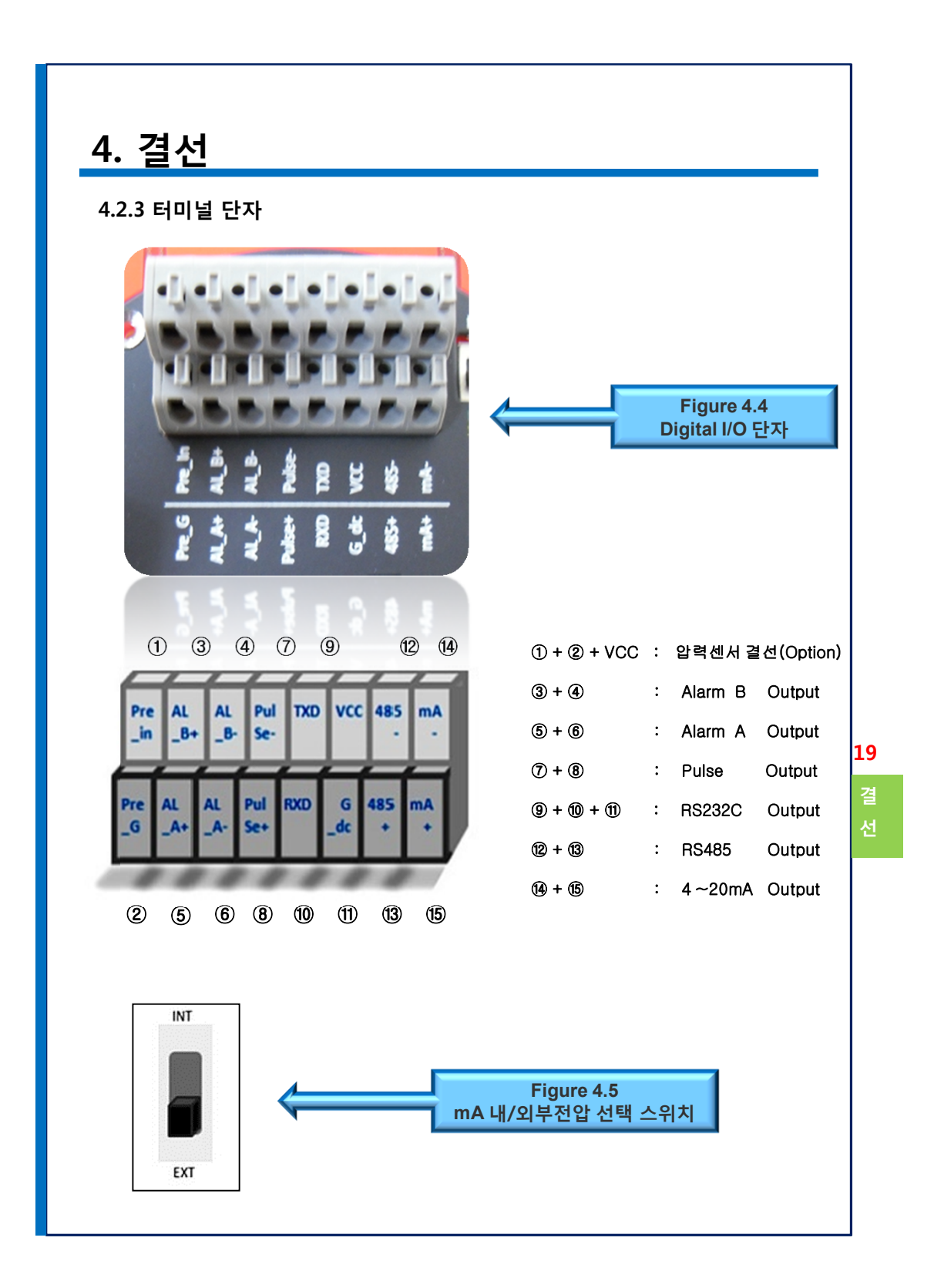

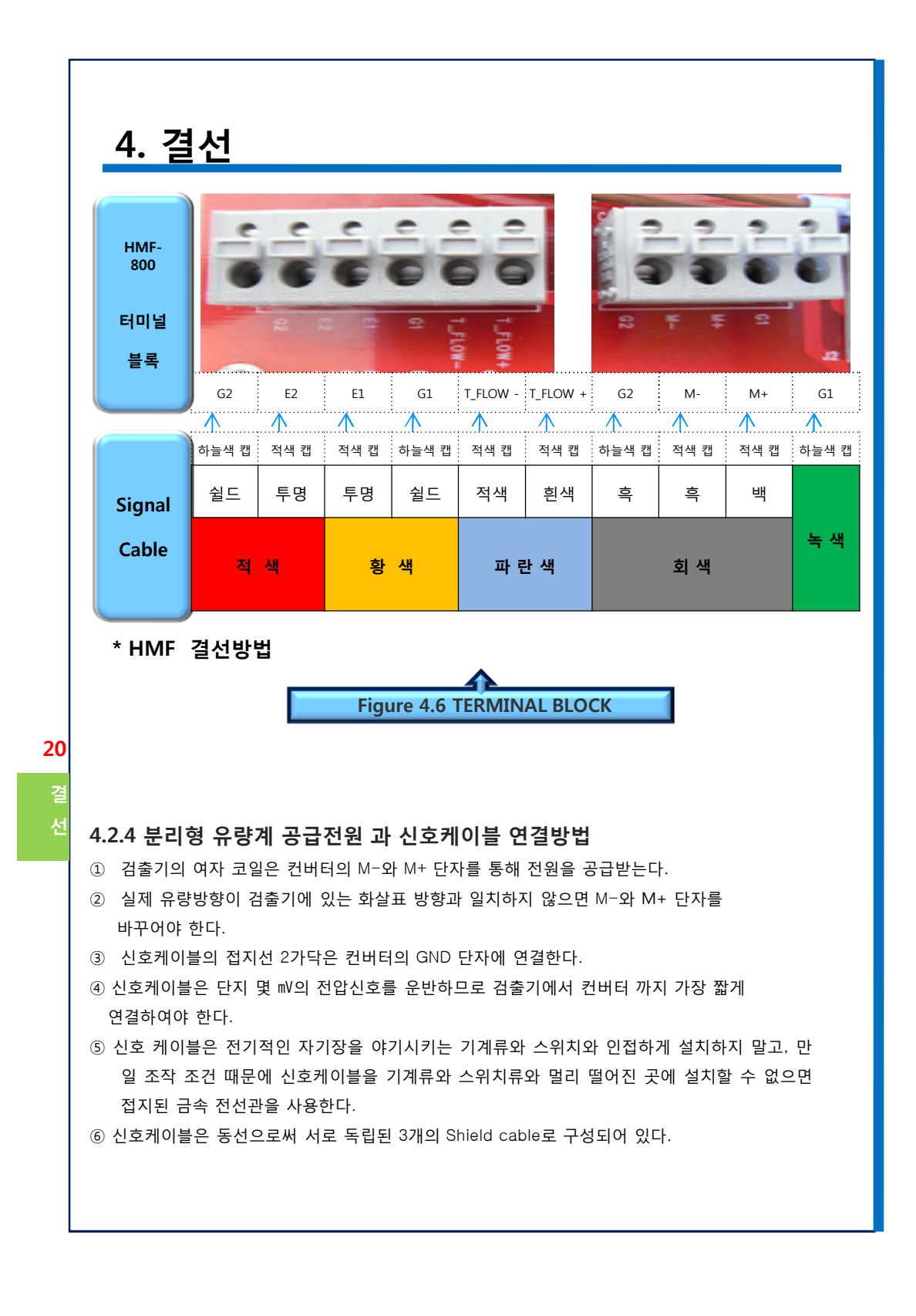

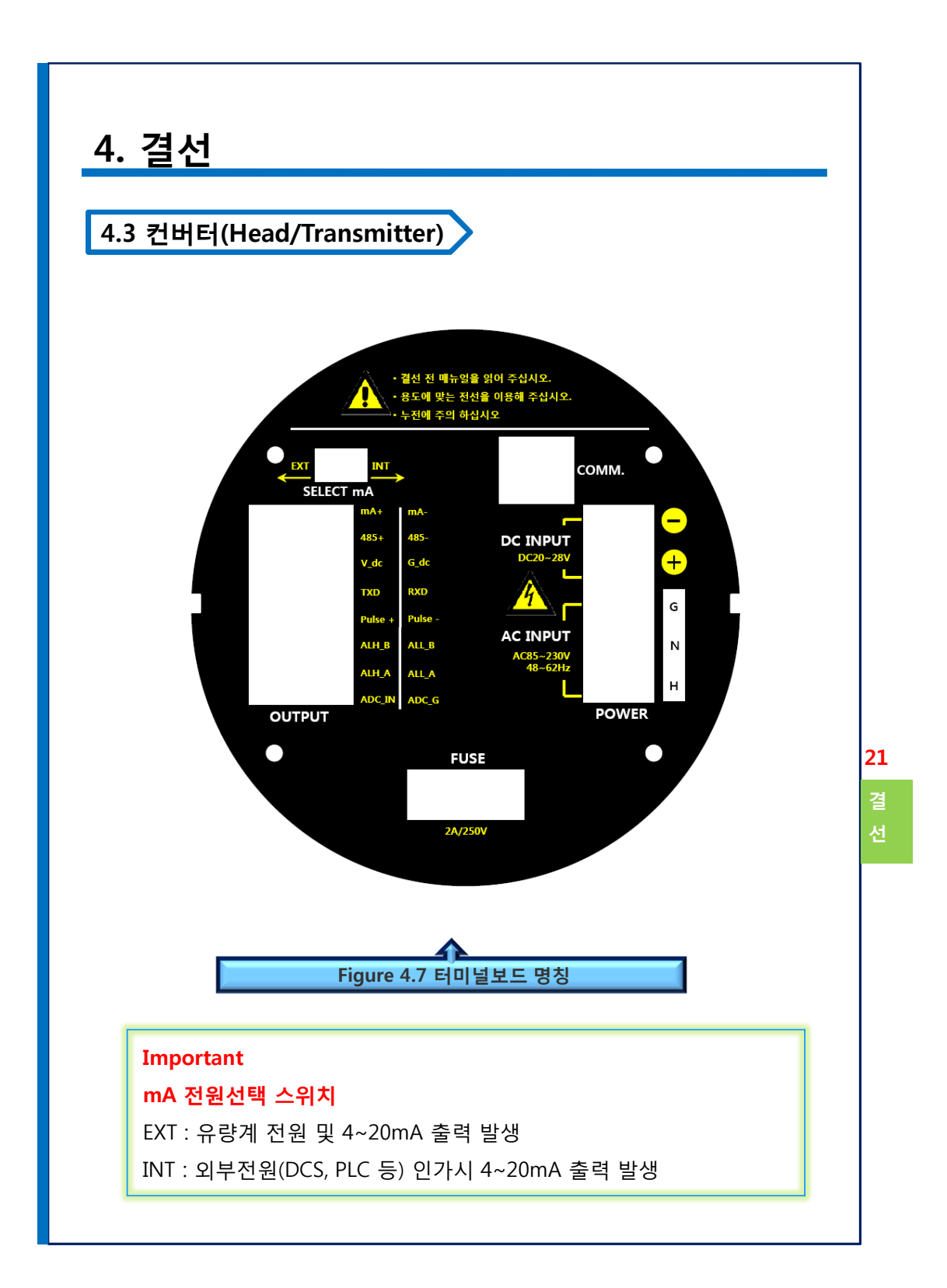

## 4. 결선

#### 4.3.2 유량측정 사전점검

- 컨버터가 설치방법에 설명되어 있는 그대로 적절하게 설치되어 있는지 그리고 결선은 정확하게 되어 있는지 확인한다.
- ② 컨버터의 공급전원은 뒷면 커버의 스티커에 적혀있는 전원과 일치하는지 확인한다.
- ③ 전원을 공급한다. 유량계는 컨버터에 의해 구동되기 때문에 유량계 또한 전원을 공급 받는다.
- ④ 컨버터의 정면 커버를 열고, 컨버터에 있는 키를 이용하여 유량계의 변수가 제대로 입
  력 되어 있는지 점검한다.
- ⑤ 배관에 있는 공기를 배출하도록 몇 분 동안 최소량의 유체를 흘려 보낸다.
  측정치는 유량이 흐르기 시작하면서 컨버터에 표시되어야 한다.
  (배관에 있는 공기가 모두 배출될 때까지는 정확한 측정을 기대하기는 어려우므로 배관
- 에 있는 공기가 배출된 후 적산 유량을 "0"으로 다시 설정할 수 있다.)
- ⑥ 정상적으로 작동하면 유량측정을 멈추고 모든 커버를 닫는다.
- ⑦ LCD에 표시되는 적산유량을 판독하거나 유량 적산계를 설정한다.
- ⑧ 유량 측정은 유량계를 통과하는 유량을 시작으로 한다.

22

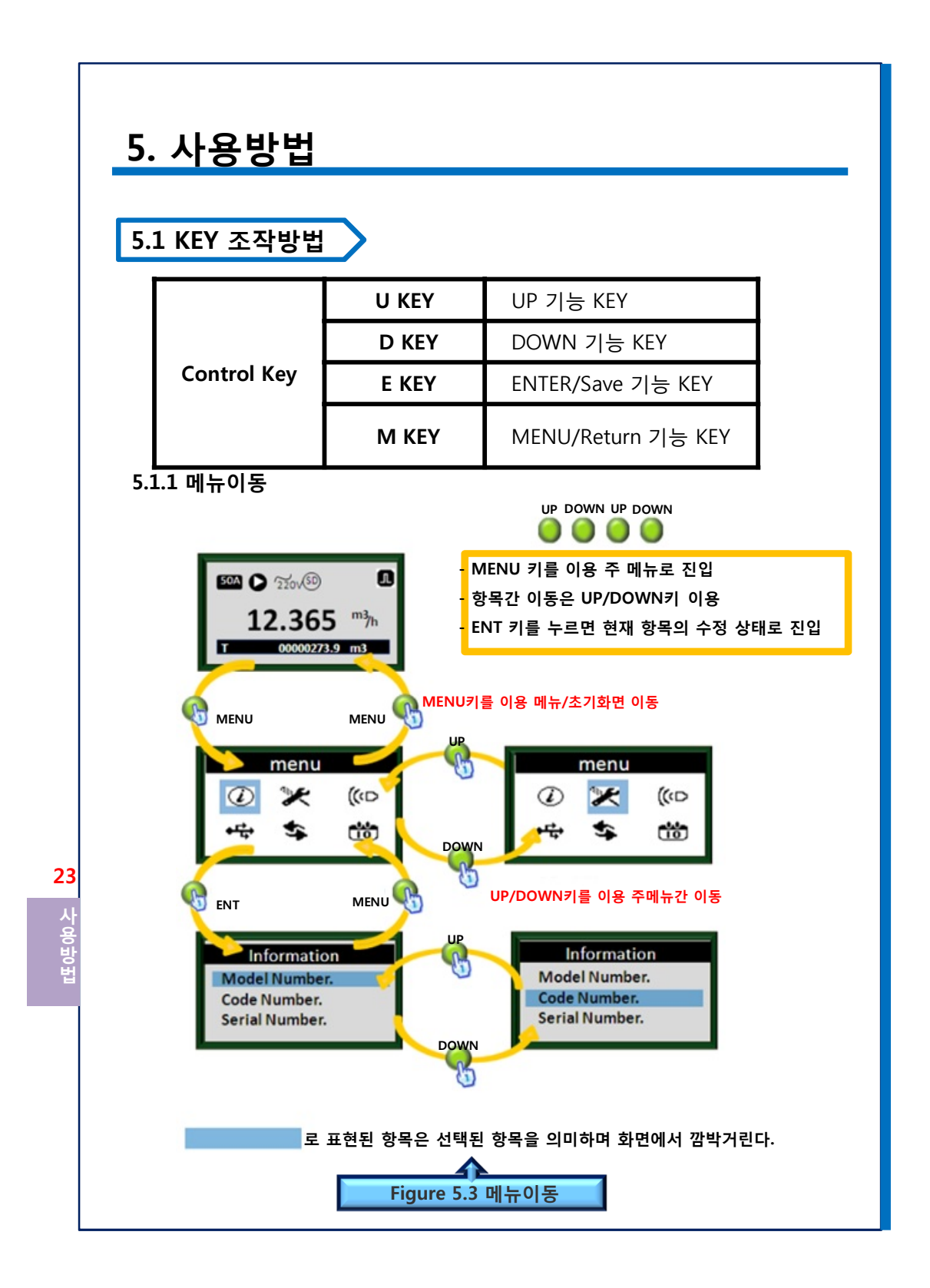

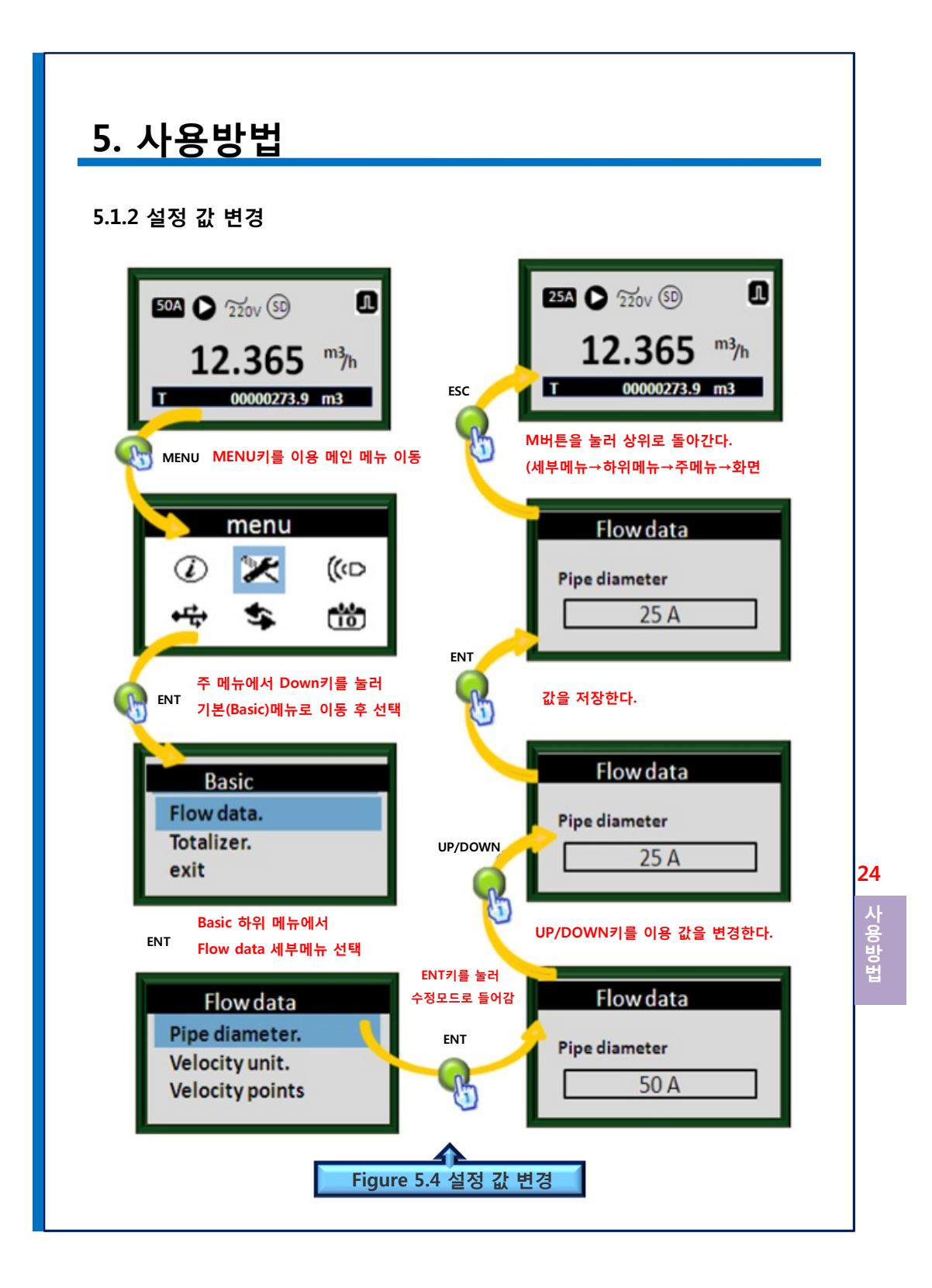

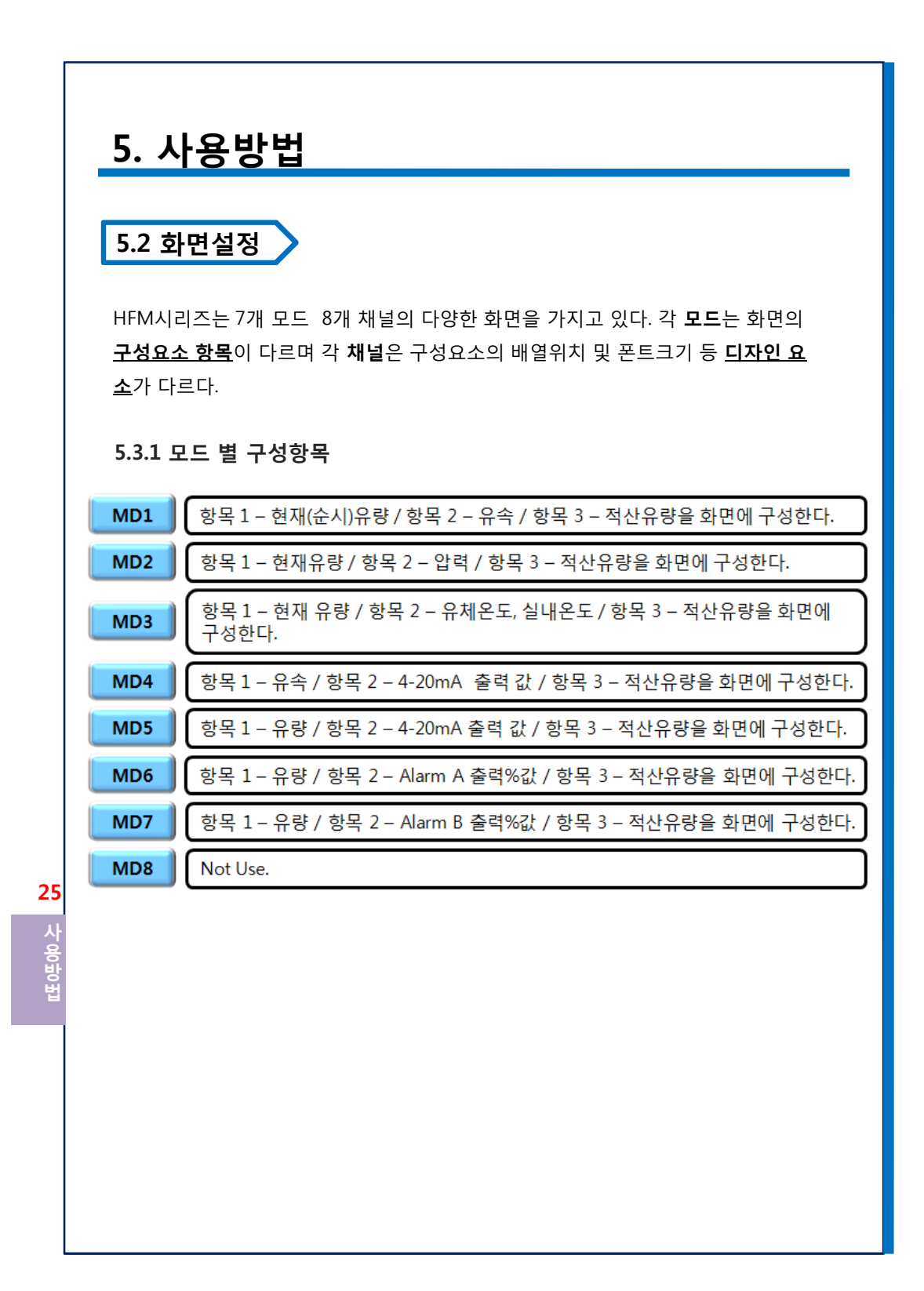

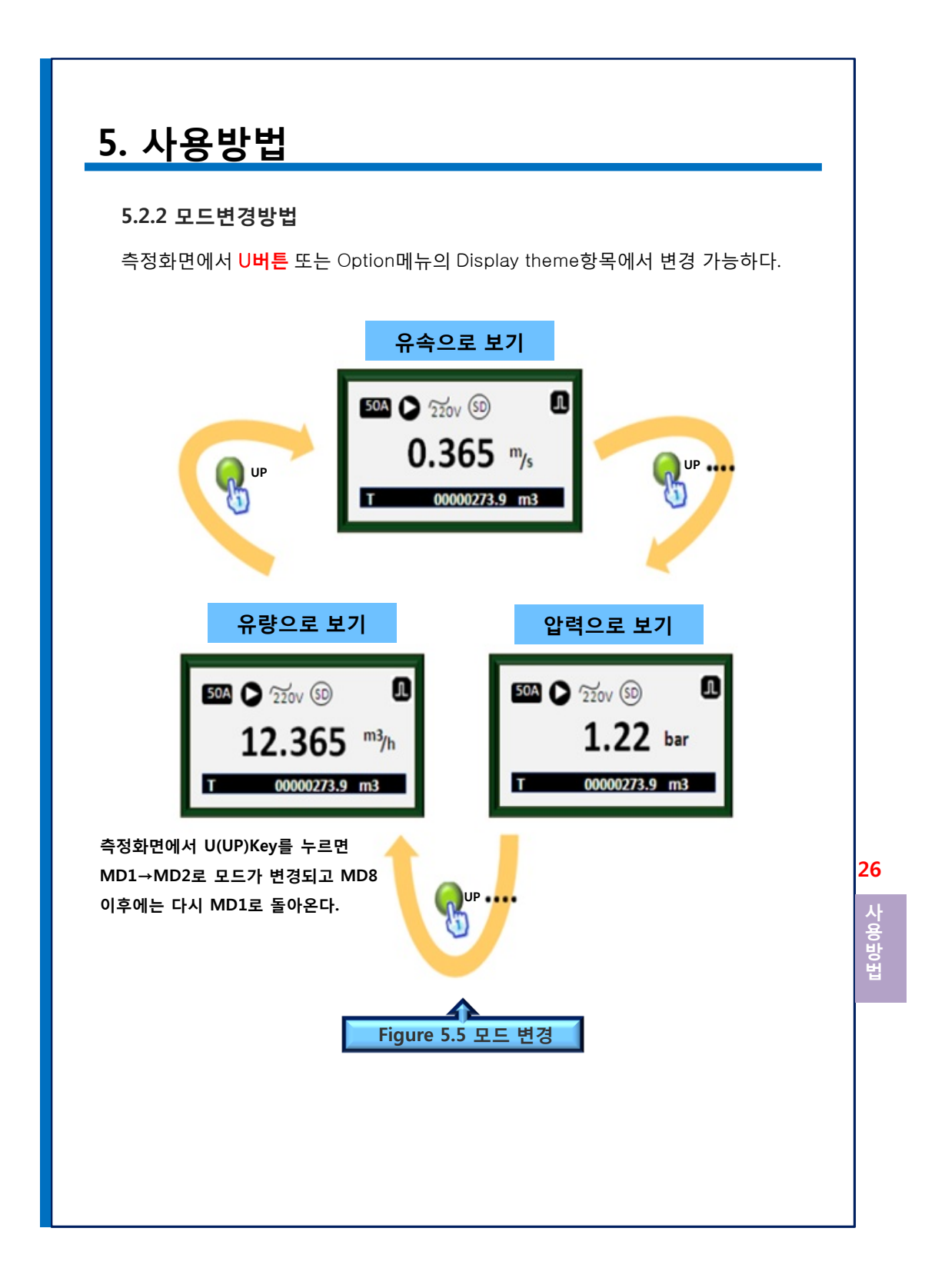

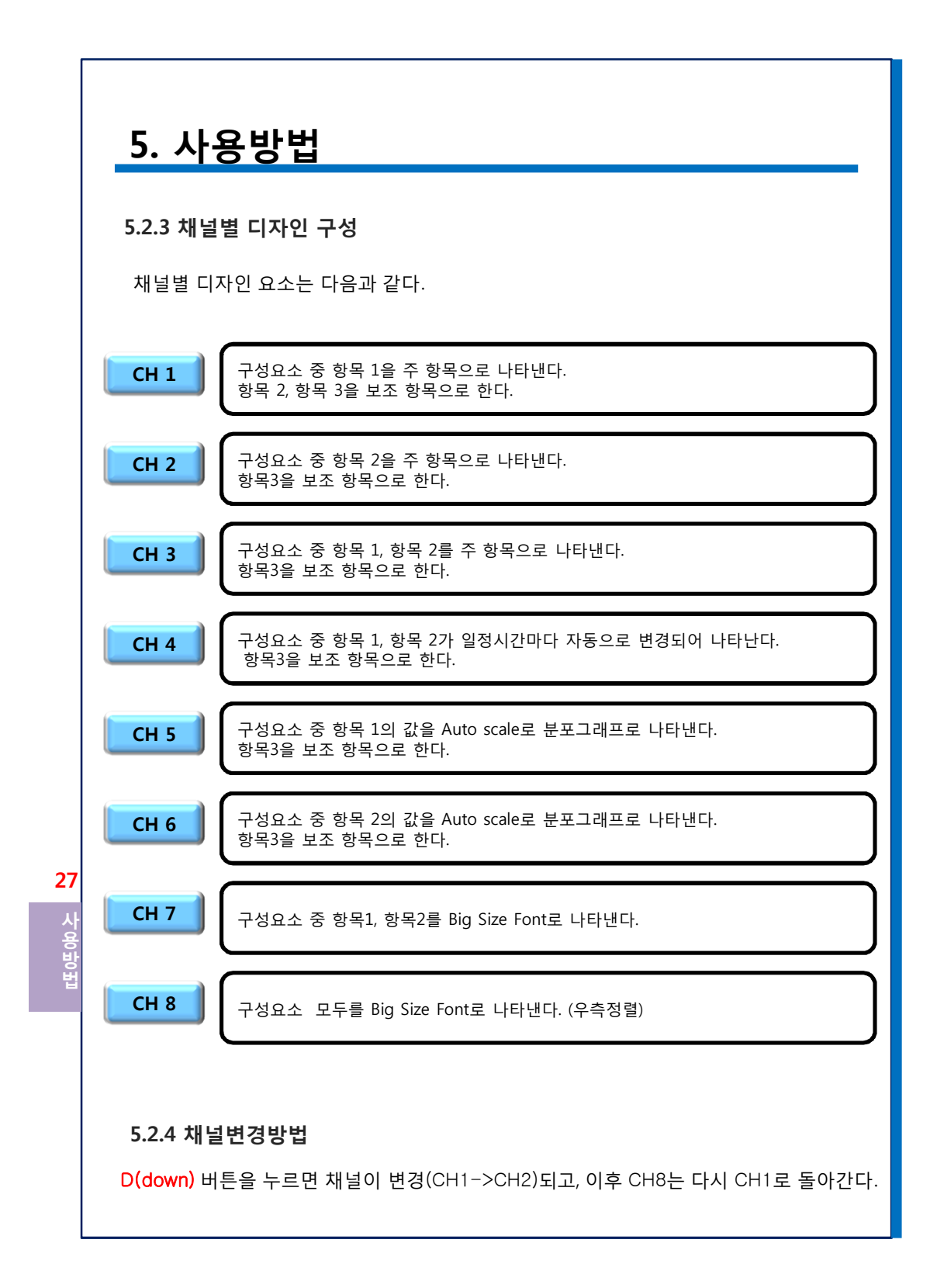

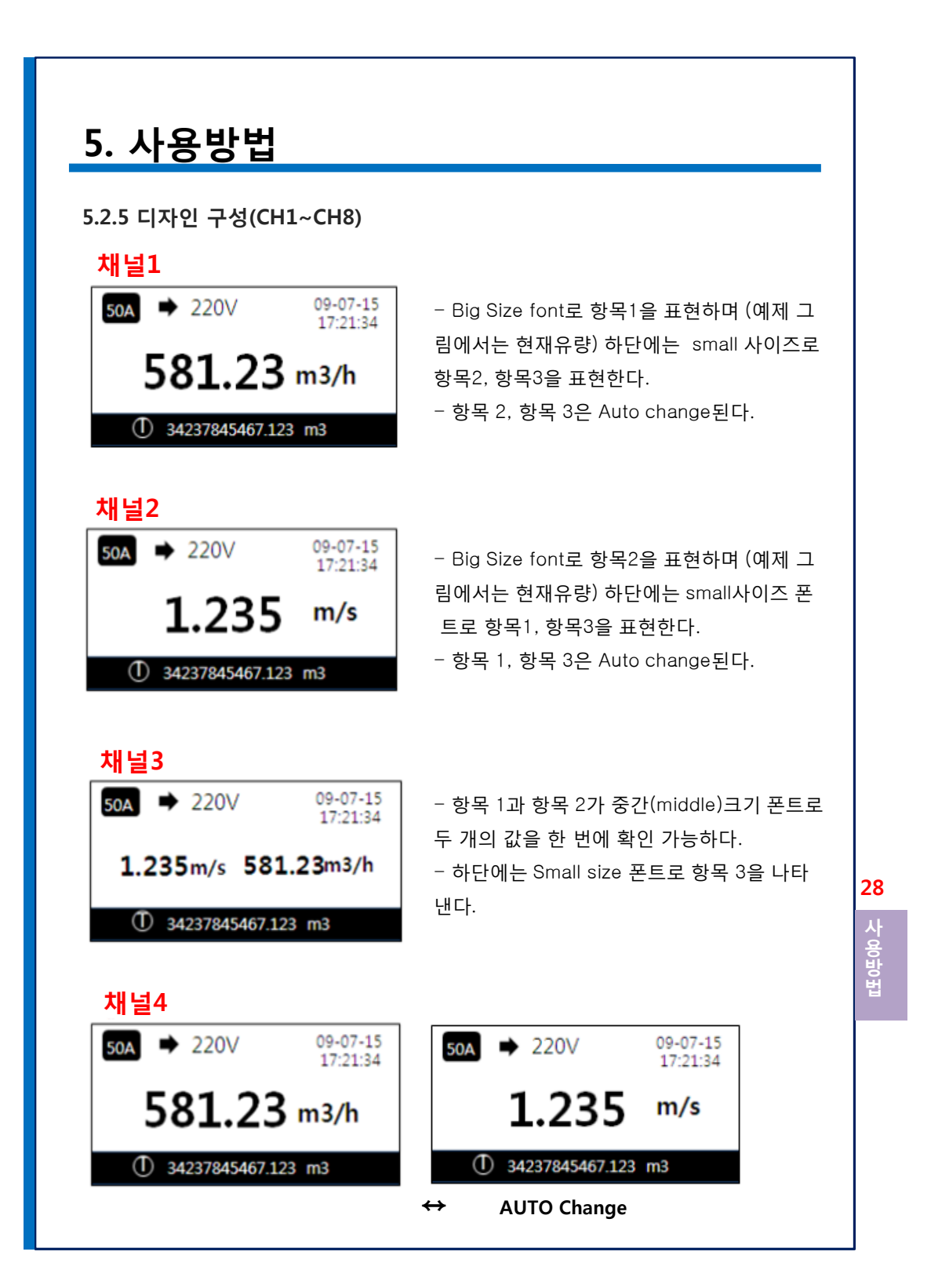

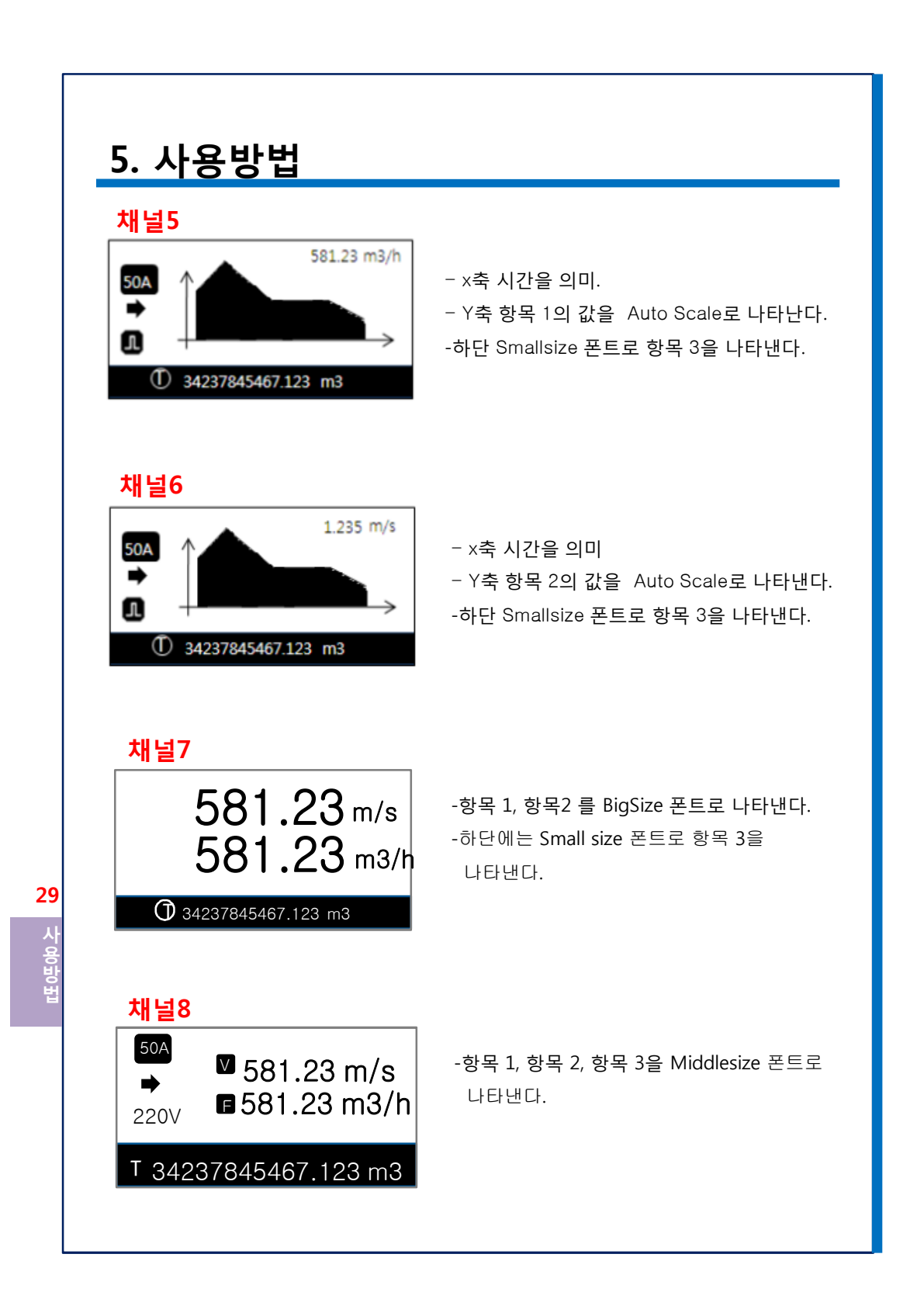

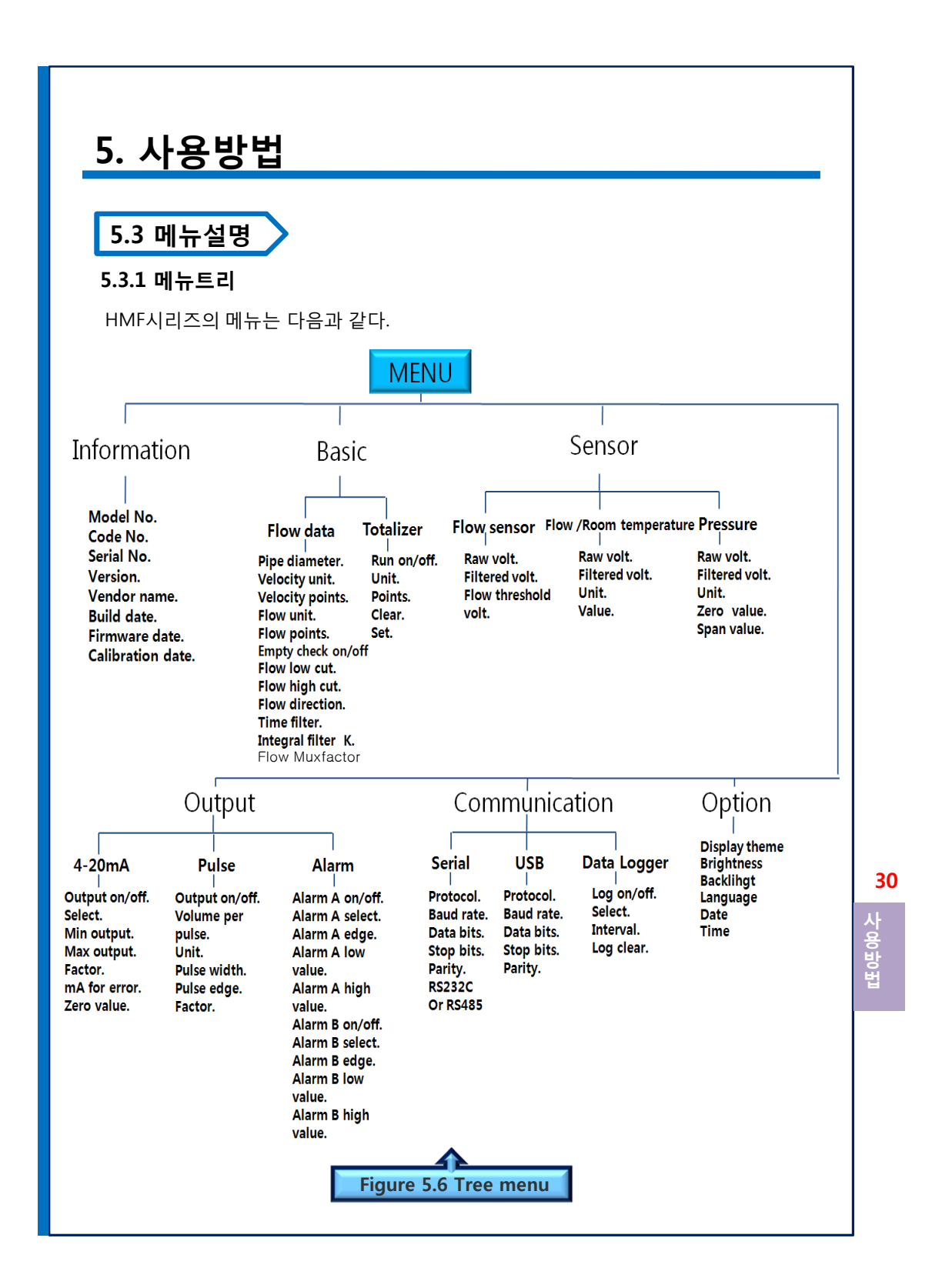

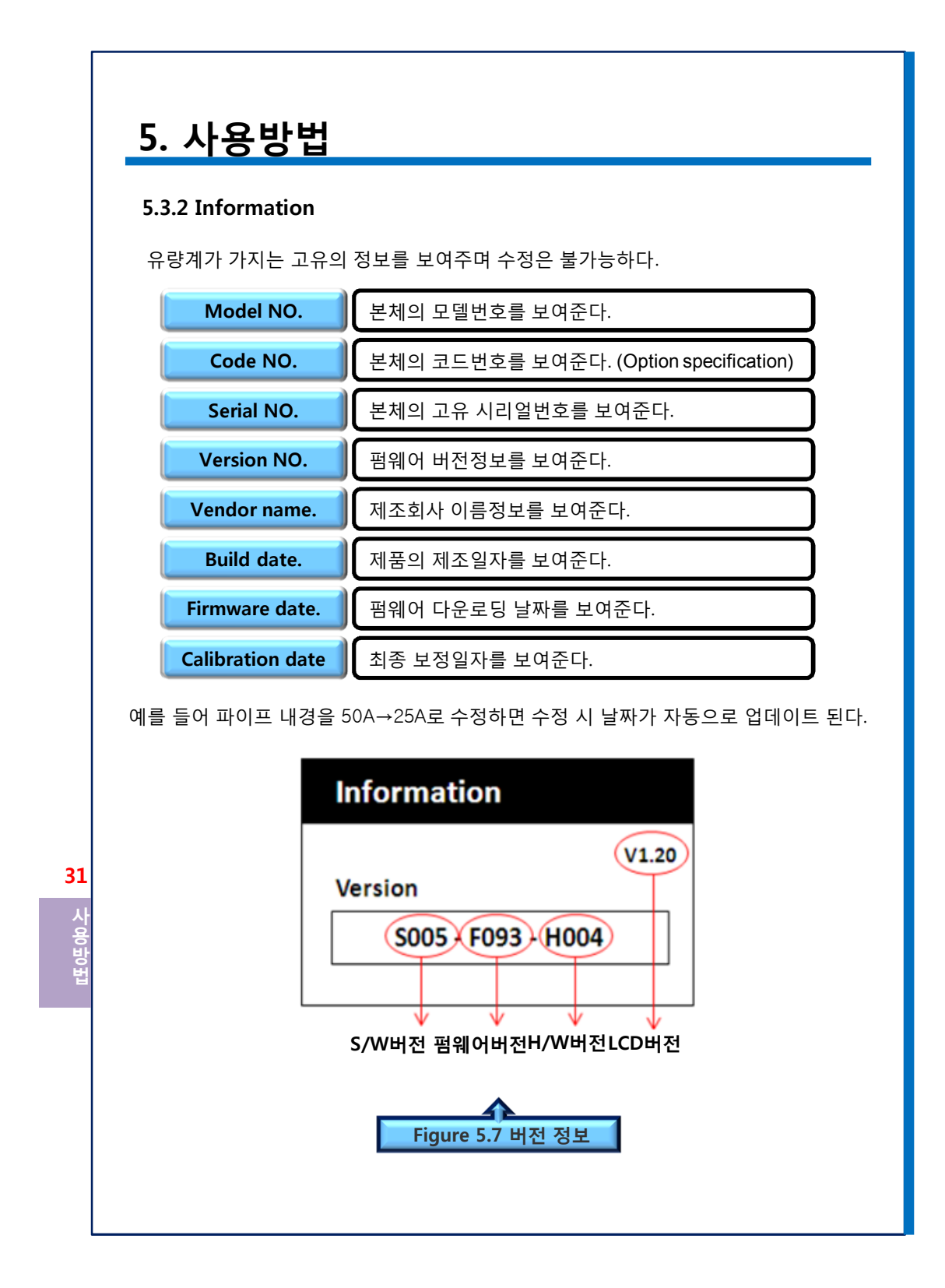

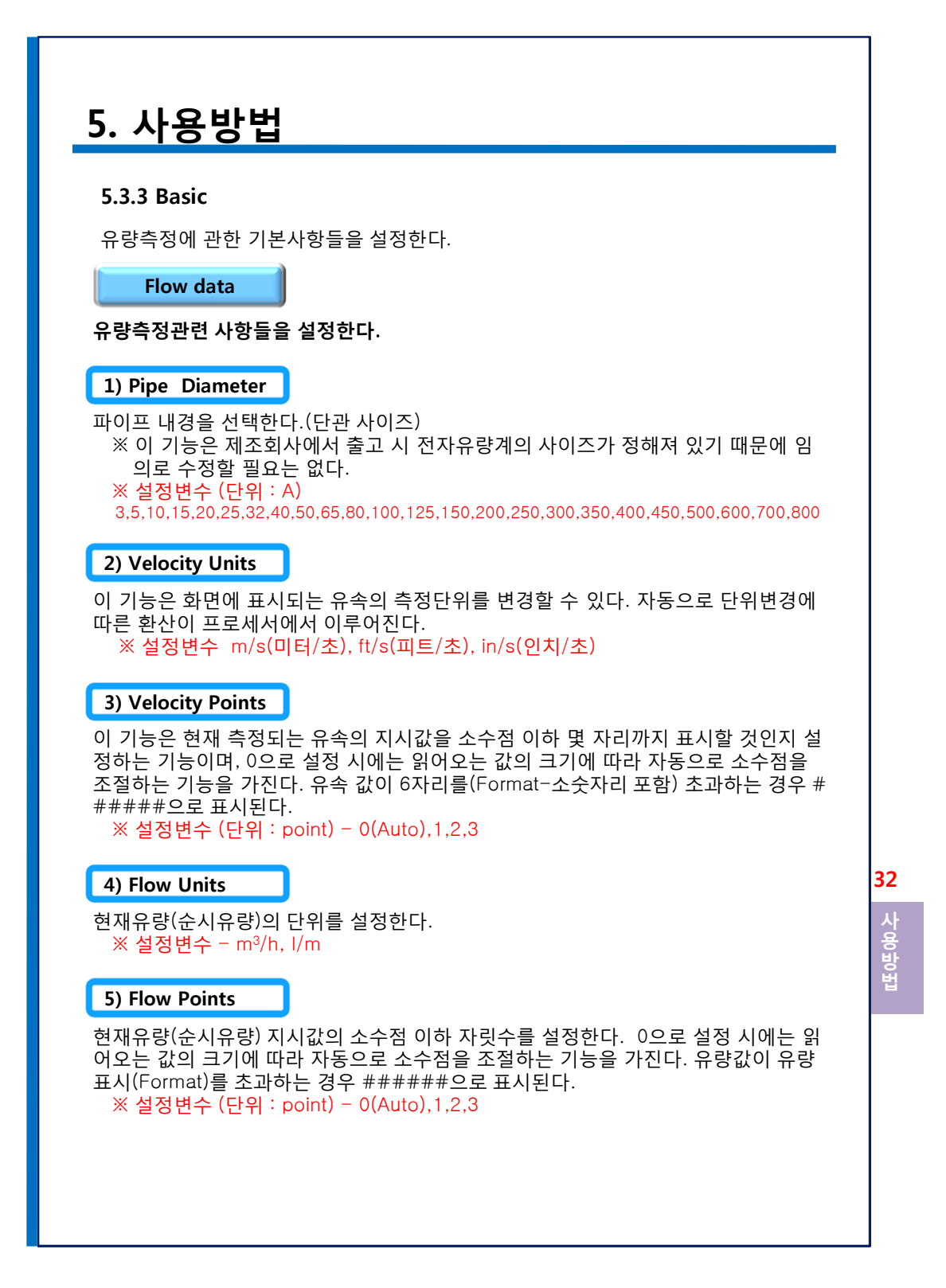

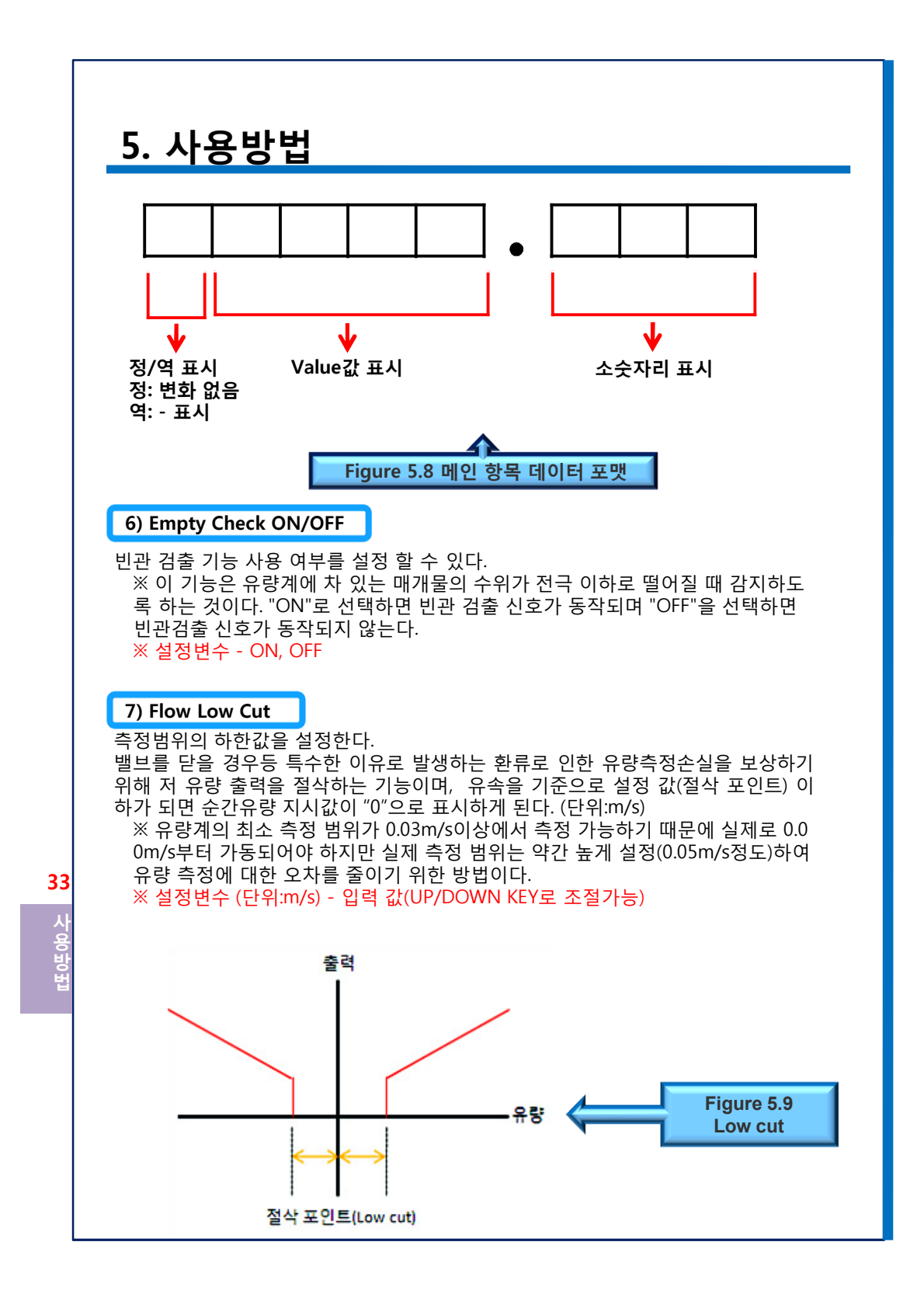

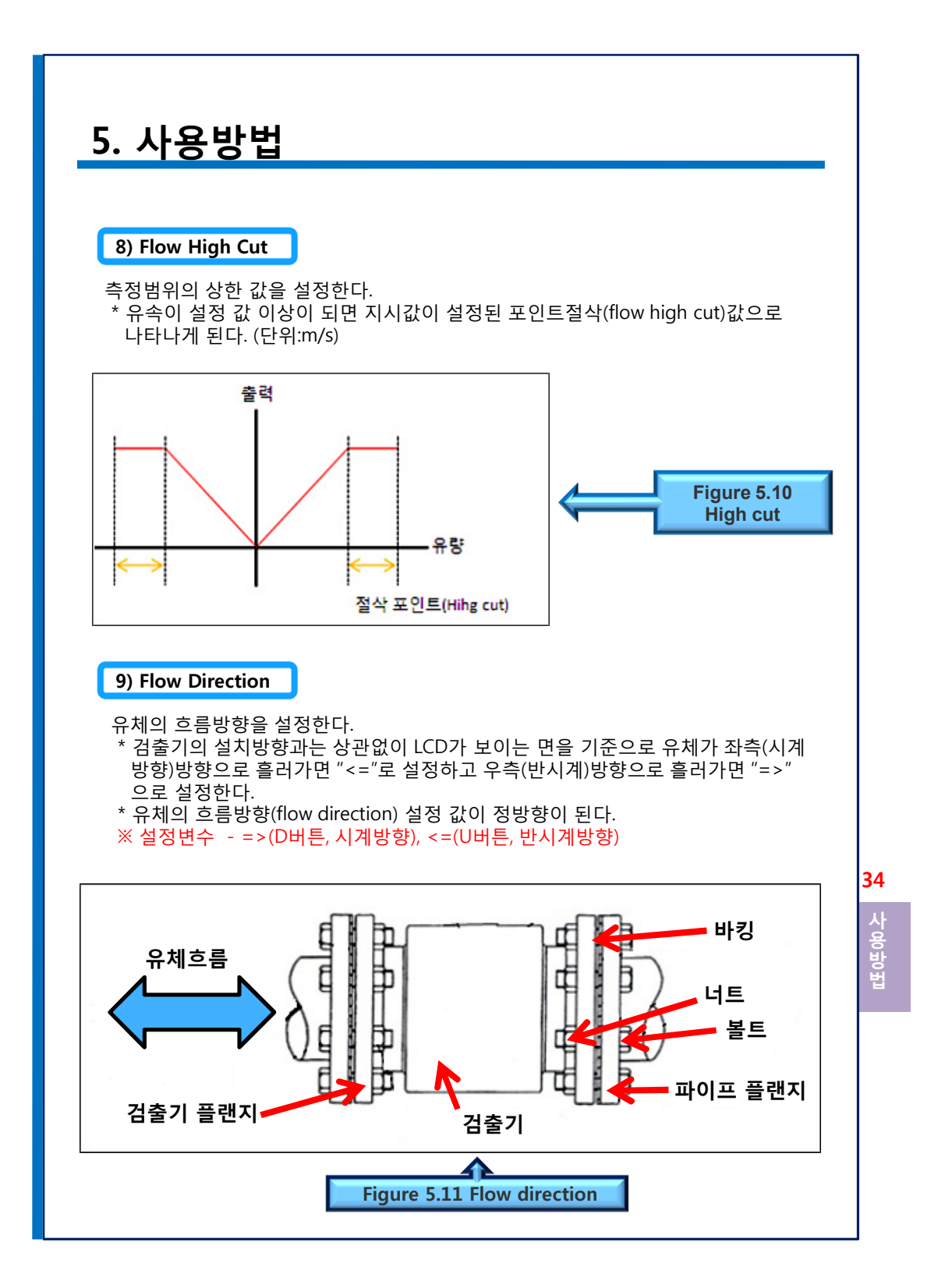
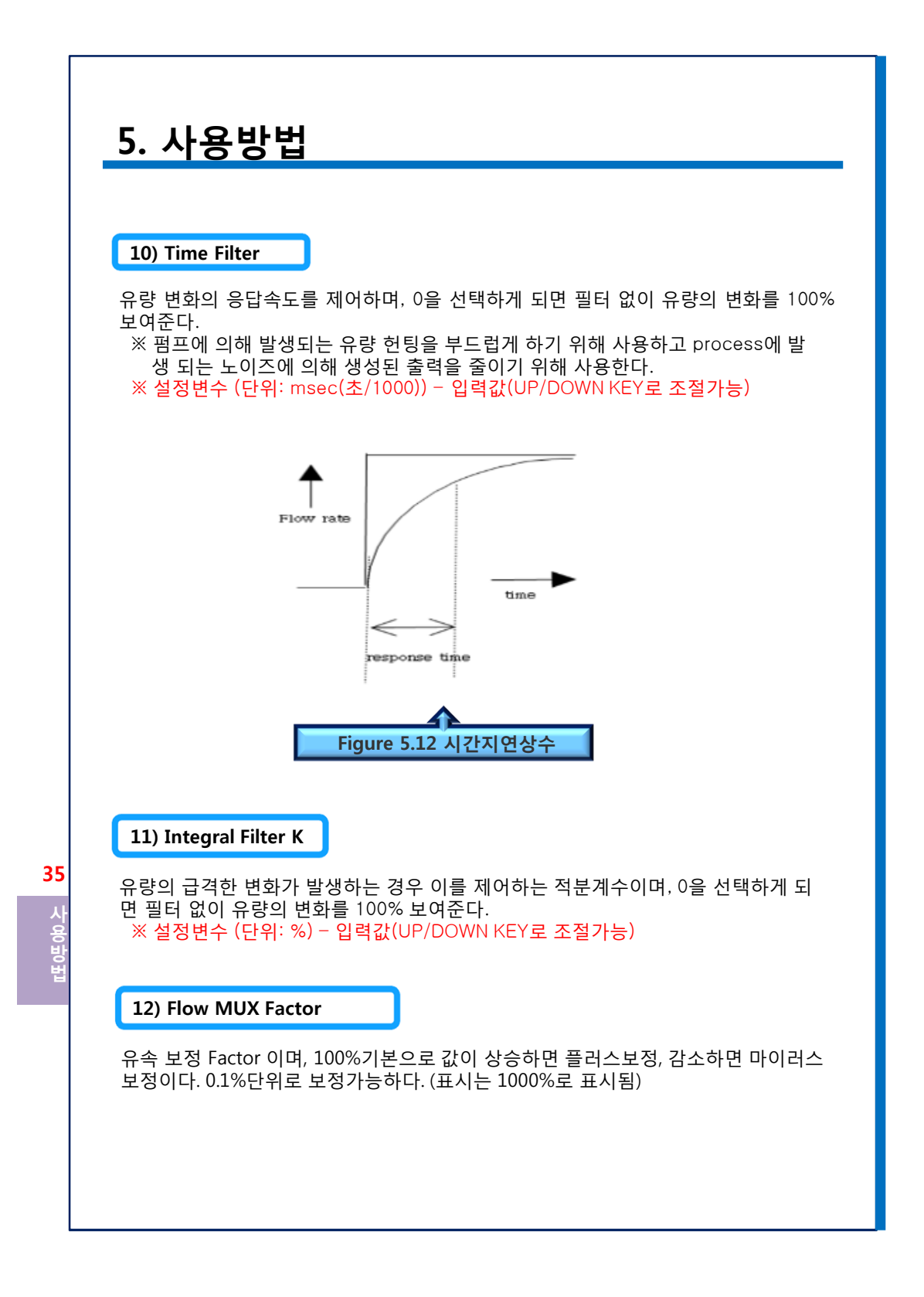

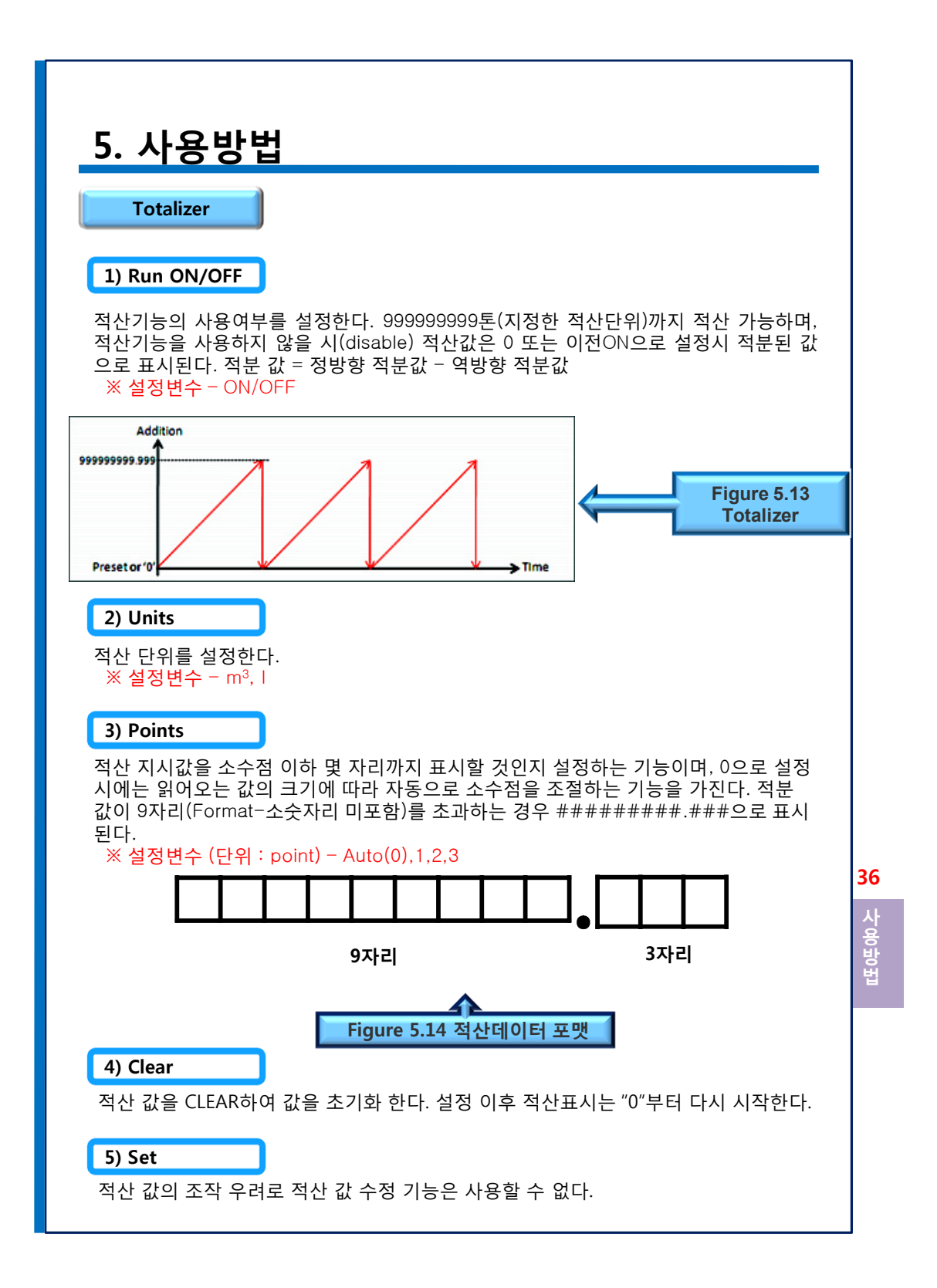

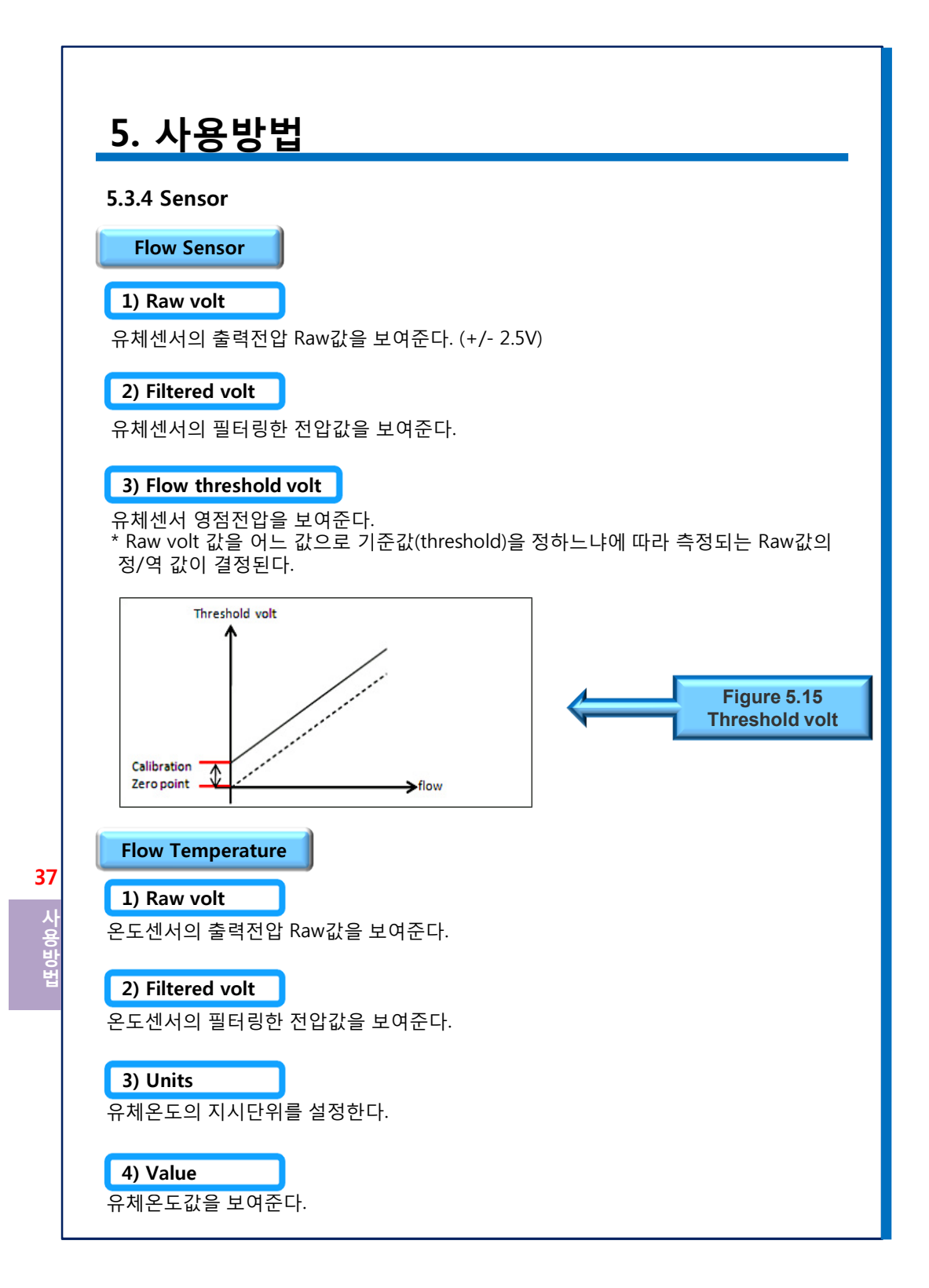

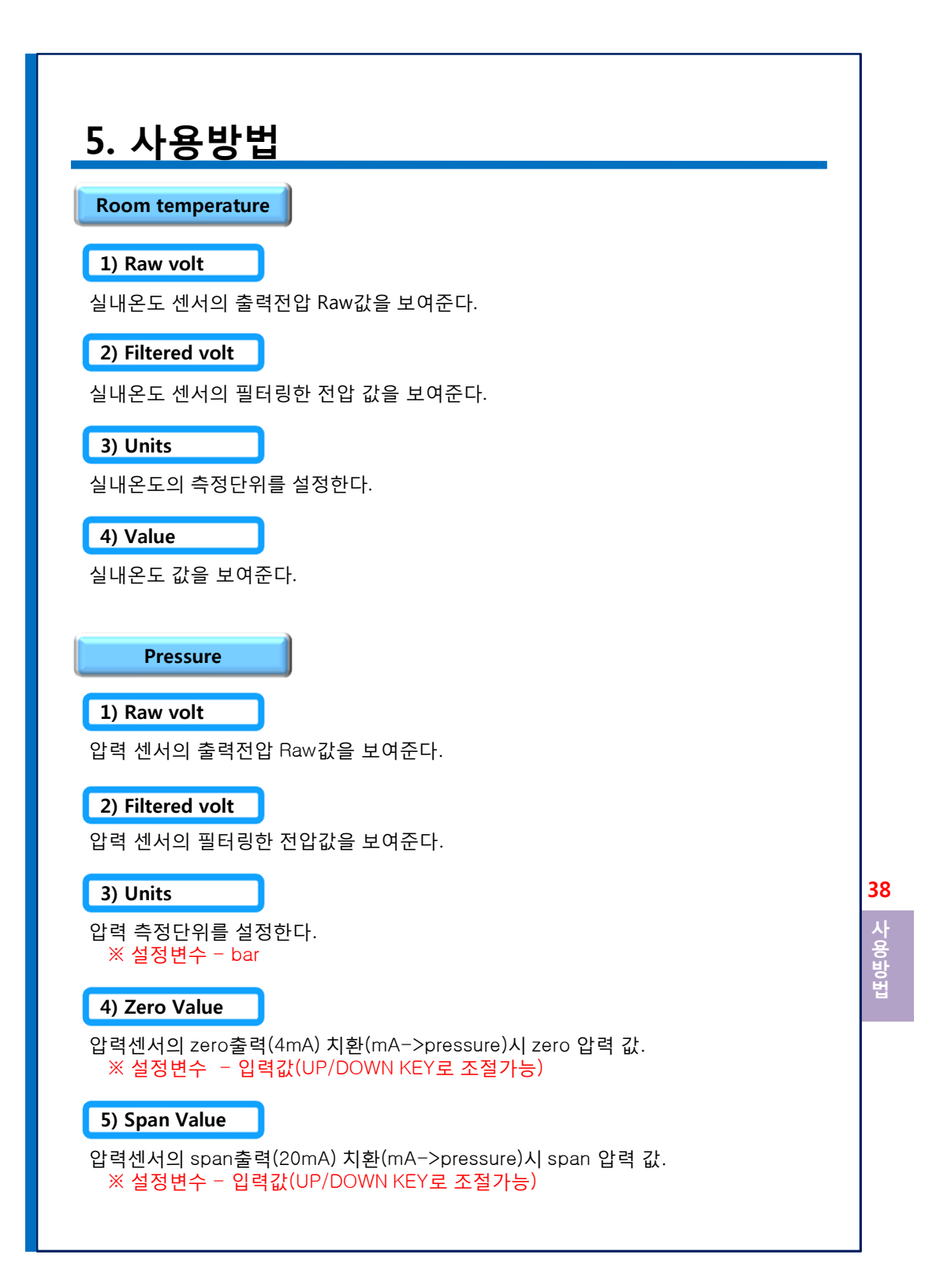

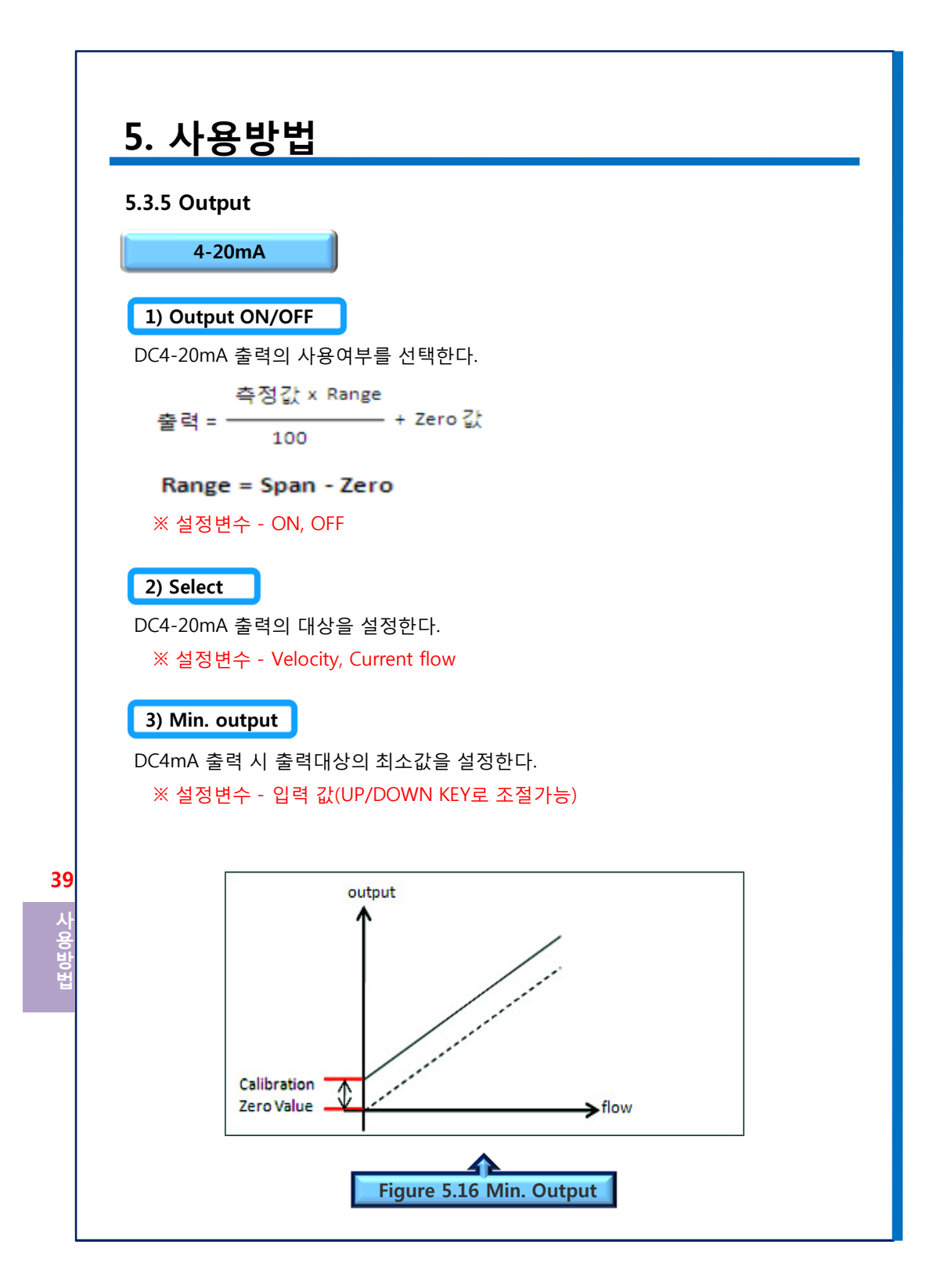

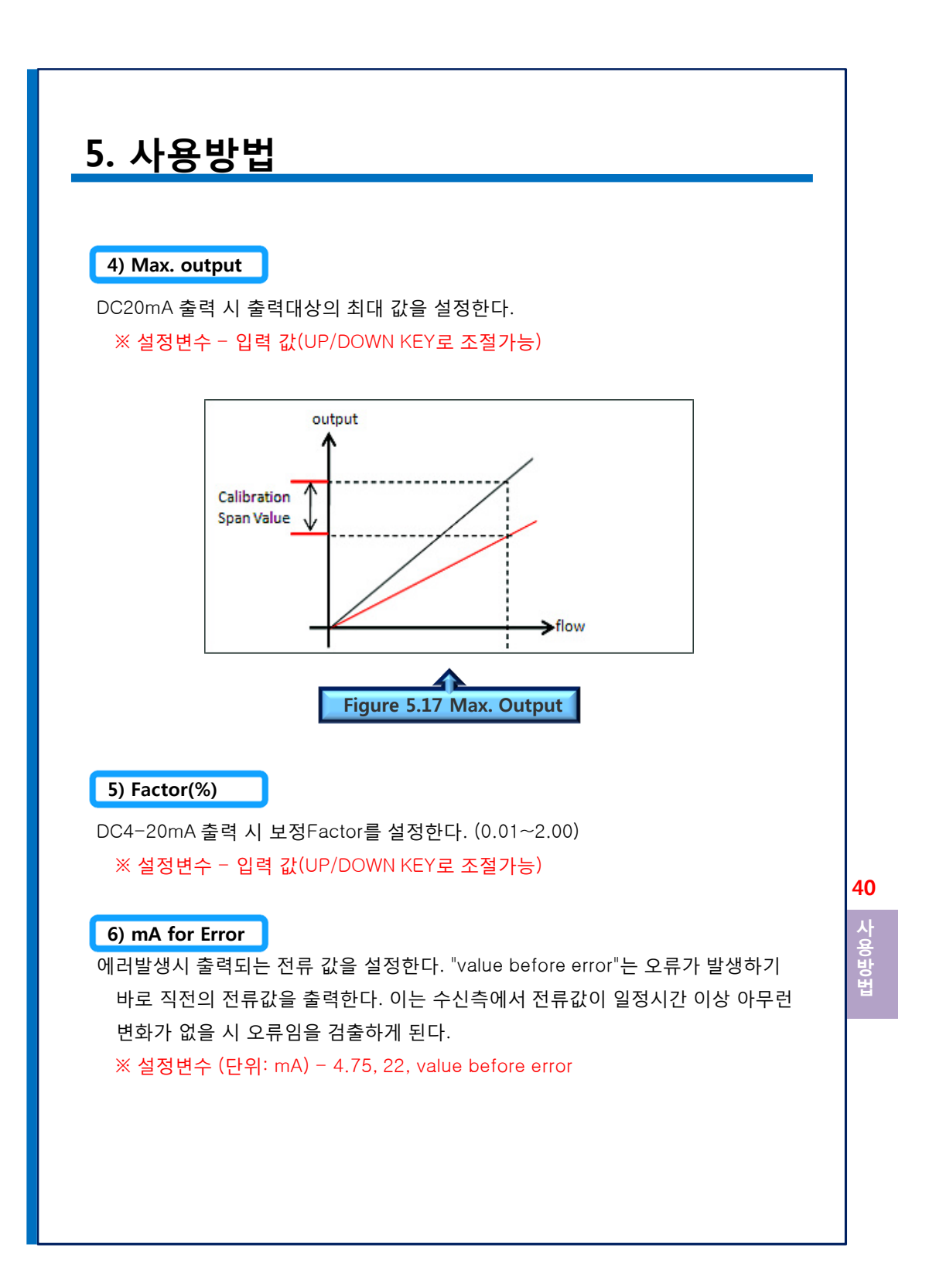

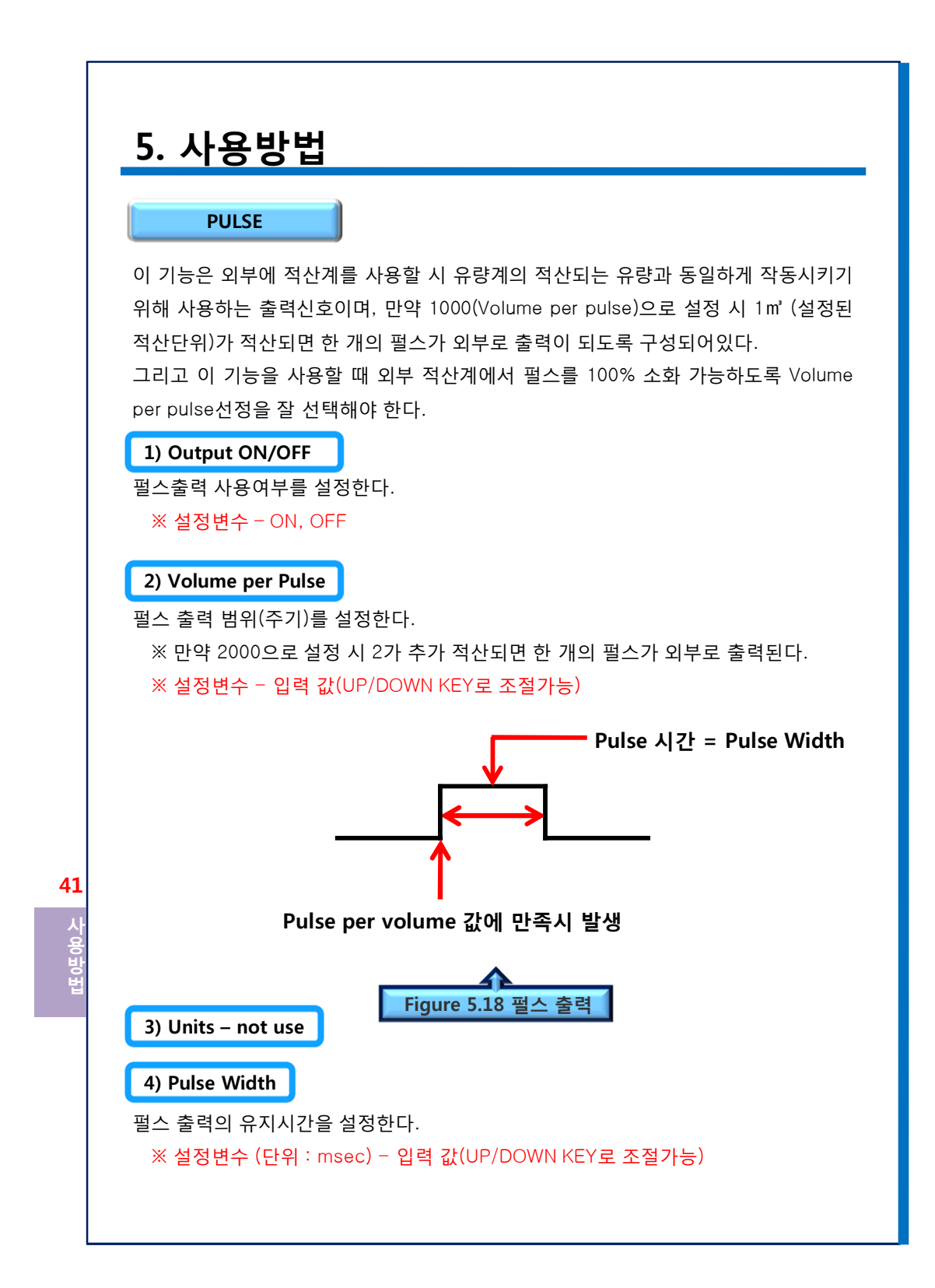

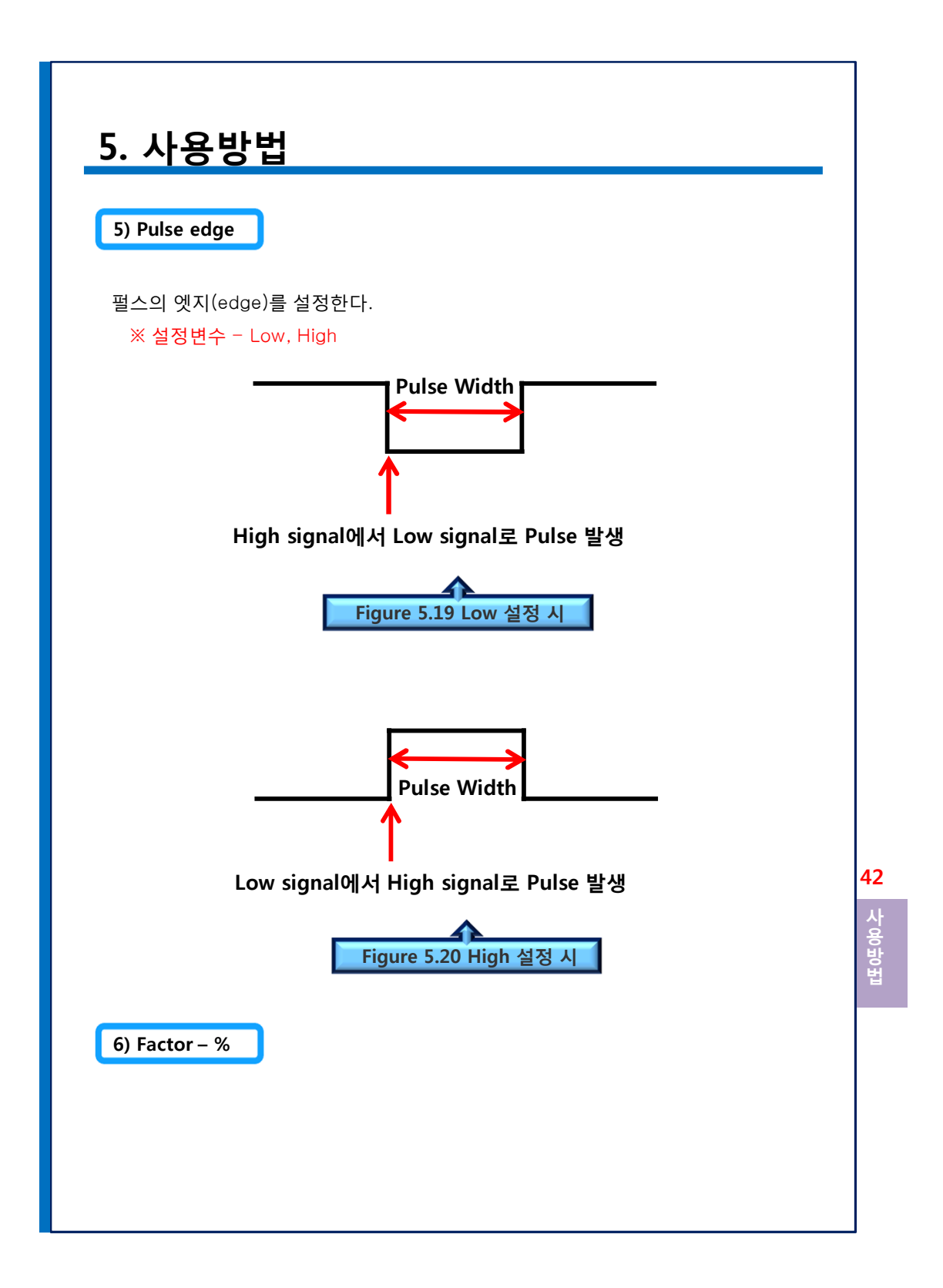

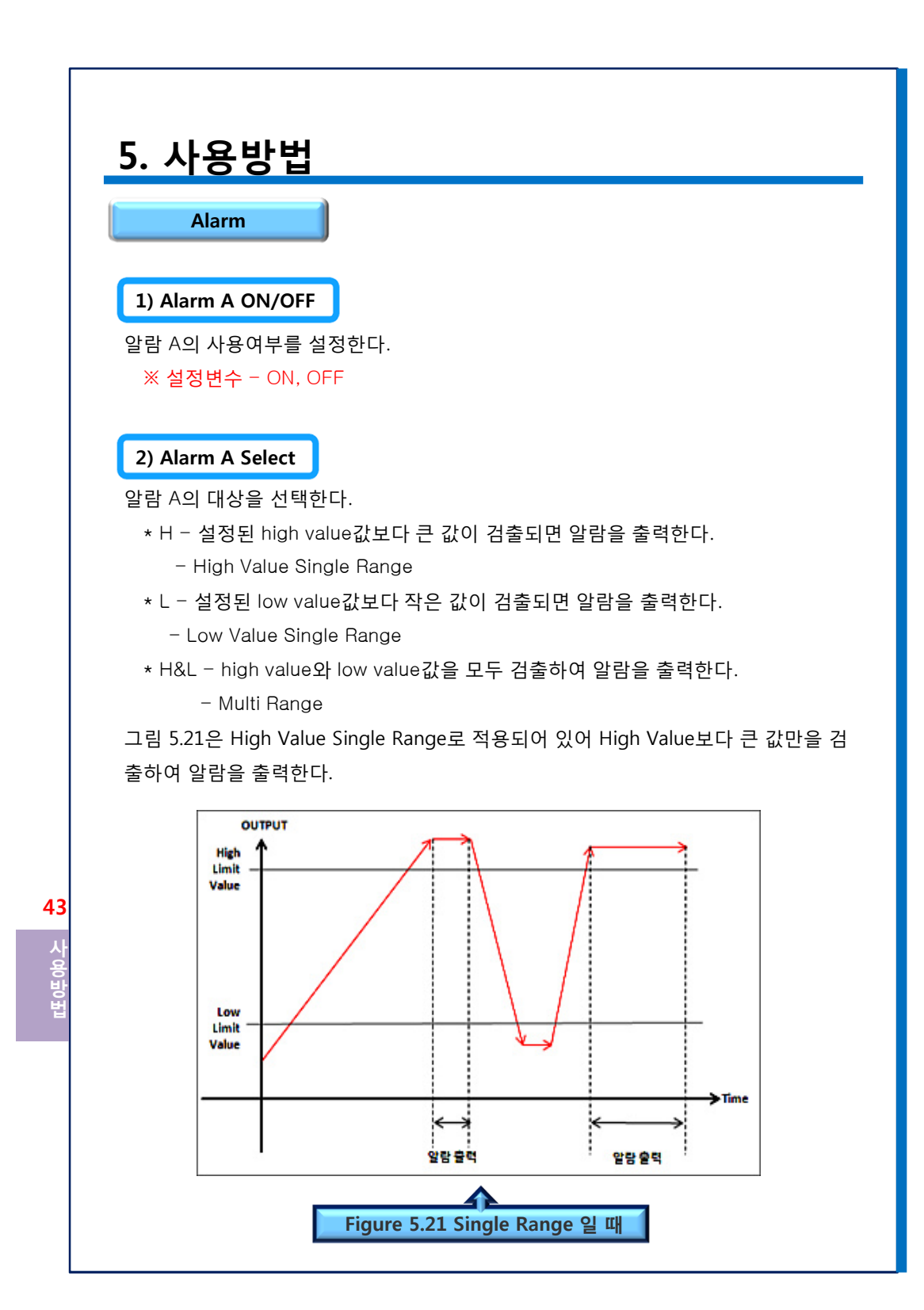

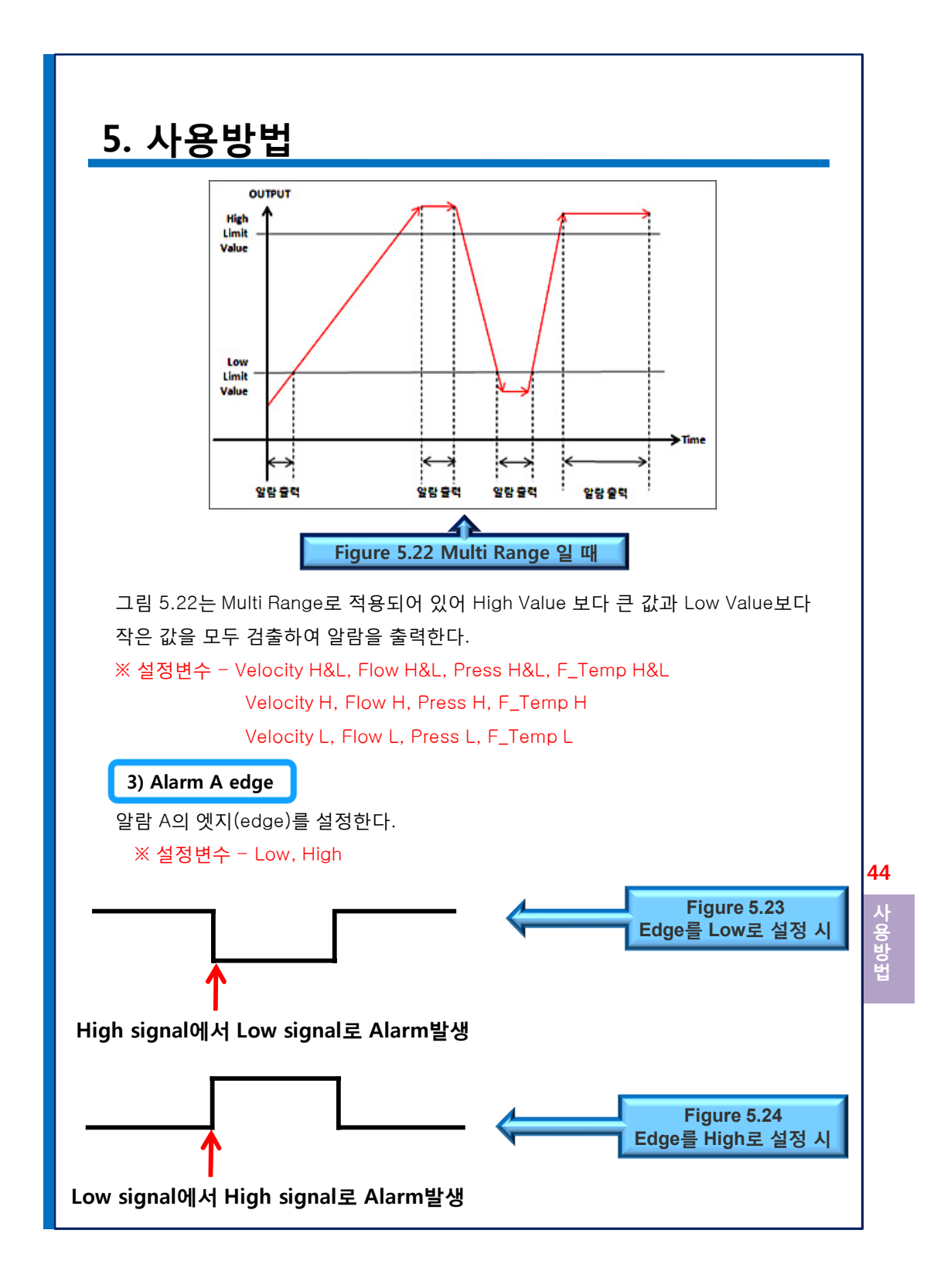

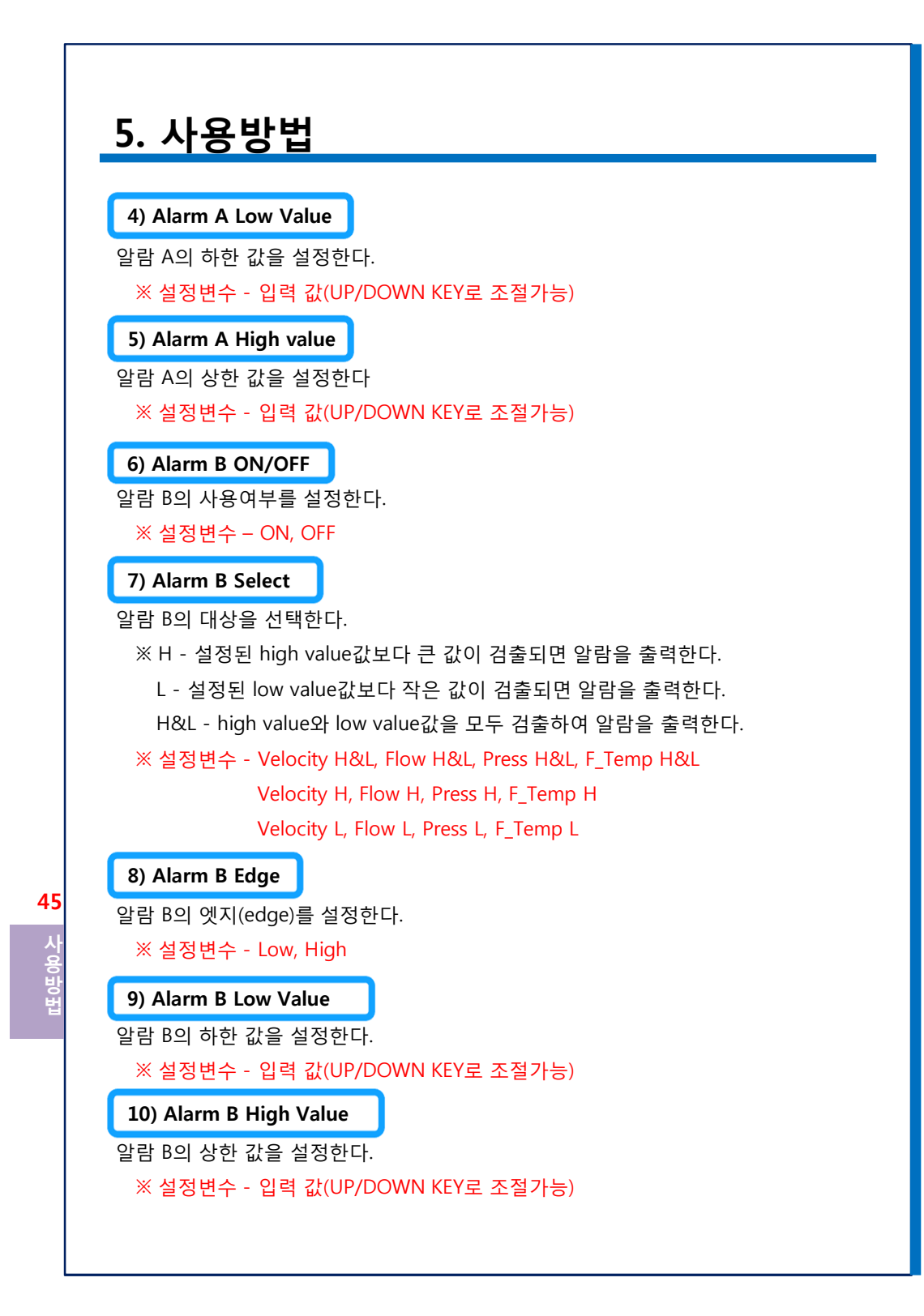

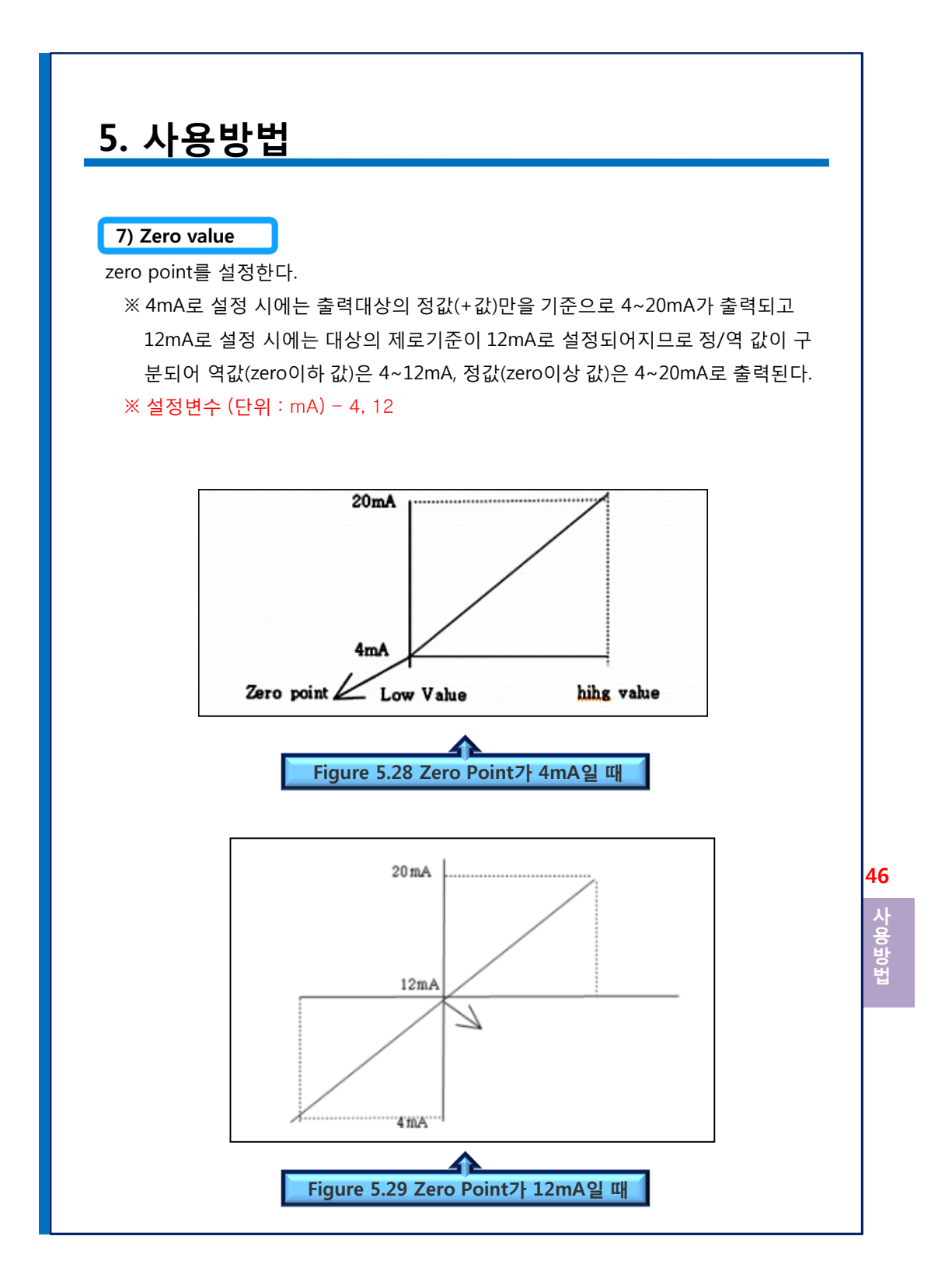

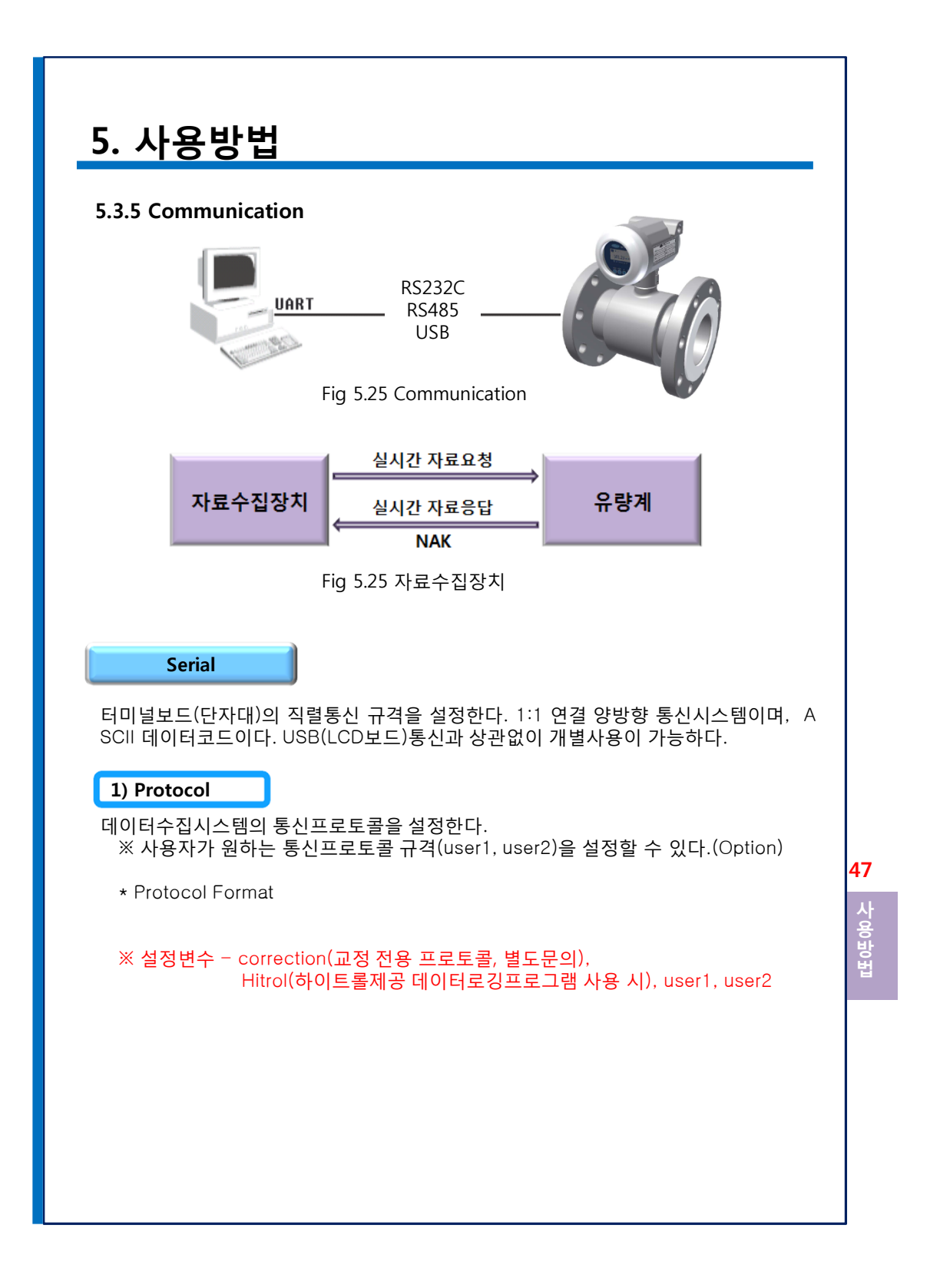

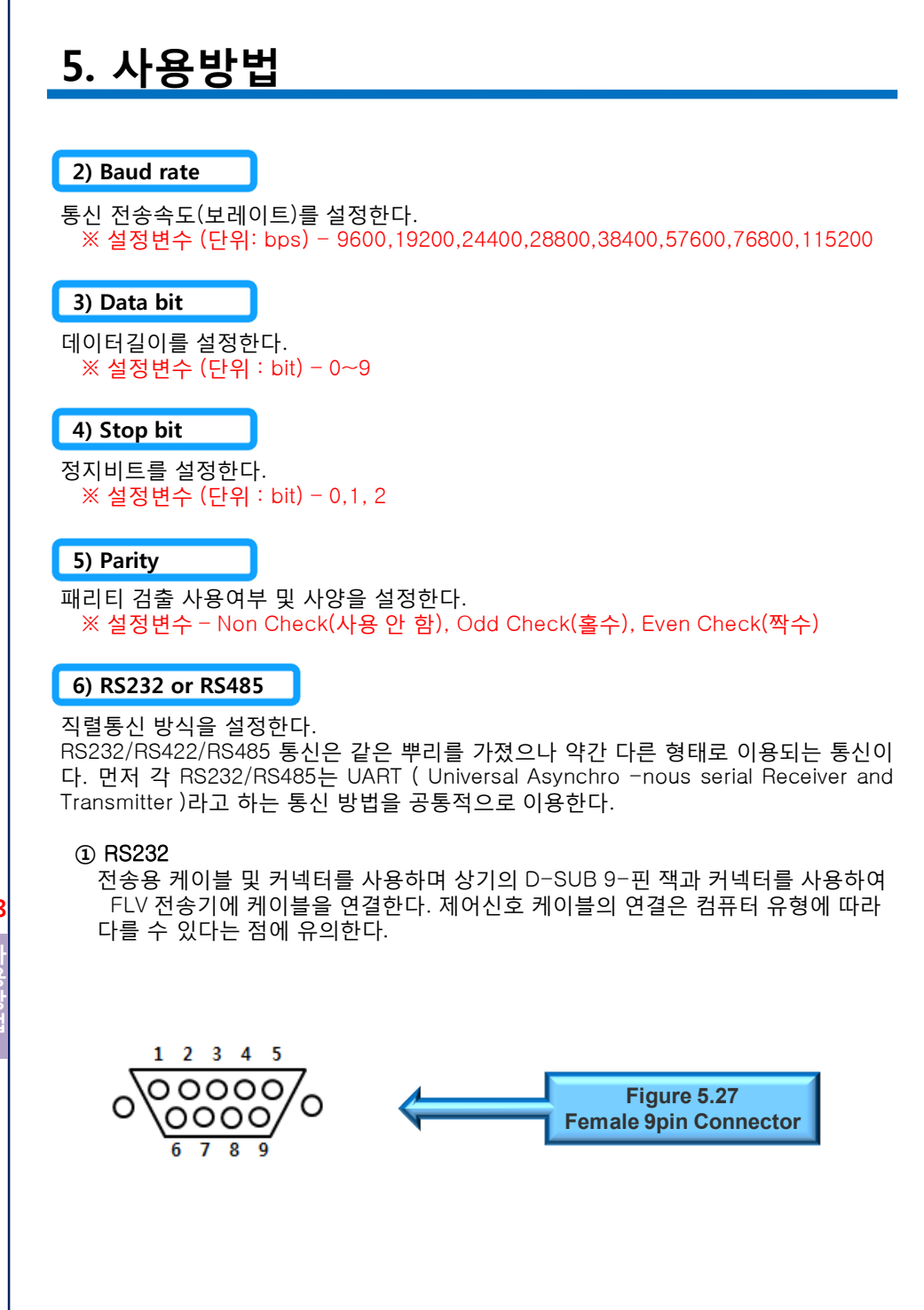

**48** 시용방법

사용 방법

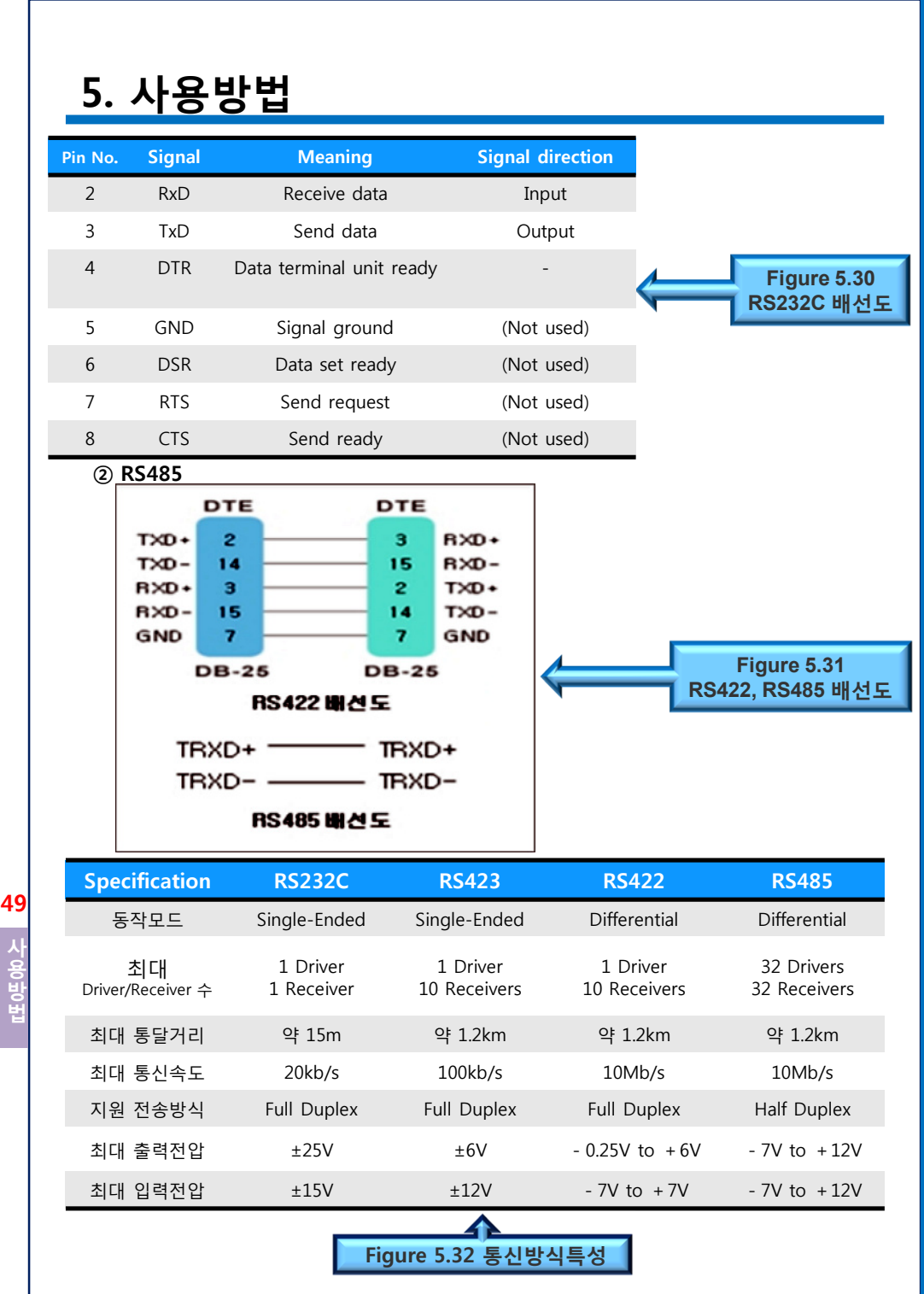

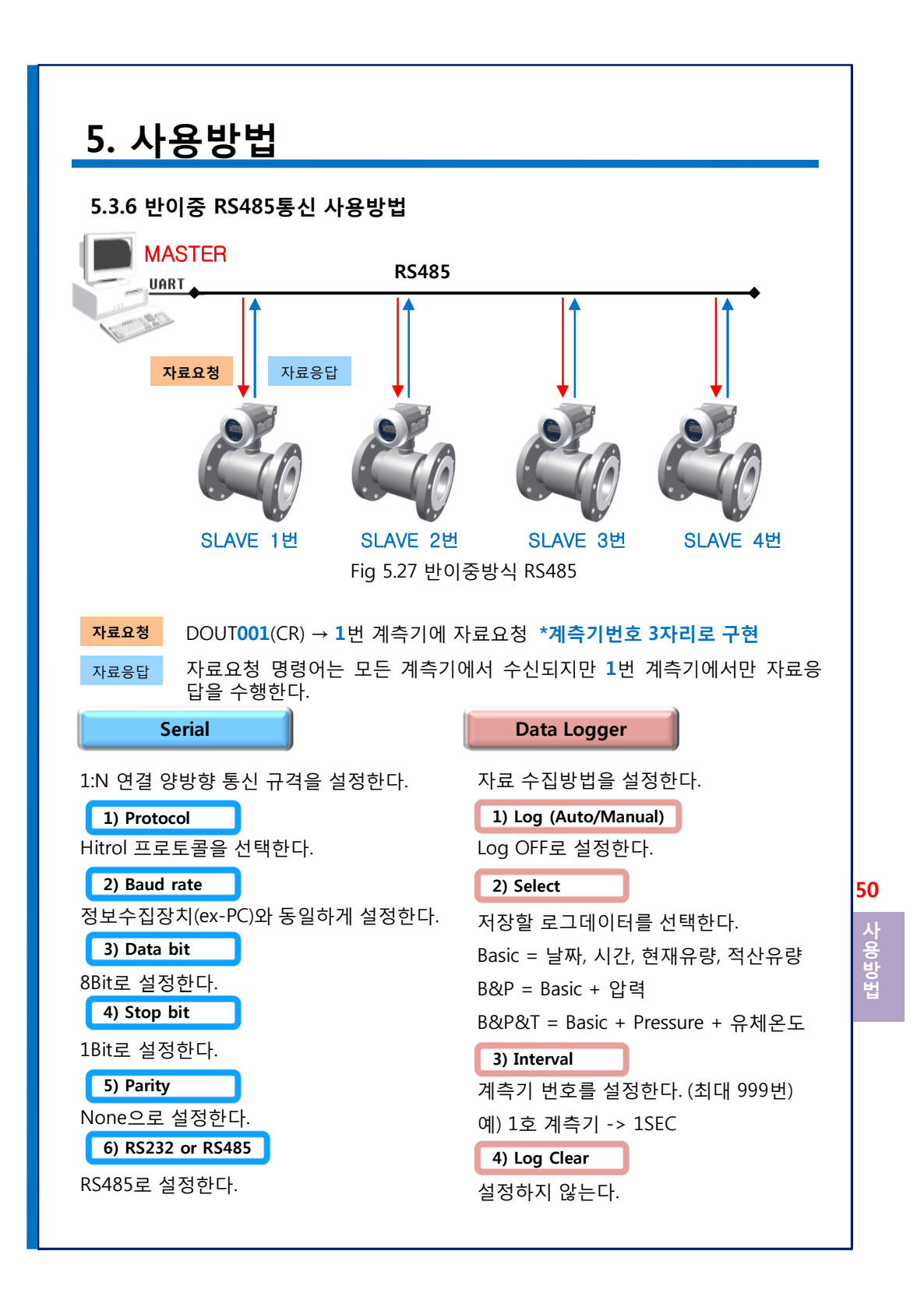

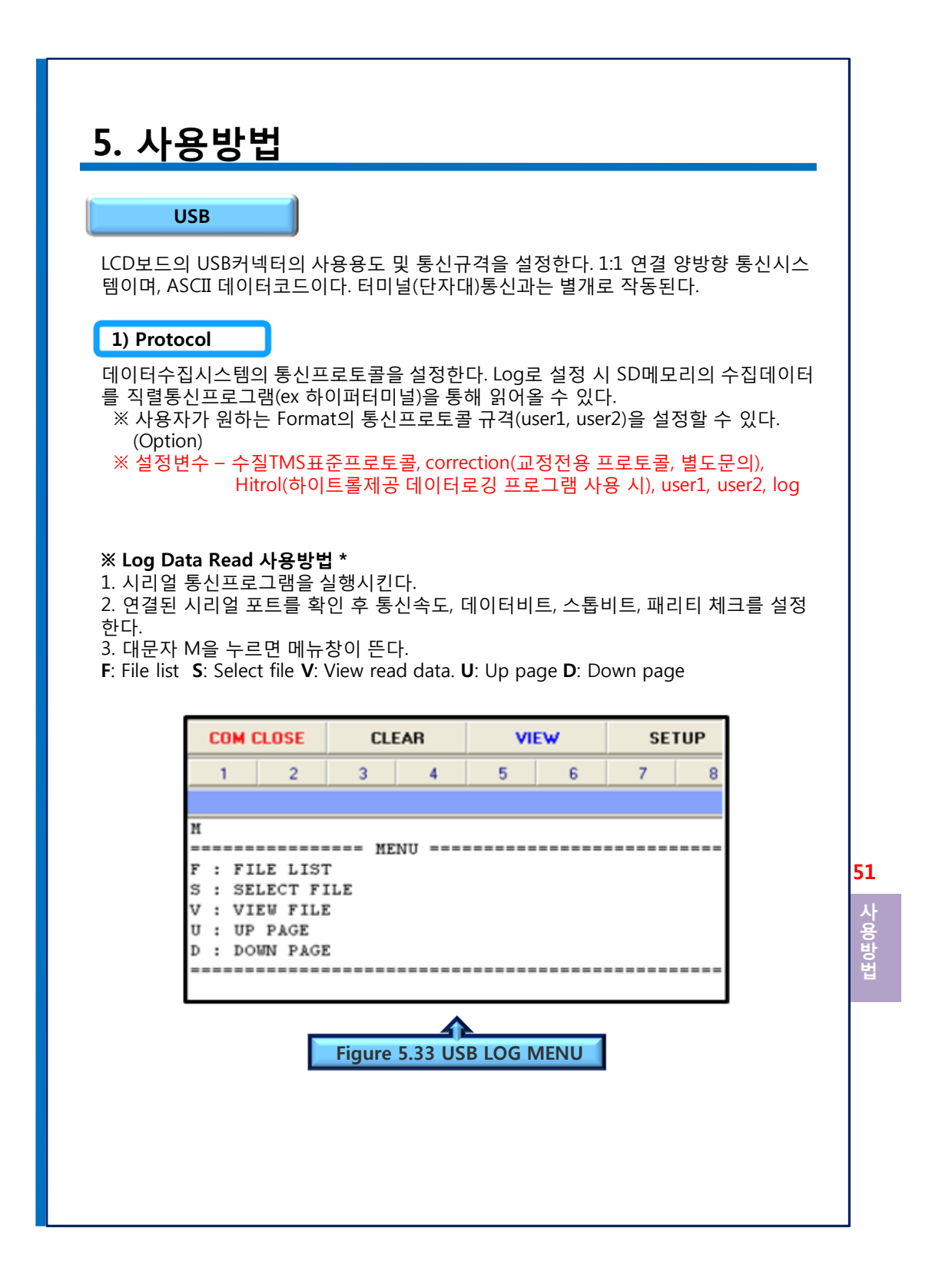

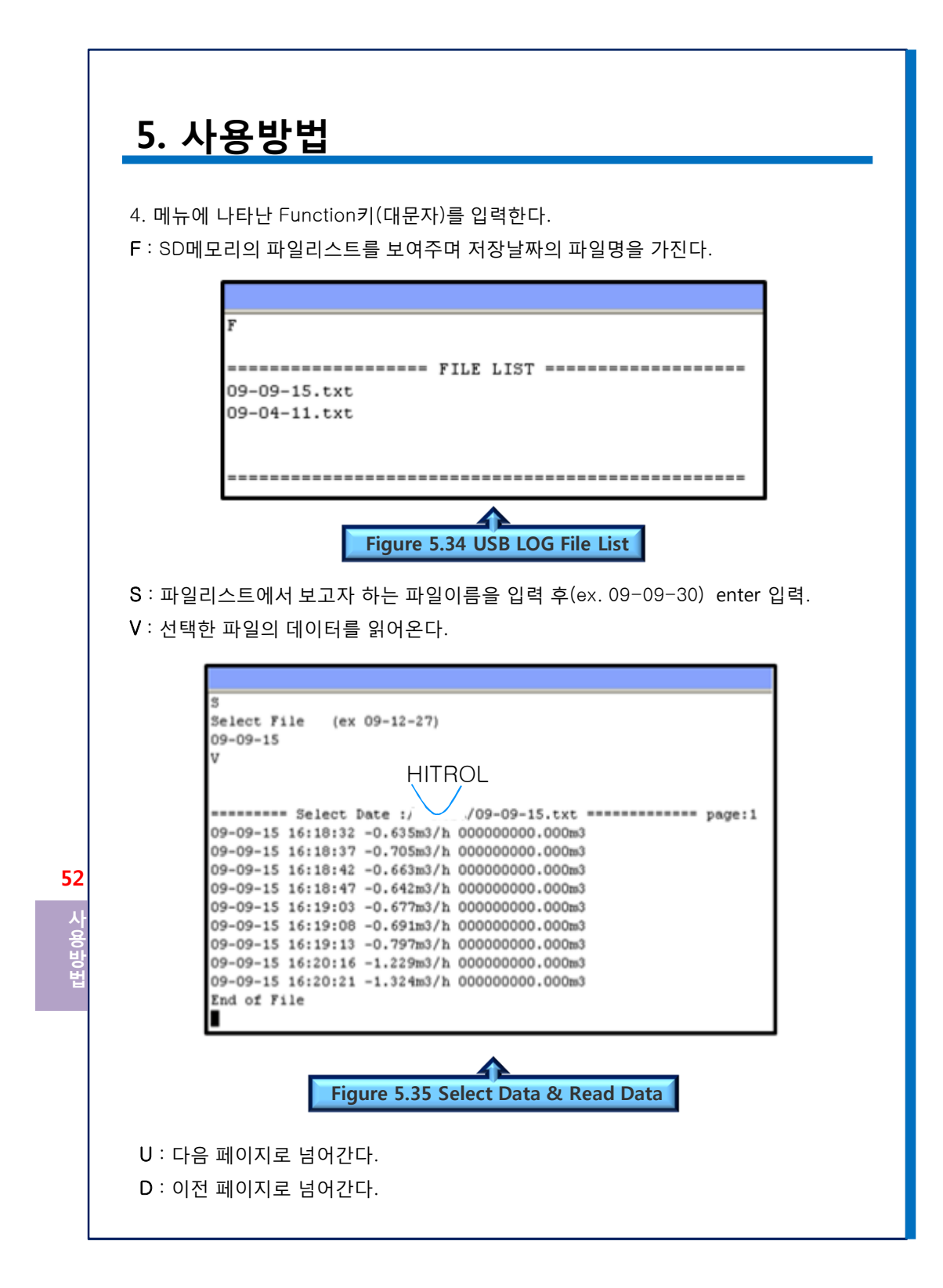

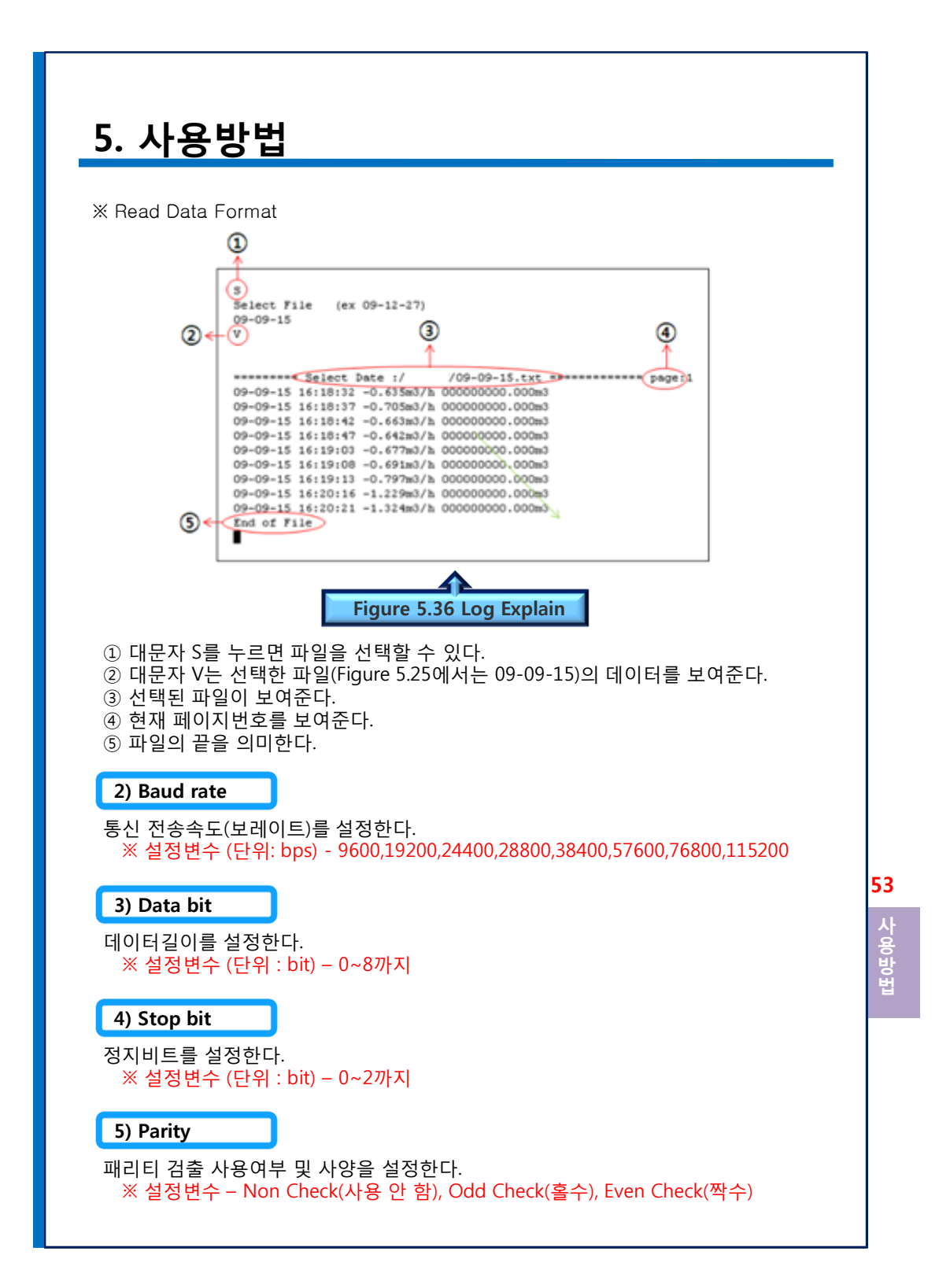

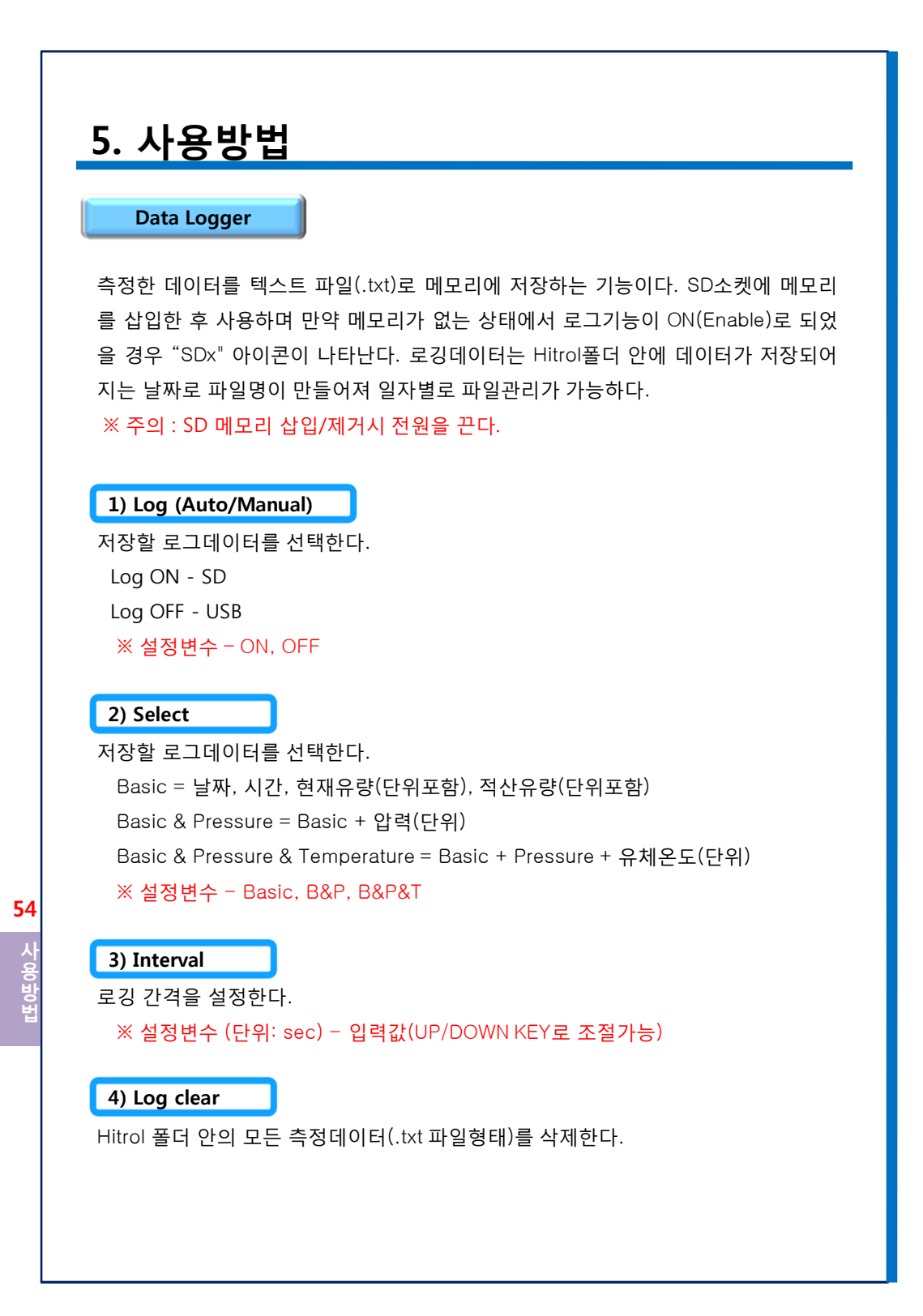

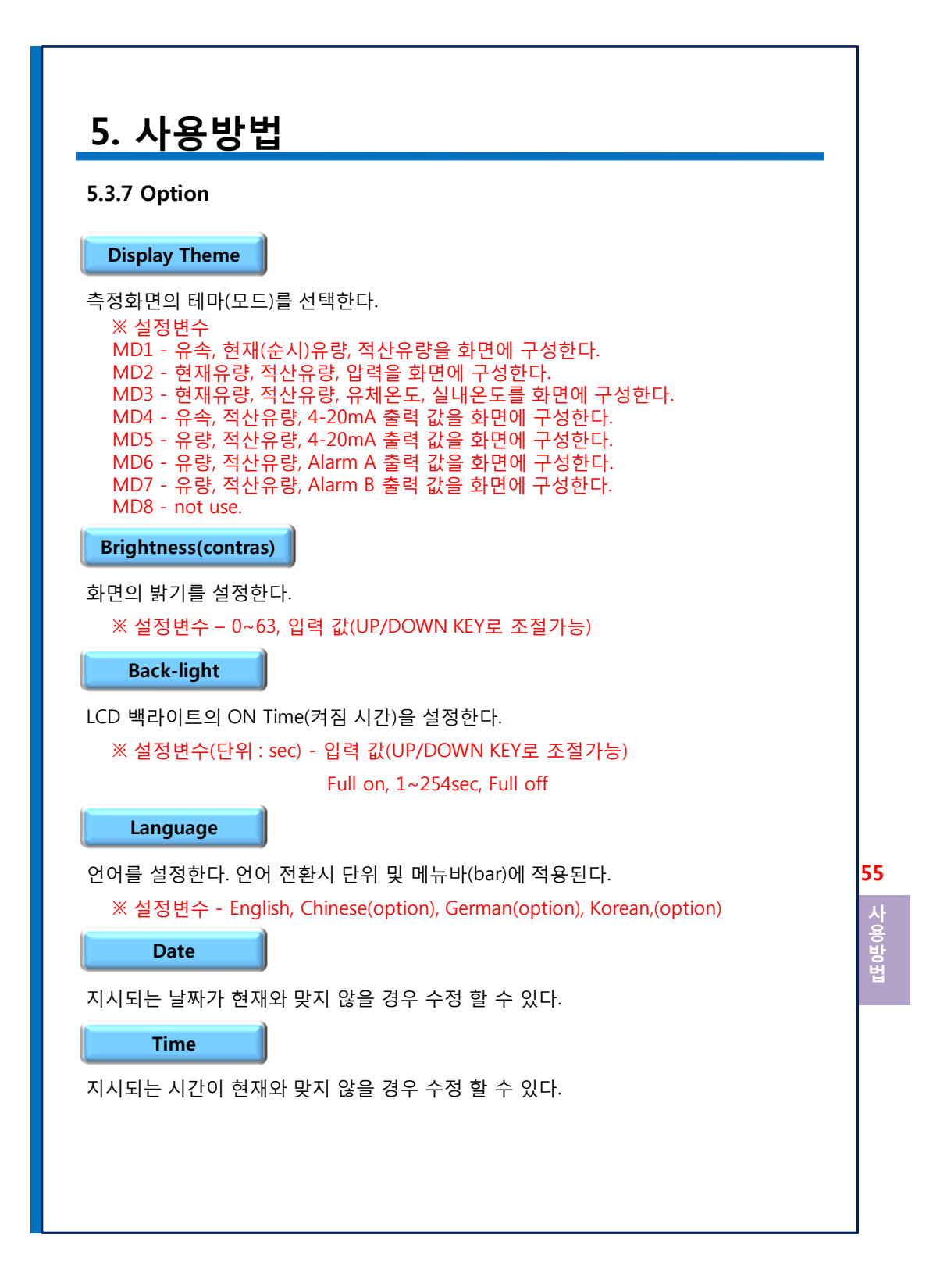

# 5. 사용방법

## 5.4 기본설정변수 구성

| 변경 예                                     |
|------------------------------------------|
| U key                                    |
| D Key                                    |
| M->D->E 3times->U/D(설정)->E(저장)->M 3times |
| M->D->E 2times->U->E->U/D(설정)            |
| M->D->E 2times->U 2times->E->U/D(설정)₩    |
| M->D->E 3times->U 2times->E->U/D(설정)     |
|                                          |

Later

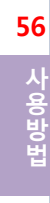

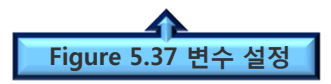

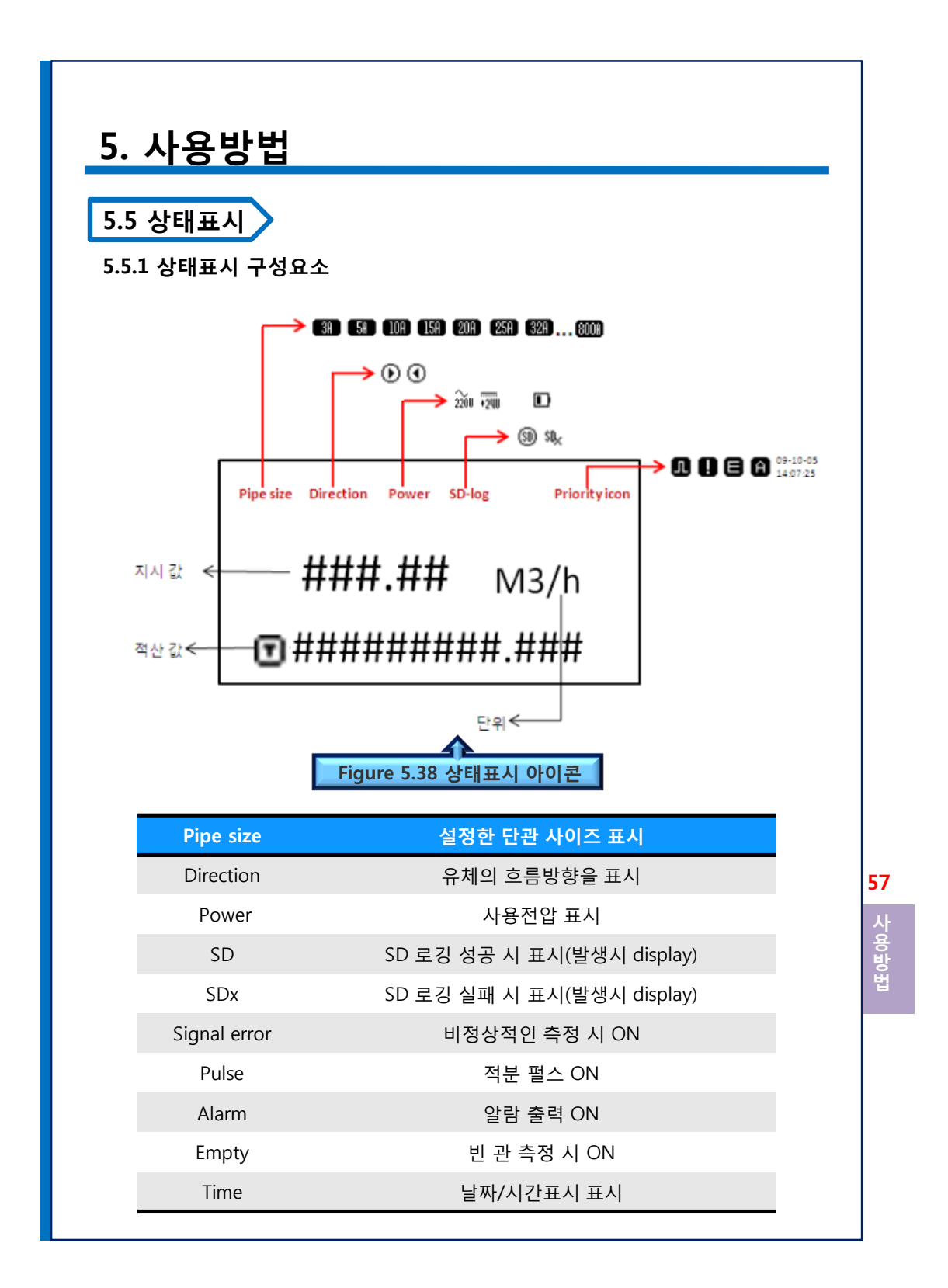

## 5. 사용방법

#### 5.5.2 우선순위

- 0순위(Always display): Pipe size, Flow Direction, Power, SD log(로깅시 표시됨)
- 1순위 : Pulse on
- 2순위 : Alarm on
- 3순위 : 빈 관 검출(Empty check)
- 4순위 : Signal error
- 5순위 : Time display

#### 5.5.3 그래프모드

- 0순위(Always display): Pipe size, Flow Direction, Power
- 1순위 : SD log
- 2순위 : Pulse on
- 3순위 : Alarm on
- 4순위 : Empty check
- 5순위 : Signal error

#### 5.5.4 상태표시 아이콘

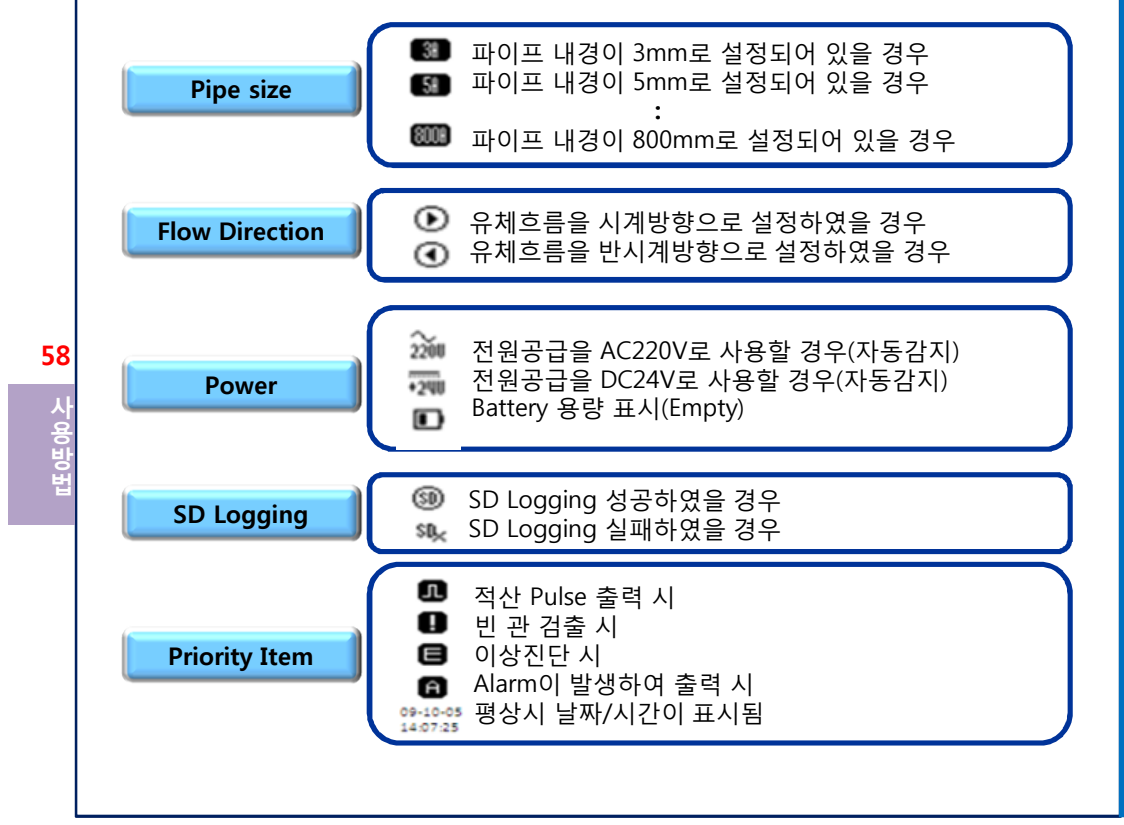

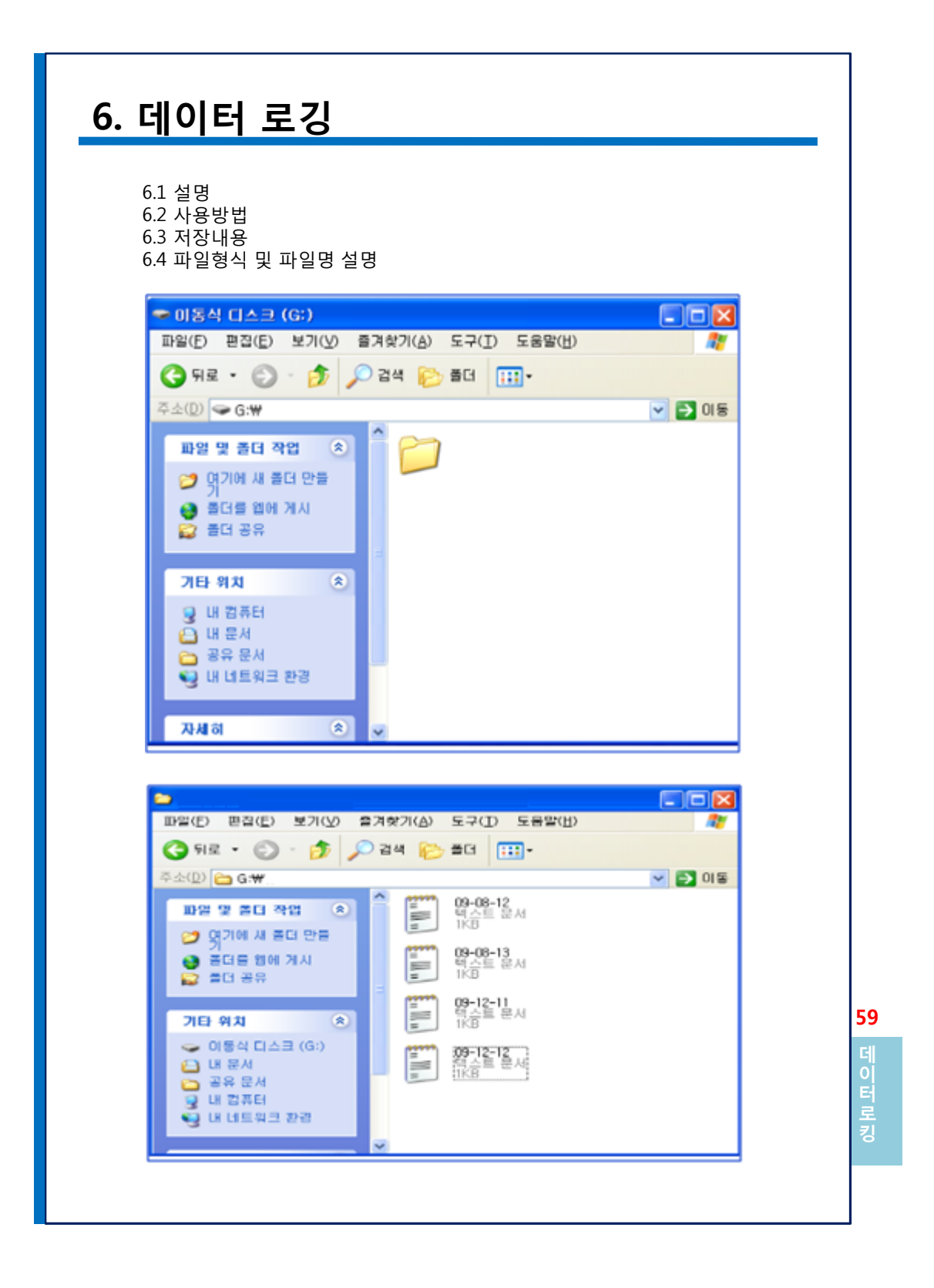

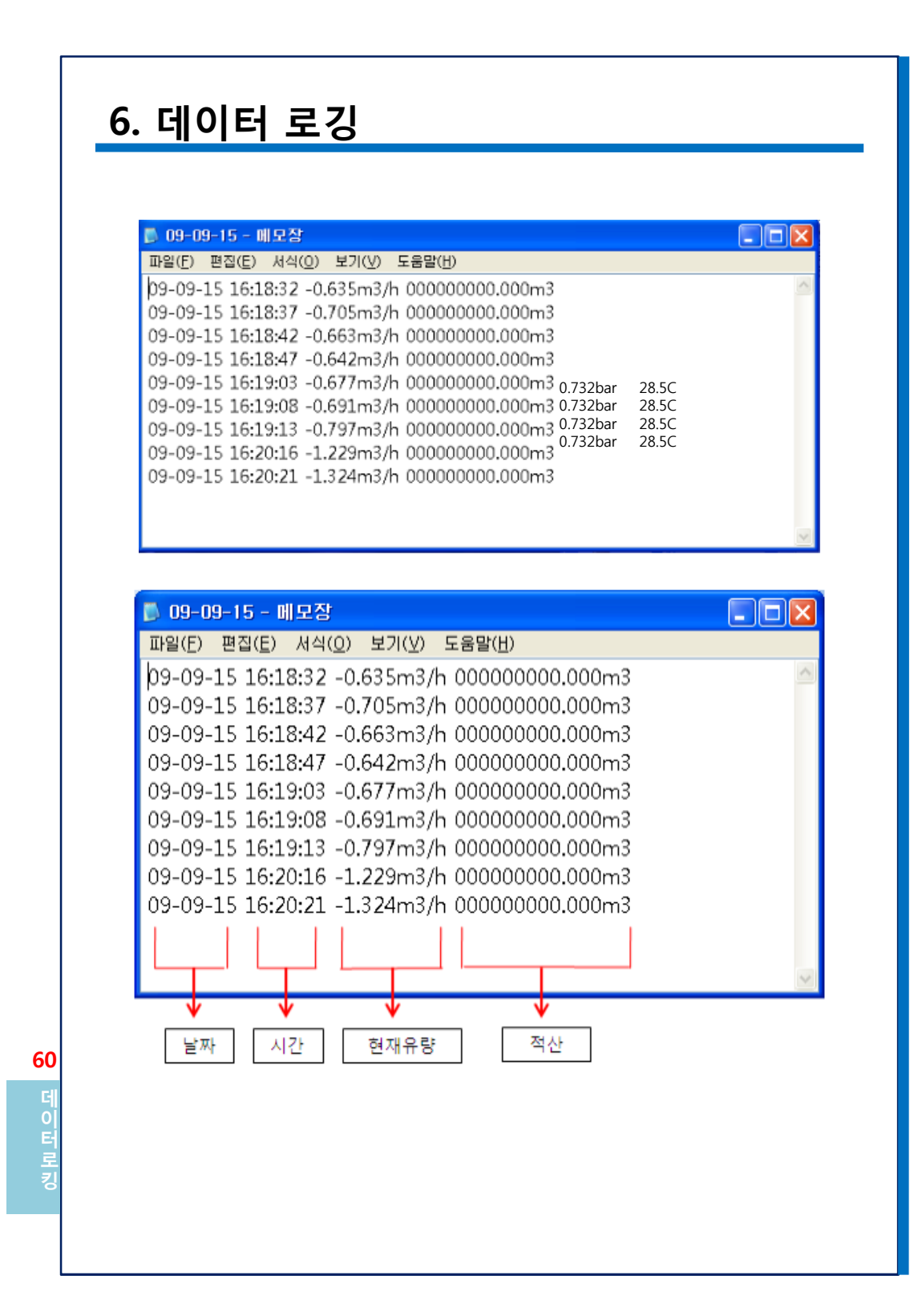

## 7. 유지관리

7.1 유지관리

•전원이 연결된 상태에서 선을 접촉하지 마십시요.

표즈

퓨즈 홀더 캡을 풀고 나서 퓨즈를 꺼내어. 그 퓨즈가 정상인지 체크하십시요. 퓨즈는 주기적으로 교체해줘야 하고 교체주기는 약 3년입니다.

퓨즈타입: glass tube fuse(기본 blow type) rating: 2A 220V

사이즈 : 5.2mm \* 20mm

#### 2 LCD

LCD 창의 글씨가 칙칙하거나 흐릿하게 보일 시, Option 메뉴의 Bringtness(contras) 를 높여 주십시요 만약 값을 변경 후에도 보완이 되지 않는다면 새로운 것으로 교체 해야 하며 유량계의 수명을 연장하기 위해서는 이상 초기에 교체하는 것이 좋습니다.

#### ③ 전원

주위의 온도가 높으면 전기장치의 수명은 저하됩니다. 약 40도에서 사용시 트랜스미 터의 수명은 9~10년 정도 이며 50도에서는 약 5~6년 정도입니다. 유량계의 수명을 연장하기 위해서는 전원공급기를 초기에 교체하는 것이 좋습니다.

#### ④ 검출기

- 일년에 한 번 검출기 파이프 청소를 권장합니다.
- 배관에 검출기를 설치 시 항상 새로운 Parking을 사용하십시요.
- 검출기 파프 안쪽 벽을 주기적으로 청소하십시요.
- ( 측정하는 유체에 슬러지가 포함되어 있다면 전기전도도에 의해 높은 집결력을 가 지며 이는 검출기 파이프 내관에 늘러 붙어 축적하게 될 것이다. 만약 오랜 시간 동안 청소하지 않는다면 유량계의 출력신호가 감소되어 정확한 유량측정이 불가 능하다. )
- 가능한 유속이 1m/s이상 되도록 파이프의 내경을 선택하십시요.

유지관리

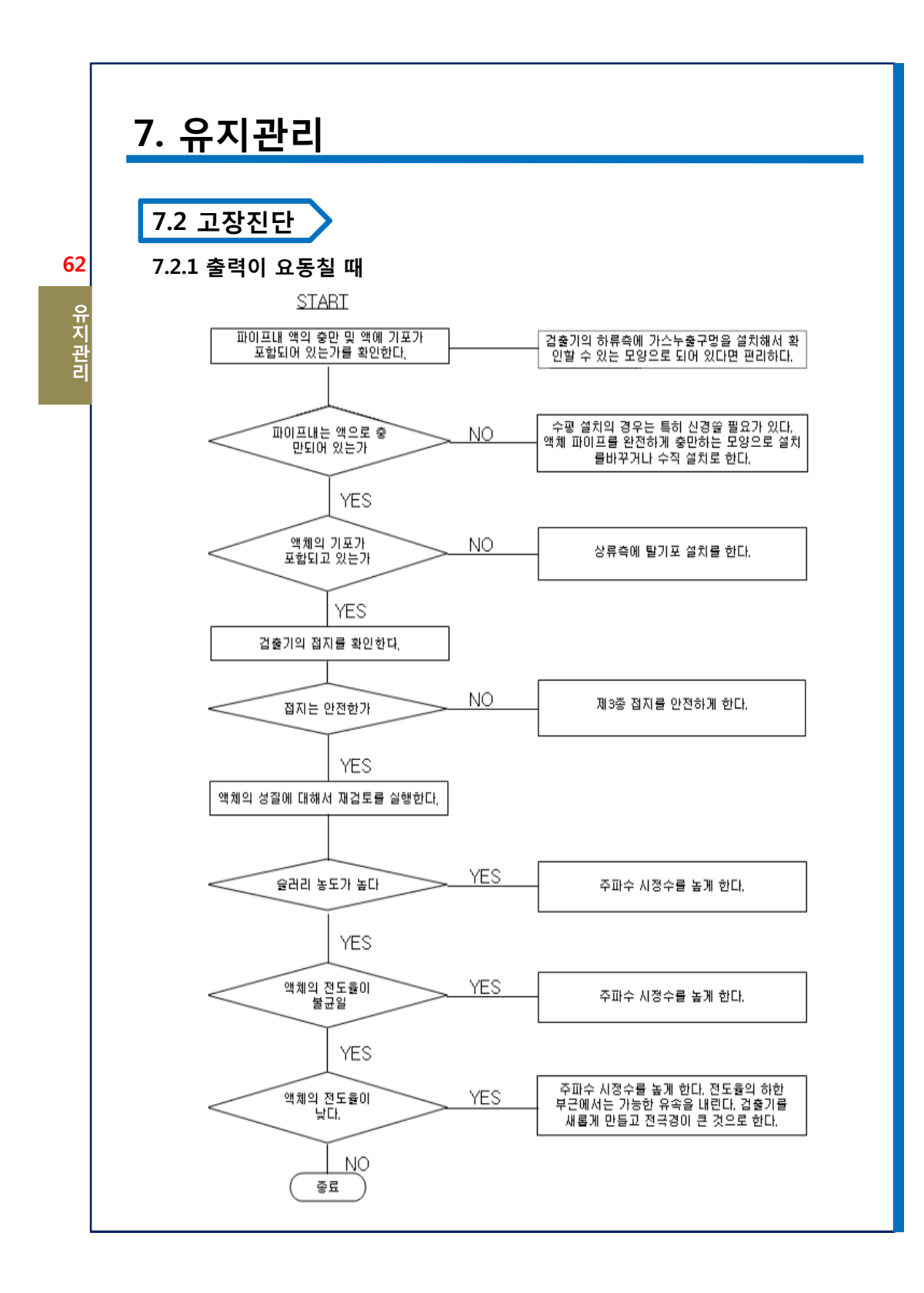

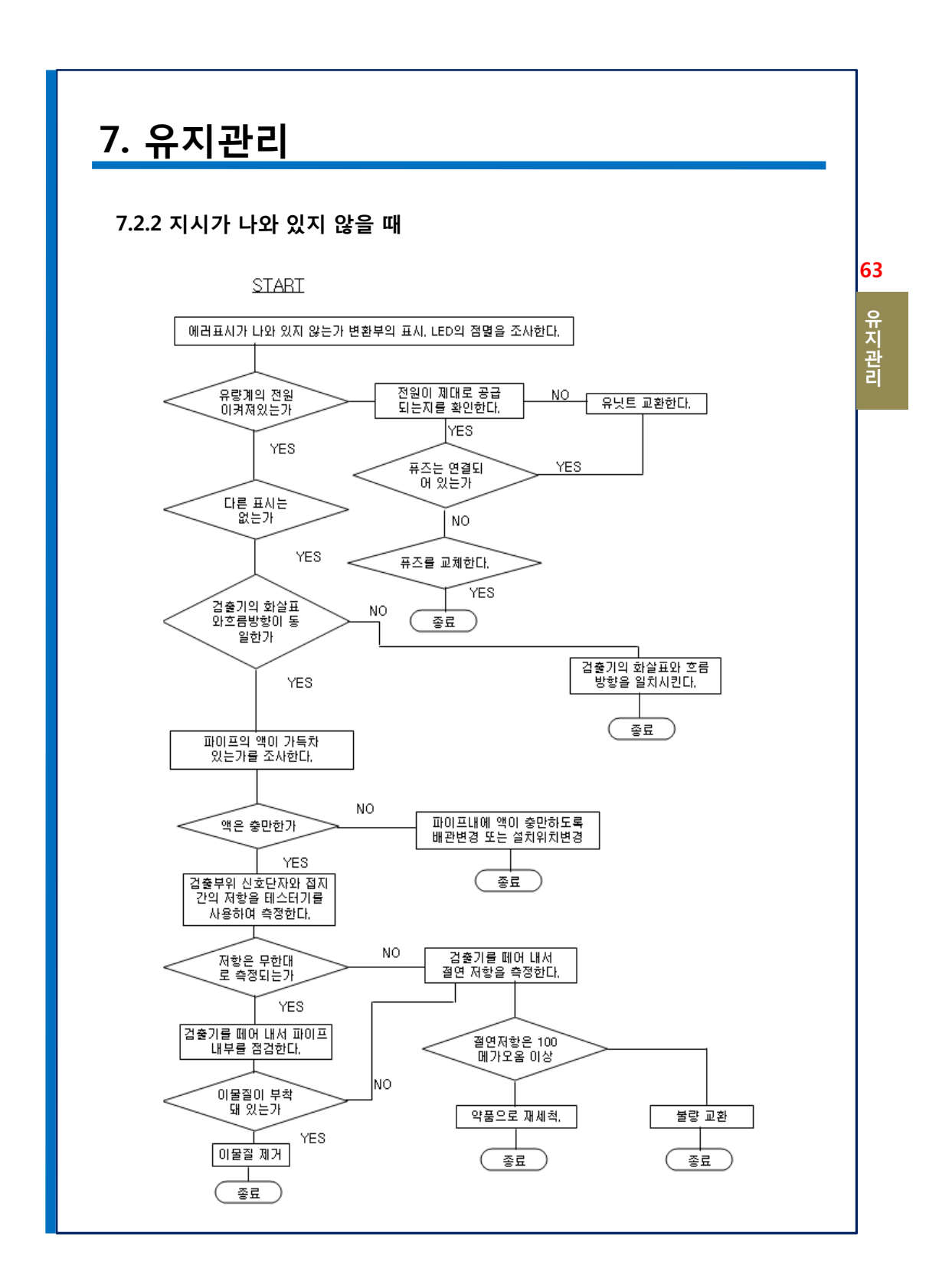

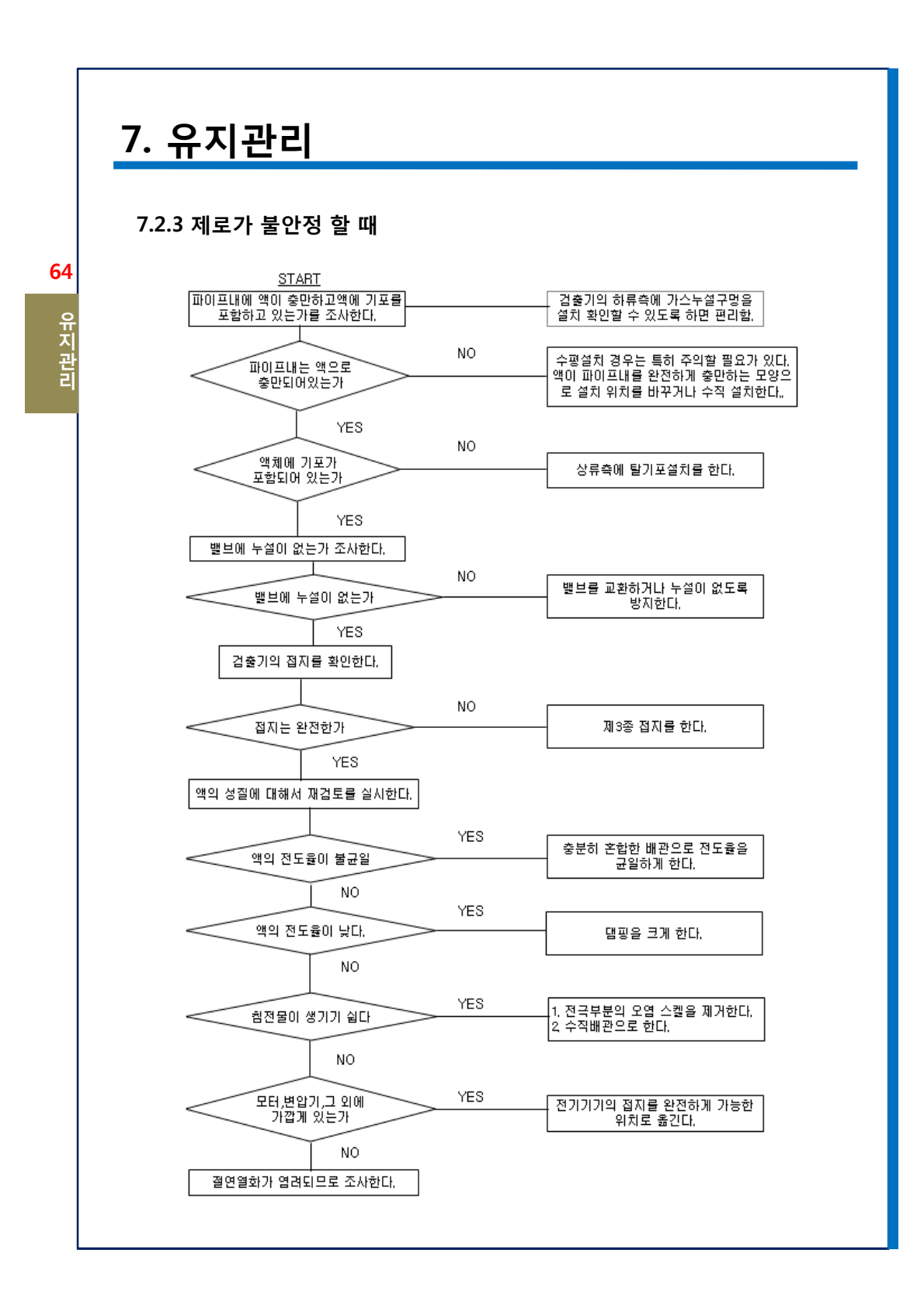

# 8. 사양

8.1 표준사양

### ※ 본 제품은 KS(10K)규격에 의한 것임

|                |                | Specifications                                                                                                    |                                                                                                    |                                                 |  |  |
|----------------|----------------|----------------------------------------------------------------------------------------------------|----------------------------------------------------------------------------------------------------|-------------------------------------------------|--|--|
|                |                | HMF800S                                                                                                    | HMF800R                                                                                                    | HMF800L                                         |  |  |
| Туре           | (유형)           | 일체형 원형                                                                                                    | 분리형 판넬                                                                                                    | 분리형 스탠드                                         |  |  |
| Size (         | [크기]           |                                                                                                    | 3 ~ 800mm                                                                                                    |                                                 |  |  |
| Pipe material  | (파이프 재질)       |                                                                                                    | STS304                                                                                                    |                                                 |  |  |
| Case material  | (케이스 개지)       | Вос                                                                                                    | dy - STS304 ,STEEL EGI                                                                                                    |                                                 |  |  |
| Case material  | (게리프 세널)       |                                                                                                    | Cast Aluminum,                                                                                                    |                                                 |  |  |
| Lining materi  | al (내브 재진)     | 3 ~ 100A : Tefl                                                                                                    | on (PTFE, ETFE) - Stand                                                                                                    | ard                                             |  |  |
| Lining materi  | di (에 ) 개 된)   | 125 ~ 800A : Har                                                                                                    | d Rubber - Standa                                                                                                    | ard                                             |  |  |
| Electrode mate | erial (전극재질)   | 3A ~ 32A : Titanium<br>40A ~ 800A : STS316L                                                                                    | - Standard<br>- Standard                                                                                                    |                                                 |  |  |
|                | ( _ · · · _/   | Option : Tantalium, Pla                                                                                                    | tinium, Hastelloy-C & Other                                                                                                    |                                                 |  |  |
| Drococc connoc | tion (여겨 바시)   | Flan                                                                                                    | ge type KS10K(JIS10K)                                                                                                    |                                                 |  |  |
| Process connec | tion (연결 방식)   | Option :                                                                                                    | KSD4308, ANSI, DIN (etc)                                                                                                    |                                                 |  |  |
| Measuring rar  | nge (측정범위)     |                                                                                                    | -13m/s ~ 13m/s                                                                                                    |                                                 |  |  |
| Accuracy       | (정확도)          | $\pm 0.1 \sim 13 \pm 0.01 \sim 0.1$                                                                                            | 3m/s F.S ±0.25%<br>1m/s F.S ±0.4%                                                                                                    |                                                 |  |  |
|                |                | PTFE(Teflon)                                                                                                    | -5℃ ~ +160℃                                                                                                    |                                                 |  |  |
| Fluid temperat | ure (유제 온도)    | Hard Rubbe                                                                                                    | er -5℃ ~ + 60℃                                                                                                    |                                                 |  |  |
| Ambient temper | ature (주위 온도)  |                                                                                                    | -20°C ~ +70°C                                                                                                    |                                                 |  |  |
| Conductivi     | ty (전도도)       |                                                                                                    | 5µs/cm 이상                                                                                                    |                                                 |  |  |
| Power suppl    | y (전원공급)       | Free                                                                                                    | Voltage (AC85 ~ 250V)                                                                                                    |                                                 |  |  |
| Frequenc       | y (주파수)        | Free                                                                                                    | e Frequency (48~60Hz)                                                                                                    |                                                 |  |  |
| Display        | ' (지시)         | Graphic                                                                                                    | LCD display with back light                                                                                                    |                                                 |  |  |
|                |                | Analog - DC4 ~ 2                                                                                                    | 0mA (max. road 750Ω이하)                                                                                                    |                                                 |  |  |
|                |                | Pulse - DC 15V                                                                                                    |                                                                                                    |                                                 |  |  |
| Out pu         | t (출력)         | Digital - RS232C (Option-RS422/RS485 택1), USB                                                                                  |                                                                                                    |                                                 |  |  |
|                |                | Alarm - High/Low Value Selection(2 channel)                                                                                    |                                                                                                    |                                                 |  |  |
|                |                | SD메모리 Logging 기능(로깅 데이터 Selection 가능)                                                                                          |                                                                                                    |                                                 |  |  |
| Cable line     | (전선거리)         | None                                                                                                    | 10m기본 제                                                                                                    | 공                                               |  |  |
| Special Fea    | iture (특징)     | 자동원격교정 및 설정기능,<br>원격데이터 저장 및 모니터<br>프로토콜 전환기능, AC-DC<br>빈관검출, 양방향측정, 노이<br>에러출력기능, 실시간Shift-<br>배터리상태모니터링, 배터<br>유량계 제어프로그램 제공 | . 노이즈제거 알고리즘 내장, 지<br>]팅 기능, SD카드 이용 데이터<br>.자동전환 기능, 자동영점조정<br>]즈 차폐전극, 출력자동보정기<br>그래프기능,온도측정 및 자동<br>리기능(OPT), 압력측정(OPT)<br>, TMS표준 및 사용자프로토콜 | 선도도보상기능<br>무한저장<br>기능, 자가진단<br> 능,<br>보상<br>제공. |  |  |
| Option (옵션)    | Battery        |                                                                                                    | 외장<br>1pac (16h)                                                                                                    |                                                 |  |  |
|                | Pressure Gauge |                                                                                                    | 0 ~ 10Ka/m²                                                                                                    |                                                 |  |  |

65

o o

# 8. 사양

## 8.2 압력센서

>

| opeoniouno                              | 115                |              |          |                                                                                                |               |                |           |                    |           |          |                       |                |          |             |
|-----------------------------------------|--------------------|--------------|----------|------------------------------------------------------------------------------------------------|---------------|----------------|-----------|--------------------|-----------|----------|-----------------------|----------------|----------|-------------|
| Pressure ranges                         |                    | bar          |          | 6                                                                                              | 10            | 16             | 25        | 40                 | 60        | 100      | 160                   | 250            | 400      | 600         |
| Over pressure safet                     | У                  | bar          |          | 20                                                                                             | 20            | 32             | 50        | 80                 | 120       | 200      | 320                   | 500            | 800      | 1200        |
| Burst pressure                          |                    | bar          |          | 100                                                                                            | 100           | 160            | 250       | 400                | 550       | 800      | 1000                  | 1200           | 1700     | 2400        |
| Materials                               |                    |              |          |                                                                                                |               |                |           |                    |           |          |                       |                |          |             |
| Wetted parts                            |                    |              |          | Stain                                                                                          | loss sto      | el             |           |                    |           |          |                       |                |          |             |
| = Case                                  |                    |              |          | Highl                                                                                          | y resisti     | ive, fibe      | rglass-e  | enforce            | d plasti  | c (PBT)  | )                     |                |          |             |
|                                         |                    |              |          | Signa                                                                                          | il outpu      | t              |           | Powe               | r supply  | y Ug     |                       | Maxin          | num loa  | id Ra       |
|                                         |                    |              |          | 4 2                                                                                            | 0 mA, 2       | o-wire         |           | DC 8               | 36 V      |          |                       | Ra≤(           | Ug - 8   | V) / 0.02 A |
|                                         |                    |              |          | 16                                                                                             | V, 3-wi       | 10             |           | DC 9               | 36 V      |          |                       | RA>2           | 2.5 kOh  | m           |
|                                         |                    |              |          | 15                                                                                             | V, 3-wi       | 10             |           | DC 8               | 36 V      |          |                       | RA>2           | 2.5 kOh  | m           |
|                                         |                    |              |          | 0 10 V, 3-wire                                                                                 |               |                | DC 1      | 4 36               | V         |          | RA>8                  | RA > 5 kOhm    |          |             |
|                                         |                    |              |          | 0.5                                                                                            | 4.5 V, r      | atiome         | tric      | DC 5               | ± 0.5 V   |          |                       | RA>4           | 4.5 kOh  | m           |
|                                         |                    |              |          | Other                                                                                          | s on re       | quest          |           |                    |           |          |                       |                |          |             |
| Response time (10                       | 90 %)              | ms           |          | \$2                                                                                            |               |                |           |                    |           |          |                       |                |          |             |
| insulation voltage                      |                    |              |          | DC 5                                                                                           | V 00          |                |           |                    |           |          |                       |                |          |             |
| Accuracy *)                             |                    | % of         | span     | ≤ 1.0                                                                                          |               |                |           |                    |           |          |                       |                |          |             |
|                                         |                    | % of         | span     | \$2.0                                                                                          | for           | pressur        | re range  | 16 ≤ 16            | bar       |          |                       |                |          |             |
|                                         |                    | " Inc        | auding n | on-lines<br>fe to co                                                                           | arity, hy     | storosis       | s, non-re | opeatab<br>w IEC 4 | mity, 200 | ro point | and full              | scale e        | rror     |             |
| Non-linearity                           |                    | 5.0          | span     | ≤04                                                                                            | (BF           | SL) av         | cordina   | In IEC             | 61208-2   | 2        |                       |                |          |             |
| Lonar stability                         |                    | 5.0          | 6030     | <ul> <li>CA (broc) according to icc or zaro-z</li> <li>CA (at reference conditions)</li> </ul> |               |                |           |                    |           |          |                       |                |          |             |
| Permissible temper                      | ture of            |              | upon i   | - 0.0                                                                                          | (             |                |           | mourry)            |           |          |                       |                |          |             |
| Modium                                  |                    |              |          | -40                                                                                            | +125 *        | с              |           | -40                | +257      | F        |                       |                |          |             |
| = Ambience                              |                    |              |          | -40                                                                                            | +100 *        | c              |           | -40                | +212 '    | F        |                       |                |          |             |
|                                         |                    |              |          | With                                                                                           | cable w       | -<br>trsion li | imited to | empora             | ture ran  | ge fron  | n -40                 | •90 °C         | / -40    | +194 °F     |
| Storage                                 |                    |              |          | -40 +120 °C -40 +248 °F                                                                        |               |                |           |                    |           |          |                       |                |          |             |
| - charge                                |                    |              |          | With cable version limited temperature range from -40 +90 °C / -40+194 °F                      |               |                |           |                    |           |          | +194 °F               |                |          |             |
| Rated temperature                       | range              |              |          | 0+                                                                                             | 0° 08         |                |           | +32.               | . 176 %   | r        |                       |                |          |             |
| Temperature error w                     | rithin             | % of         | span     | ≤ 1 typ. ≤ 1.5 max.                                                                            |               |                |           |                    |           |          |                       |                |          |             |
| rated temperature ra                    | ango               |              |          |                                                                                                |               |                |           |                    |           |          |                       |                |          |             |
| CE-conformity                           |                    |              |          |                                                                                                |               |                |           |                    |           |          |                       |                |          |             |
| Pressure equipment                      | ont directive      |              |          | 97/23/EC                                                                                       |               |                |           |                    |           |          |                       |                |          |             |
| EMC directive                           |                    |              |          | 2004/108/EC, EN 61 326 Emission (Group 1, Class B) and<br>Immunity (industrial locations)      |               |                |           |                    |           |          |                       |                |          |             |
| Mring protection                        |                    | _            |          | Immu                                                                                           | nity (in      | JUSEIAI        | locasor   | 15)                |           |          |                       |                |          |             |
| <ul> <li>Short-circuit prool</li> </ul> | hees               |              |          | Sio+ towards UB-                                                                               |               |                |           |                    |           |          |                       |                |          |             |
| <ul> <li>Beverse polarity r</li> </ul>  | rolection          |              |          | UR+ towards UR-                                                                                |               |                |           |                    |           |          |                       |                |          |             |
| Mass                                    |                    | a            |          | Ca. 7                                                                                          | 0             |                |           |                    |           |          |                       |                |          |             |
|                                         | 1                  |              |          |                                                                                                | 10            |                |           |                    |           | 1-       |                       |                | _        |             |
|                                         | M 12x1 ci<br>4-pin | rcular conne | ctor,    |                                                                                                | Conn<br>3-pin | ector N        | 1etri Pa  | ck Serie           | es 150    | F        | iying lea<br>TPE with | ads<br>n 0.5 m | or 2 m l | ength)      |
|                                         |                    |              | )        |                                                                                                |               |                |           | B                  |           |          |                       |                |          |             |
| -wire                                   | U+ = 1             | U- = 3       |          |                                                                                                | + -           | в              | U- = Δ    |                    |           | 1        | l+ = brov             | wn U-          | = areen  |             |
| -wire                                   | U+ = 1             | U- = 3       | S+ =     | 4                                                                                              | U+ =          | В              | U- = A    | 1                  | S+ = C    | U        | $J_{+} = brow$        | wn U-          | = areen  | S+ = whit   |
| Vire gauge                              |                    | 0 -0         | 0.1      |                                                                                                |               | -              | 0 - 7     |                    |           | 0        | 34 mm                 | 2 (with        | end spl  | ices)       |
| hiameter of cable                       | -                  |              |          |                                                                                                |               |                |           |                    |           | 5        | 2 mm                  | (with          | ond obi  |             |
| Ingress protection IP 67                |                    |              |          |                                                                                                | 10.07         |                |           |                    |           |          | 2.07                  |                |          |             |

| 9. 품목크                    | <u>ə —</u>                                                                     |                                     |                     |           |
|---------------------------|--------------------------------------------------------------------------------|-------------------------------------|---------------------|-----------|
| 9.1 HMF Sei               | ries 품목코드                                                                      | ,                                   |                     |           |
| HMF 취부 형태 - SIZI<br>- BAT | E – BODY – TUBE+PRESSURE<br>TERY – LINING – ELECTRODE                          | – FLANGE+PRESSURE – PR<br>E – CABLE | ESSUREGAUGE         |           |
| 구분                        |                                                                                | 기 본 사 양                             |                     |           |
| 취부 형태                     | HMF-800S<br>일체형 원형                                                             | HMF-800R<br>분리형 판넬                  | HMF-800L<br>분리형 스탠드 |           |
| SIZE                      | 3mm ~ 800mm                                                                    |                                     |                     |           |
| BODY                      | C0 : STEEL<br>C1 : STS304<br>C2 : STS316                                       |                                     |                     |           |
| TUBE                      | [STS304 : T1, STS316 :                                                         | T2] + P[10K : 1, 20K : 2            | , 30K : 3]          | 6/<br>품목- |
| FLANGE                    | [KS : F1, DIN : F2, AN:<br>+<br>P[10K-PN16-150# : 1,                           | 5I : F3]<br>20K-PN25-300# : 2, 30   | K-PN40-600# : 3]    | 프         |
| PRESSURE<br>GAUGE         | G0 : NONE<br>G1 : 0 ~ 10K<br>G2 : 0 ~ 20K<br>G3 : 0 ~ 30K                      |                                     |                     |           |
| BATTERY                   | B0 : NONE<br>B1 : 16hr (외장)                                                    |                                     |                     |           |
| LINING                    | P : PTFE<br>E : ETFE<br>R : Hard Rubber                                        |                                     |                     |           |
| ELECTRODE                 | T : Titanium<br>S : STS316L<br>P : Platium<br>N : Tantalium<br>H : Hastelloy-C |                                     |                     |           |
| CABLE                     | 0 ~ 30m                                                                        |                                     |                     |           |
|                           |                                                                                |                                     |                     |           |

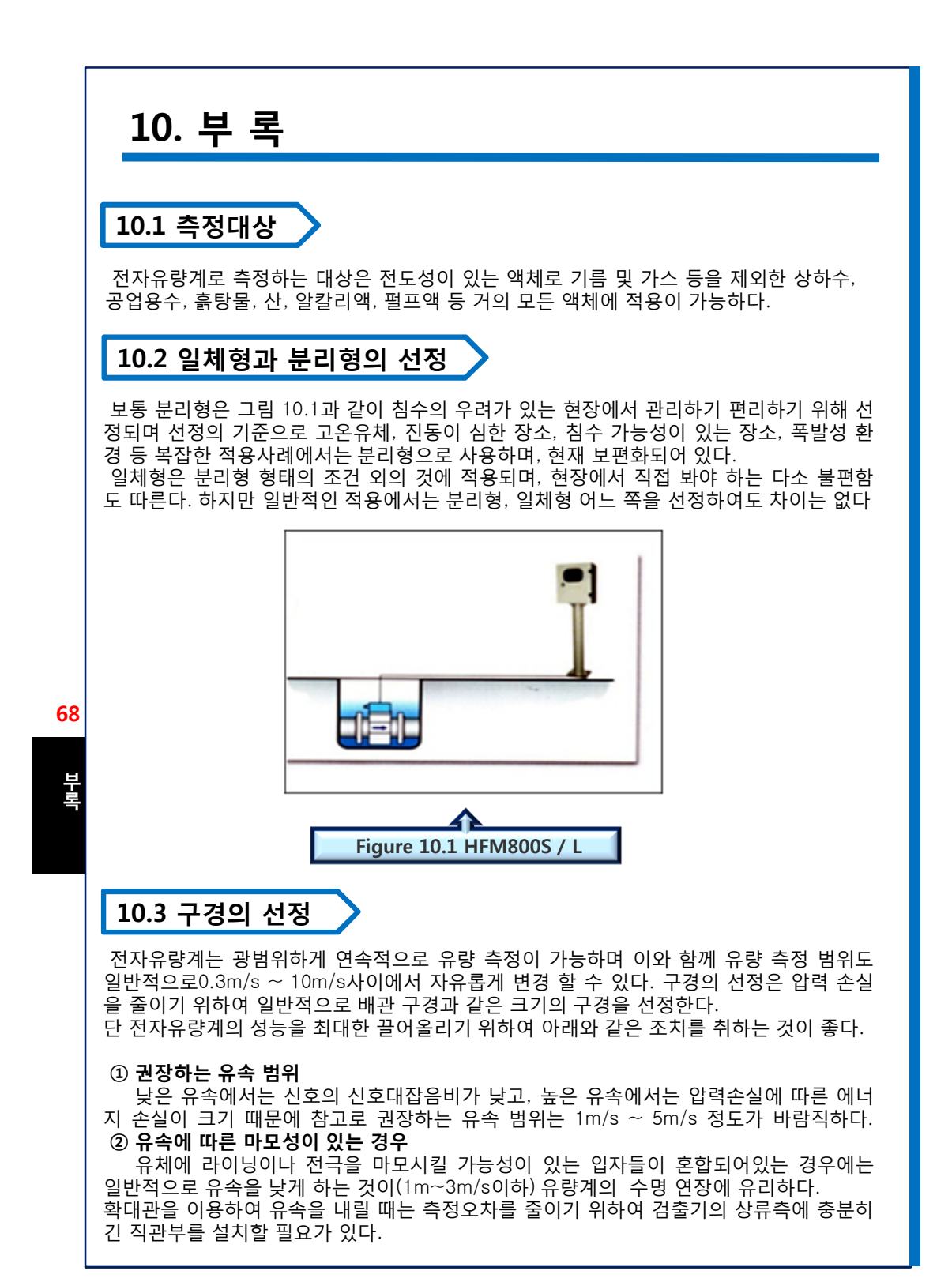

## 10. 부 록

#### ③ 입자 등이 부착하기 쉬운 경우

④ 더러운 진흙이나 고체혼합유체 등으로 침전이나 부착의 우려가 있는 경우는 유속을 크게 하는 방법(3m/s이상)과 부착에 강한 전극을 사용하는 방법을 통하여 부착에 의한 영 향을 줄일 수 있다. 압력 손실이 허용된다면 구경을 1단계 작게 하는 것을 고려하는 방법도 있다.

⑥ 큰 저전도율을 가진 유체(순수한 물 등)의 경우 유속을 낮추는 편이 측정하기 쉽다.
 ⑥ 반고체 유체같이 유속이 극단적으로 낮은 경우 슬러리노이즈에 대한 신호대잡음비를 개선하고 유체를 보다 고밀도로 균일하게 하기 위하여 구경을 1또는 2단계 작게 하는 것을 고려하는 것도 바람직하다.

④ 구경과 유속 측정 범위

최대눈금에 있어 유속이 제조 회사의 측정 범위에 있는가를 확인하고 구경을 선정한다. 표1 은 측정 범위에 따른 구경 선정 데이터의 한 예이다.

|              |            | 유량(         | m'/h)       |           |
|--------------|------------|-------------|-------------|-----------|
| SIZE<br>(mm) | Mini       | mum         | Maxi        | mum       |
| ()           | 유속(m/s)    | 유량(m³/h)    | 유속(m/s)     | 유량(㎡/h)   |
| 5            | 0.01       | 0.000       | 13          | 0.918     |
| 10           | 0.01       | 0.002       | 13          | 3.675     |
| 15           | 0.01       | 0.006       | 13          | 8.268     |
| 20           | 0.01       | 0.011       | 13          | 14.700    |
| 25           | 0.01       | 0.017       | 13          | 22.969    |
| 32           | 0.01       | 0.028       | 13          | 37.633    |
| 40           | 0.01       | 0.045       | 13          | 58.801    |
| 50           | 0.01       | 0.070       | 13          | 91.877    |
| 65           | 0.01       | 0.119       | 13          | 155.272   |
| 80           | 0.01       | 0.180       | 13          | 235.206   |
| 100          | 0.01       | 0.282       | 13          | 367.510   |
| 125          | 0.01       | 0.441       | 13          | 574.234   |
| 150          | 0.01       | 0.636       | 13          | 826.897   |
| 200          | 0.01       | 1.130       | 13          | 1470.040  |
| 250          | 0.01       | 1.766       | 13          | 2296.937  |
| 300          | 0.01       | 2.544       | 13          | 3307.590  |
| 350          | 0.01       | 3.463       | 13          | 4501.997  |
| 400          | 0.01       | 4.523       | 13          | 5880.160  |
| 450          | 0.01       | 5.724       | 13          | 7442.077  |
| 500          | 0.01       | 7.067       | 13          | 9187.750  |
| 600          | 0.01       | 10.177      | 13          | 13230.360 |
|              | < Table 2. | METER CAPAC | ITY VALUE > |           |

69

부록

|          | 10.                                                                                                    | 부 특               | 4                                            |                               |                                           |                                                     |  |  |  |  |
|----------|----------------------------------------------------------------------------------------------------|-------------------|----------------------------------------------|-------------------------------|-------------------------------------------|-----------------------------------------------------|--|--|--|--|
|          | <b>10.4 라이닝 소재의 선정</b>                                                                                                    |                   |                                              |                               |                                           |                                                     |  |  |  |  |
|          | 자 나 아 아 나 지 나 아 가 있는 가 아 아 날 아 안 다 가 아 아 날 아 안 다.<br>라이닝<br>소재 용도 측정 유체형 특징 주의                                                                                                    |                   |                                              |                               |                                           |                                                     |  |  |  |  |
|          | 테프론<br>사양                                                                                                    | 일반형<br>방폭형        | 불소, 염소, 질산<br>이 강한 액체<br>부착 고화되기 쉬<br>부식성 액체 | 등의 침투성<br>운 액체                | 라이닝의 기계적 강.<br>가 높고 내면은 평활<br>며 내부착성이 뛰어남 | 도 액체온도는<br>하 -10°C~160°C로<br>고온유체에 강함               |  |  |  |  |
|          | 합성<br>고무<br>사양                                                                                                    | 일반형<br>수중형<br>방폭형 | 상수, 하수, 공업용<br>탕물, 슬러지 유체                    | 용수, 해수, 흙<br>                 | 내마모성이 좋고, 다<br>고무에 비해 내유성, I<br>약품성이 좋다.  | 유기용제,일부의<br>른 산,알칼리 등에<br>내 약함<br>액체온도는<br>-10℃~60℃ |  |  |  |  |
| '0<br>부록 | <b>10.5 전극재질의 선정</b><br>전극은 작은 부품이지만 프로세스상의 액체 누설을 완전하게 막아주는 중요한 부품이다.<br>이 때문에 극히 작은 부식이라도 액체가 누설되어 전극의 절연을 불량하게 하며 이로 인<br>한 문제의 발생 가능성이 있기 때문에 전극 재질의 선정에 항상 주의하여야 한다.<br>또 실제 유체에서는 불순물이 포함되어 있거나, 혼합 액체인 경우 순수한 액체와 비교하<br>여 현저하게 부식성이 다른 경우가 많기 때문에 전극재질의 선정은 해당 액체에 대하여<br>실제 이용한 경험이 있는 재질을 선정하는 것이 원칙이다. 전극 재질의 선정은 Table 4<br>를 기준으로 한다. |                   |                                              |                               |                                           |                                                     |  |  |  |  |
|          | 전극재질                                                                                                    | 룉                 | 특정 유체의 예                                     |                               | 특징                                        |                                                     |  |  |  |  |
|          | SUS316                                                                                                    |                   | 상수, 하수                                       | 무기산, 유<br>가격이 저렴              | 기산, 염화물 등에는 /<br>녘하다.                     | ·<br>사용불가                                           |  |  |  |  |
|          | 하스테로0                                                                                                    | C 치.              | 해수<br>오유산나탈리움                                | 염화물, 황 <sup>,</sup><br>특히 마모성 | 난 등에 약함<br>성 액체에 적합                       |                                                     |  |  |  |  |
|          | 탄탈륨                                                                                                    |                   | 염산, 옥수                                       | 거의 대부는<br>에는 문제기              | 본의 약품에 침해되지<br>ㅏ있음.                       | 않고 불화계의 약품                                          |  |  |  |  |
|          | 티탄늄                                                                                                    |                   | 초산<br>염화나탈리움                                 | 염화물, 유 <i>·</i><br>염산, 유산,    | 남화합물, 알칼리 용 <sup>의</sup><br>초산에는 사용불가     | <b>祥은 사용가</b> 능                                     |  |  |  |  |
|          | 백금                                                                                                    | <u>ት</u>          | 산화나탈리움<br>짙은 황산                              | 대부분 약<br>에는 사용                | 품에 침해되지 않지민<br>불가                         | <u>)</u> 왕수, 암모늄염 등                                 |  |  |  |  |
|          |                                                                                                    |                   | < Ta                                         | ble 4. 전극 지                   | H질의 선정 >                                  |                                                     |  |  |  |  |
| 10.6 플랜지의 규격 (KS10K) |              |              |                |           |    |
|----------------------|--------------|--------------|----------------|-----------|----|
|                      |              |              | 2017           |           |    |
| 내경사이즈                | 들댄지<br>외경(D) | 들댄지<br>두께(T) | BOLT<br>HOLE수량 | BOLT SIZE | 비고 |
| 10                   | 90           | 12           | 4              | M12       |    |
| 15                   | 95           | 12           | 4              | M12       |    |
| 20                   | 100          | 14           | 4              | M12       |    |
| 25                   | 125          | 14           | 4              | M16       |    |
| 32                   | 135          | 16           | 4              | M16       |    |
| 40                   | 140          | 16           | 4              | M16       |    |
| 50                   | 155          | 16           | 4              | M16       |    |
| 65                   | 175          | 18           | 4              | M16       |    |
| 80                   | 185          | 18           | 8              | M16       |    |
| 100                  | 210          | 18           | 8              | M16       |    |
| 125                  | 250          | 20           | 8              | M20       |    |
| 150                  | 280          | 22           | 8              | M20       |    |
| 200                  | 330          | 22           | 12             | M20       |    |
| 250                  | 400          | 24           | 12             | M22       |    |
| 300                  | 445          | 24           | 16             | M22       |    |
| 350                  | 490          | 26           | 16             | M22       |    |
| 400                  | 560          | 28           | 16             | M24       |    |
| 450                  | 620          | 30           | 20             | M24       |    |
| 500                  | 675          | 30           | 20             | M24       |    |
| 600                  | 795          | 32           | 24             | M30       |    |

Ver. 201207

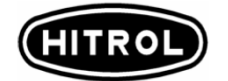

## EmagPLUS

## 품질 보증 및 서비스

본제품의 품질보증기간은 1년이며, 정상적인 사용 상태에서 발생한 고장의 경우 무상 서비스를 받을 수 있습니다. 제품의 고장이 아닌 경우 서비스를 요청하면 보증기간에 관계없이 요금이 발생될 수 있습니다.

A/S 신청은 홈페이지 또는 본사를 통해 신청 할 수 있습니다.

**본사 . 공장 . 연구소 연락처** 주소 : 경기도 파주시 조리면 봉일천리 62-182 (주)하이트롤 TEL : 031-943-0875~6 (본사 및 A/S) FAX : 031-943-0878/5600 (본사 및 A/S) Http://www.hitrol.co.kr